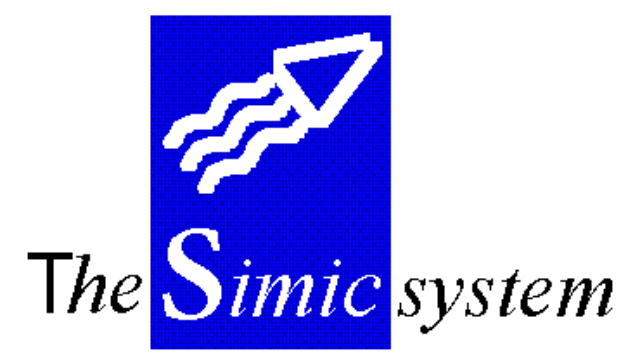

**COMPTABILITE GENERALE** 

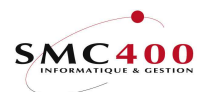

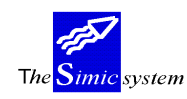

Documentation technique

# INDEX

| MAINT  | ENANCE DES FICHIERS                             |  |
|--------|-------------------------------------------------|--|
| 11     | DONNEES SOCIETES                                |  |
| 12     | DONNEES EN-TETES                                |  |
| 13     | MONNAIES                                        |  |
| 13M    | MONNAIES – mise à jour automatique              |  |
| 14     | PLAN COMPTABLE                                  |  |
| 17     | DONNEES TEXTES DE TRANSACTIONS                  |  |
| 18     | DONNEES INTER-COMPANIES                         |  |
| 19     | GESTION DES LANGUES                             |  |
| GESTIC | ON DES TAXES                                    |  |
| 74     | TAXES - BASE D'UNE TAXE                         |  |
| 75     | TAXES - NATURE DES COMPTES                      |  |
| 76     | TAXES - DESTINATION DE TAXATION                 |  |
| 80     | TAXES – MODIFIER UNE BASE TVA                   |  |
| UTILIS | ATION DU SYSTEM                                 |  |
| 21     | SAISIE DES JOURNAUX                             |  |
| 22     | JOURNAUX EN SUSPENS                             |  |
| 23     | MODIFIER/AFFICHER DES JOURNAUX                  |  |
| 24     | CALCUL DES DIFFERENCES DE CHANGE                |  |
| 25     | CALCUL DES INTERETS                             |  |
| 27     | HIERARCHIES                                     |  |
| 27B    | AFFICHER UNE HIERARCHIE                         |  |
| 28     | MODIFICATIONS DE COMPTES RECONCILIES            |  |
| 29     | RECONCILIER UN COMPTE                           |  |
| 35     | GERER LES JOURNAUX                              |  |
| 36     | INTERROGATION DES ECRITURES                     |  |
| 37     | INTERROGATION DES ECRITURES PAR COMPTE          |  |
| 38     | GESTION DU LETTRAGE                             |  |
| 39     | MODIFIER LA PERIODE D'UN JOURNAL                |  |
| 41     | LISTE DES JOURNAUX                              |  |
| 42, B  | /C GRAND-LIVRE                                  |  |
| 43     | BALANCE DES COMPTES                             |  |
| 43B    | BALANCE DES COMPTES avec débits/crédits         |  |
| 44     | PLAN COMPTABLE                                  |  |
| 45     | BILAN + PERTES & PROFITS (STANDARD)             |  |
| 46     | BILAN + PERTES & PROFITS (PARAM.)               |  |
| 47     | PARAMETRAGE POUR OPTION 46                      |  |
| 48     | PREPARATION DES PARAMETRES                      |  |
| 49     | RELEVE TVA                                      |  |
| 49I    | FICHIERS TVA ITALIE                             |  |
| 51     | CONSOLIDATION                                   |  |
| 55     | REPARTITION D'UN COMPTE                         |  |
| 56     | GESTION DES TABLES NO DE JOURNAUX ET REFERENCES |  |
| 60     | MISE A JOUR DU PLAN COMPTABLE                   |  |
| 61     | CLOTURE ANNUELLE                                |  |
| TRAVA  | NUX SPECIAUX                                    |  |
| 62     | SUPPRESSION DES ECRITURES DU DATA SET 2         |  |
| 63     | SUPPRESSION DES ECRITURES DS 3 A Z              |  |
| 64     | TRANSFERT DES ECRITURES                         |  |
| 65     | TRANSFERT D'UN DATA SET                         |  |
| 65S    | TRANSFERT DES DATA SETS (2 à Y vers 3 à Z)      |  |
|        |                                                 |  |

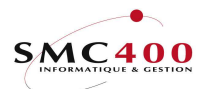

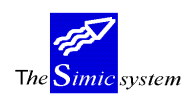

Documentation technique

|       |          |               |         | AV      | ANT TR  | ANSFER  | т     |      |               |          |          |
|-------|----------|---------------|---------|---------|---------|---------|-------|------|---------------|----------|----------|
| Data  | set 1    | 2             | 3       | 4       | 5       | 6       | A     | В    | →             | Y        | Z        |
| Pério | de 2009  | 2008          | 2007    | 2006    | 2005    | 2004    |       |      |               |          | vide     |
|       |          |               |         |         |         |         |       |      |               |          |          |
|       |          |               |         | ÍA 🖌    | RES TR  | ANSFERT | Г     |      |               |          | <u>\</u> |
| Data  | set 1    | 2             | 3       | 4       | 5       | 6       | A     | В    | $\rightarrow$ | Υ        | Ż        |
| Pério | de 2010  | 2009          | 2008    | 2007    | 2006    | 2005    | 2004  |      |               |          |          |
| 66    | DUPLIFI  | ER UN         | E SOCL  | ETE (SA | ANS VAL | LEUR).  |       |      |               |          |          |
| 67    | DUPLIFI  | ER UN         | E SOCL  | ETE (A) | VEC LE  | S VAĹE  | EURS) |      |               |          |          |
| 68    | SUPPRES  | SSION I       | D'UNE I | SOCÌET  | TE      |         | ····· |      |               |          |          |
| 69    | TRANSFE  | ERT DE        | S SOLL  | DES     |         |         |       |      |               |          |          |
| OURNA | ALISATIO | N - TRA       | ACE     |         |         |         |       |      |               |          |          |
| 71    | LISTE DE | ES MOL        | DIFICAT | TIONS I | DES FIC | CHIERS  | 5     |      |               |          |          |
| 72    | JOURNA   | L DES I       | MOUVE   | EMENT:  | S       |         |       |      |               |          |          |
| 72B   | JOURNA   | L DES l       | MOUVE   | EMENT:  | S       |         |       |      |               |          |          |
| 73    | REALLO   | CATION        | V DE LA | 1 TVA   |         |         |       |      |               |          |          |
| 77    | LISTES R | ECAPI         | TULATI  | VES     | DEBI    | TEURS   | CREAN | CIER | S/TAXE        | <i>S</i> |          |
| 78    | REORGA   | NISATI        | ON      |         |         |         |       |      |               |          |          |
| 79    | MISE A J | OUR D         | ES CON  | APTES.  | DEPUI   | S ECRI  | TURES |      |               |          |          |
| PTION | S DIVERS | ES            |         |         |         |         |       |      |               |          |          |
| 00    | GESTION  | DEL'          | IMPRIN  | IANTE.  |         |         |       |      |               |          |          |
| 01    | AFFICHA  | <i>IGE DE</i> | ES UTIL | ISATEU  | JRS     |         |       |      |               |          |          |
| 81    | CALCUL   | <i>ETTE</i>   |         |         |         |         |       |      |               |          |          |
| 88    | GESTION  | DE VO         | OS IMP  | RIMES.  |         |         |       |      |               |          |          |
| 89    | AFFICHA  | <i>IGE DE</i> | ES MES  | SAGES.  |         |         |       |      |               |          |          |

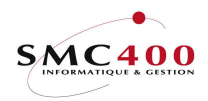

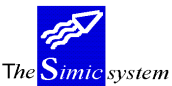

Documentation technique

## **GENERALITES**

SIMIC SYSTEM comprend les fonctions suivantes :

## - Multi-sociétés

L'utilisateur peut définir autant de sociétés qu'il le désire.

## - Multi-monnaies

Chaque compagnie est créée avec une monnaie de base dite "monnaie de la compagnie". En plus, chaque compte peut avoir une 2ème monnaie dite "monnaie étrangère". Les écritures et les soldes en monnaies étrangères sont maintenus en parallèle avec les valeurs en monnaie de la compagnie. Les différences de change sont traitées automatiquement lors de la saisie de l'écriture. Une réévaluation des soldes des comptes en monnaies étrangères est possible en fin de période par l'utilisation des taux "cours de clôture" définis par l'utilisateur.

## - Point décimal variable.

L'utilisateur détermine le nombre de décimales à utiliser, soit 0 ou 2 ou 3.

## - Multi Data Sets

L'utilisateur dispose de 32 groupes de données, appelés "*Data Set*". Les 2 premiers Data Sets sont réservés respectivement à l'année courante et à l'année précédente. Les 30 Data Sets suivants sont utilisés en règle générale pour les budgets et autres prévisions, en fonction des désirs de l'utilisateur. Les data sets sont décrits de la façon suivante : 1 à 6 + A à Z.

## - Plan comptable

L'utilisateur peut entrer jusqu'à 15 caractères alphanumériques pour son numéro de compte.

## - Période fiscale

L'utilisateur a plusieurs possibilités de traiter ses écritures de clôture, sans pour autant gêner le traitement normal.

Copie des informations d'une compagnie dans une autre compagnie avant la clôture annuelle. Le traitement continue dans la nouvelle compagnie.

Clôture annuelle, puis poursuite du traitement dans le Data Set 2 "année précédente". Le point de menu 69, *Transfert des soldes*, permet alors de mettre à jour les soldes à nouveau, et ceci autant de fois que nécessaire.

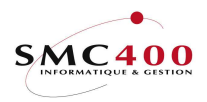

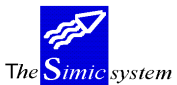

## - Mise à jour interactive

L'utilisateur met à jour les journaux et les soldes de la comptabilité générale instantanément. Les informations sont immédiatement disponibles.

## - Quantités

L'utilisateur peut intégrer la notion de quantité dans les écritures; notion qui peut être utilisée par le générateur d'états et les interrogations.

## - Consolidations

L'utilisateur peut consolider plusieurs sociétés en une société, et continuer son travail dans la nouvelle société consolidée.

## - Etats standards

Le système propose à l'utilisateur plusieurs rapports imprimés standards dans une présentation type. Ces rapports sont destinés à garantir à l'utilisateur un minimum nécessaire à l'analyse de sa comptabilité (bilan, P&P, journaux, extrait de compte...).

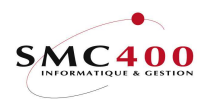

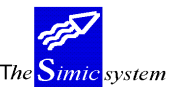

Documentation technique

# TOUCHES SPECIALES

- AIDE Aide interactive.
- F3 Retour au menu précédent.
- F4 Recherche d'information par une fenêtre.
- F6 Création d'une opération.
- F12 Annuler l'opération.
- Attn. Transfert au menu alterné.

Ce menu vous permet d'effectuer tous les points de menu auxquels vous avez droit, sauf celui que vous venez de quitter. Cette touche permet donc d'accéder à un autre point du menu principal sans pour autant quitter le travail que vous êtes en train d'accomplir.

Dup. Duplication. Le système copie l'information de la zone précédente de la colonne choisie.

## **DIVERSES OPTIONS DU MENU PRINCIPAL**

| Défilement | Visualisation des autres points de menu |
|------------|-----------------------------------------|
| F13        | Choix de la société de travail.         |
| F14        | Choix du Data Set de travail.           |

## ACCES A SIMIC SYSTEM

Chaque utilisateur doit obtenir du responsable de sécurité SIMIC SYSTEM la procédure à appliquer pour accéder aux sociétés et aux fonctions qui lui ont été attribuées. Il existe 2 possibilités d'accès :

- Directement depuis l'image de garde AS/400
- Avec la commande **Startsimic** (STRSIMIC, STRSMC ou STRSMCOPT) depuis une ligne de commande utilisateur

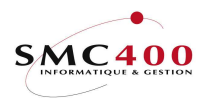

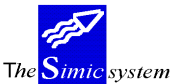

Documentation technique

### 90. FIN DE TRAVAIL

Ce point de menu permet de quitter l'environnement de SIMIC SYSTEM et de revenir au menu d'ouverture de session AS/400.

#### 98. DECONNEXION

Ce point de menu n'est utilisable qu'en cas de travail à distance à travers un système AS/400. Il permet de quitter l'environnement de SIMIC SYSTEM et de terminer la communication avec le système à distance.

#### 99. RETURN

Ce point de menu permet le retour au menu précédant l'accès à SIMIC SYSTEM.

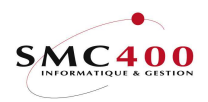

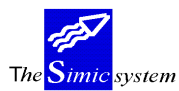

Documentation technique

# **MAINTENANCE DES FICHIERS**

# 11 **DONNEES SOCIETES**

## **GENERALITES**

L'enregistrement de la société contrôle toutes les activités de celle-ci dans le système. L'utilisateur doit créer une compagnie avant de pouvoir travailler avec le système.

## UTILISATION

Les options et fonctions énumérées ci-dessous sont accessibles aux utilisateurs qui en détiennent les droits spécifiés par le responsable de la sécurité SIMIC SYSTEM.

# **OPTIONS SPECIALES**

Paramètres (5), conditionnant l'image ou le programme, gérés dans le point de menu 16, *Données sécurités*:

- 1 Y Seule la société courante (indiquée dans le menu principal) peut être modifiée.
- 1 N Toutes les sociétés peuvent être modifiées.

## **OPTIONS**

| 2=Modifier | Permet de modifier une société déjà existante.             |
|------------|------------------------------------------------------------|
| 5=Afficher | Permet d'afficher les informations relatives à la société. |

## TOUCHES DE FONCTION

| F6=Créer         | Permet de créer une nouvelle société. Ouvrir une nouvelle comptabilité. |
|------------------|-------------------------------------------------------------------------|
| F7=Sécurité      | Restauration des contrôles de sécurité. A utiliser avec précaution.     |
|                  | Cette fonction n'est pas affichée à l'écran                             |
| F8=Autre numéro  | o de contribuable TVA                                                   |
|                  | Permet d'ouvrir des numéros de contribuables secondaires pour une       |
| société          | -                                                                       |
| F10=Sociétés con | nsolidées                                                               |
|                  | Permet d'avoir une compagnie consolidée par niveau et                   |
|                  | permet de contrôler les comptes des niveaux 1 à 3.                      |

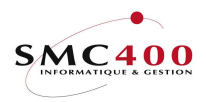

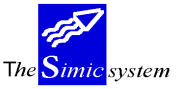

Documentation technique

## **DEFINITION DES ZONES**

| RBM0011 SIMIC                       | C SYSTEM                                 |
|-------------------------------------|------------------------------------------|
| Modifi                              | er une société                           |
| No de la société                    | 212 Active / Pas active (A/N): A         |
| Nom de la compagnie                 | SMC400 SàRL / MILLENIUM Consolid : N     |
| Adresse                             | LUTRY                                    |
| Monnaie de la société               | CHF Nombre de décimales (0/2/3): 2       |
| Utilisation autres monnaies (Y/N):  | Y Contrôle sécurité interne (Y/N): Y     |
| Nombre de périodes (12/13):         | 13 Mois solde à nouveau 01-13+ajt: 01 N  |
| Année courante (ssaa):              | 2002 Union monétaire européenne : N      |
| Période courante data set 1 CG:     | 02 Fournisseurs : 02 Débiteurs : 02      |
| Période courante data set 2         | 13 13 13                                 |
| Période courante data set 3/4/5/6   | 13 / 13 / 13 / 13                        |
| Compte de P&P F4:                   | 21001 PROFIT & LOSS                      |
| Compte de virement F4:              | 49000 CLEARING ACCOUNT / SOURCE          |
| Structure comptable                 | AAA CC DD Société consolidée :           |
| Prochain no de journal DS 1/2/3     | 1000210130 / 200000000 / 300000000       |
| DS 4/5/6:                           | 400000000 / 500000000 / 60000001         |
| Première/dernière ligne (01-20):    | 01 / 44 (30-68) Taux journaliers Y/N: Y  |
| No de base TVA / No fiscal          | CH 245616 /                              |
| Modification des journaux (Y/N):    | Y Validati./journ.: 1 (N/1/2)            |
| Utilisation inter-compagnies (Y/N): | N Intérêts util. : N (Y/N)               |
| TVA utilisée (N/1/2):               | 1 Mode diff/change: 2 (1/2)              |
| Impression page de garde (Y/N):     | N GED utilisée Y/N: N / N / N (CG/CR/DB) |
| F8=Autres contribuables TVA F10=S   | Soc. consolidées F9=Accepter F12=Annuler |

## No de société:

Le système vous permet de créer un numéro de société en combinant de 1 à 3 caractères alphanumériques. Ce code société s'identifie à la compagnie que vous avez créée et ne pourra plus être modifié.

## Active / Pas Active:

Ce champ n'est pas accessible à l'utilisateur. Le code A=active / N=non active est affiché par le système. Une société devient active au moment où des comptes sont ouverts dans le fichier des comptes.

## Nom de la société:

Le système permet un nom d'au maximum 30 caractères. Ce nom sera imprimé en en-tête de chaque page, et sera affiché sur la plupart des écrans, indiquant la compagnie en traitement. Le nom de la société ne doit pas être confondu avec le code société. Le nom peut être modifié en tout temps.

## Consolidation Y/N:

Indique si cette société est de type consolidante, c'est-à-dire qu'elle recevra le résultat d'autres sociétés à consolider. Ceci pour éviter d'effacer une société active. Ce contrôle est uniquement fait dans l'option 51 de SIMIC (consolidation).

N La société est active et ne peut pas être utilisée dans l'option 51.

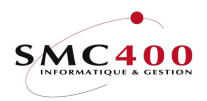

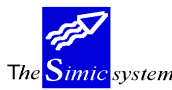

Y La société est de type consolidante et peut être utilisée dans l'option 51.

#### Adresse:

Un champ d'au maximum 30 caractères vous laisse la possibilité d'entrer l'adresse de la compagnie que vous pouvez soit modifier soit supprimer en tout temps.

Si les 3 dernières positions contiennent 3 astérisques (\*\*\*), alors le contrôle du no de compte de cette société ne sera pas prise en compte pour la descente des mouvements bancaires (option 521).

## Monnaie de la société:

Ce code monnaie est la monnaie principale de la compagnie et par conséquent de chaque compte. Cela implique que toutes les balances des comptes sont tenues dans cette monnaie et que chaque écriture affiche un montant converti dans cette monnaie.

Le code monnaie est représenté par une combinaison de 3 caractères alphanumériques. Un enregistrement dans le fichier des monnaies est généré automatiquement au moment de la création. Lorsque la société est active ce champ ne peut plus être modifié. Il est fortement recommandé d'utiliser les normes ISO pour la définition de ce code.

Nombre de décimales (0/2/3):

Ce champ permet d'indiquer le nombre de chiffres après le point décimal pour tous les montants en monnaie de la société. Le système autorise jusqu'à 3 chiffres. 0 dans le champ indique qu'il n'y a pas de décimale dans les montants. Les décimales des monnaies étrangères sont gérées dans le plan comptable. Le nombre de décimales défini dans ce champ ne peut être modifié si la société est active.

## Utilisation autres monnaies:

Ce code indique au système si la compagnie utilise ou non des monnaies étrangères. "N" signifie que les monnaies étrangères ne sont pas utilisées, "Y" qu'elles sont utilisées pour cette société. Il est possible de passer de N à Y, l'inverse n'est admis que si une seule monnaie a été définie.

## *Contrôle de sécurité interne*

N = Pas de contrôle

Y = L'appel des ''user call'' RBJSIC\* ne permet pas l'affichage de certaines informations. Le contrôle se fait sur les zones suivantes :

- 1) description du journal comptable
- 2) référence 1 de l'écriture comptable

3) no de client

Ces contrôles sont effectués dans les options suivantes :

21/22/35/36/37//42/42B/42C pour la comptabilité générale

230/238/244/245/246/247 pour les débiteurs

Nombre de périodes (12/13):

Guide de l'utilisateur

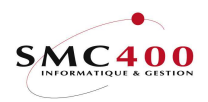

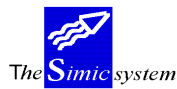

Documentation technique

Ce champ permet de définir le nombre de périodes que la compagnie utilise pour sa comptabilité. Le système propose 12 périodes. En règle générale, une compagnie utilise 13 périodes, soit 12 pour les mois de l'année et une treizième période d'ajustement de fin d'année ou d'écritures de bouclement. Le nombre de périodes peut être modifié à tout moment.

*Mois pour solde à nouveau 01-13 +ajt:* 

Ce champ permet d'indiquer au système le mois d'ouverture, et donc la date du bilan d'ouverture de la nouvelle année comptable. Le mois peut être modifié à tout moment. Pourtant il est conseillé de le modifier au début d'une année fiscale. Ce point est indispensable aux comptabilités qui ne débutent pas au ler janvier de l'année.

La zone "ajustement Y/N" est utilisée seulement si la période de départ n'est pas "01". Elle indique de quelle manière l'année courante doit être traitée pour définir correctement la date des journaux de réévaluation et la date proposée lors de la saisie des journaux avec l'option 21. Consulter les exemples suivants pour une bonne compréhension :

- N Les périodes 01 à xx sont considérées de l'année en cours et l'année des journaux des périodes xx à 13 sera l'année en cours + 1.
- Y Les périodes 01 à xx sont considérées de l'année précédente et l'année des journaux de ces périodes sera l'année en cours 1.

Exemple 1 : Exercice 1999 soit de 10-1998 à 09-1999.

Zone "Année courante" : 1999 Zone "Mois solde à nouveau": 10 Zone "Ajustement" : Y

Les périodes 01-03 ont une date journal de l'exercice -1. Les périodes 04-13 ont une date journal de l'exercice.

| Période $01 = 10.1998$ | DB/CR = 01.1999, | Journal = 31.10.1998 |
|------------------------|------------------|----------------------|
| Période $02 = 11.1998$ | DB/CR = 02.1999, | Journal = 30.11.1998 |
| Période $03 = 12.1998$ | DB/CR = 03.1999, | Journal = 31.12.1998 |
| Période $04 = 01.1999$ | DB/CR = 04.1999, | Journal = 31.01.1999 |
| Période $05 = 02.1999$ | DB/CR = 05.1999, | Journal = 28.02.1999 |
| Période 06 = 03.1999   | DB/CR = 06.1999, | Journal = 31.03.1999 |
| Période $07 = 04.1999$ | DB/CR = 07.1999, | Journal = 30.04.1999 |
| Période 08 = 05.1999   | DB/CR = 08.1999, | Journal = 31.05.1999 |
| Période 09 = 06.1999   | DB/CR = 09.1999, | Journal = 30.06.1999 |
| Période 10 = 07.1999   | DB/CR = 10.1999, | Journal = 31.07.1999 |
| Période 11 = 08.1999   | DB/CR = 11.1999, | Journal = 31.08.1999 |
| Période 12 = 09.1999   | DB/CR = 12.1999, | Journal = 30.09.1999 |
| Période 13 = 09.1999   | DB/CR = 13.1999, | Journal = 30.09.1999 |

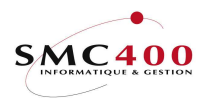

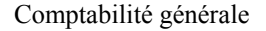

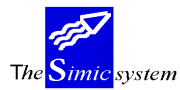

Exemple 2 : Exercice 1999 soit de 04-1999 à 03-2000.

Zone "Année courante" : 1999 Zone "Mois solde à nouveau : 04 Zone "Ajustement : N

Les périodes 01-09 ont une date journal de l'exercice. Les périodes 10-13 ont une date journal de l'exercice +1.

| Période 01 = 04 1999   | $DB/CR = 01\ 1999$ | $J_{0}$ ournal = 30.04 1999 |
|------------------------|--------------------|-----------------------------|
|                        | DB/CK 01.1777,     | 50umu 50.04.1999            |
| Période $02 = 05.1999$ | DB/CR = 02.1999,   | Journal = 31.05.1999        |
| Période $03 = 06.1999$ | DB/CR = 03.1999,   | Journal = 30.06.1999        |
| Période 04 = 07.1999   | DB/CR = 04.1999,   | Journal = 31.07.1999        |
| Période $05 = 08.1999$ | DB/CR = 05.1999,   | Journal = 31.08.1999        |
| Période $06 = 09.1999$ | DB/CR = 06.1999,   | Journal = 30.09.1999        |
| Période 07 = 10.1999   | DB/CR = 07.1999,   | Journal = 31.10.1999        |
| Période 08 = 11.1999   | DB/CR = 08.1999,   | Journal = 30.11.1999        |
| Période 09 = 12.1999   | DB/CR = 09.1999,   | Journal = 31.12.1999        |
| Période $10 = 01.2000$ | DB/CR = 10.1999,   | Journal = 31.01.2000        |
| Période $11 = 02.2000$ | DB/CR = 11.1999,   | Journal = 28.02.2000        |
| Période $12 = 03.2000$ | DB/CR = 12.1999,   | Journal = 31.03.2000        |
| Période $13 = 03.2000$ | DB/CR = 13.1999,   | Journal = 31.03.2000        |

## Année courante (SSAA):

Ce champ indique l'année utilisée dans le Data Set 1. Lors du bouclement annuel l'année sera automatiquement incrémentée par le système.

## Union monétaire européenne:

Ce champ indique si la monnaie de la société du Data Set 1 (option 13) contient un code "Y" dans la zone "monnaie européenne". Pour plus d'information, se référer au document SMCFEURO.

Période courante Data Set 1 CG:

Ce champ permet de définir la période proposée par défaut lors de la saisie des journaux. Un journal peut toutefois être imputé dans une autre période, si l'utilisateur a le droit de substituer cette période (voir guide Sécurité).

La période courante peut être de 01 à 12 ou 13 selon le nombre de périodes précédemment spécifié. Elle est aussi valable pour les listes, les interrogations.

La période courante peut être modifiée à tout instant.

Période courante Data Set 1 Fournisseurs Débiteurs:

Guide de l'utilisateur

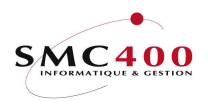

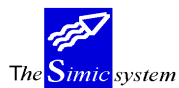

Documentation technique

Ce champ permet de définir la période courante aux niveaux des fournisseurs et/ou des débiteurs, indépendamment de la période choisie pour la comptabilité générale. Ce point de menu, très utile dans le cas de bouclements mensuels ou de retards dans la saisie de la comptabilité générale , permet de tenir à jour, entre autres, les mouvements financiers, les paiements et les enregistrements de factures, sans pour autant influencer les soldes de la période spécifiée dans la comptabilité générale (pour autant que la période définie soit différente). L'utilisateur peut de cette façon travailler à l'élaboration de ses rapports mensuels, tout en tenant à jour la situation financière de la société.

Toutefois, la période spécifiée dans les fournisseurs et/ou les débiteurs ne peut pas être antérieure à la période définie dans la comptabilité générale.

## Période courante Data Set 2 :

Le Data Set 2 est en règle générale utilisé pour les enregistrements de l'année précédente. Le système permettant de pouvoir passer des écritures sur l'année précédente après le bouclement annuel, il s'agit dans ce cas de définir la période en cours pour le Data Set 2. Pour verrouiller la saisie dans le Data Set 2, il faut entrer dans ce champ le code 99 qui interdit la passation d'écritures dans l'année précédente.

## Période courante Data Set 3/4/5/6:

Ce champ indique les périodes courantes dans les Data Set suivants. Le code 99 interdit la saisie d'écritures.

## *Modification des journaux (Y/N):*

La décision d'autoriser les utilisateurs à modifier les journaux après saisie est prise par le responsable de la société.

Si le code est 'Y' le système remplace l'ancien journal par le nouveau et modifie automatiquement le solde de tous les comptes concernés. Sinon, le système empêche toute modification du journal. Ce champ peut être modifié à tout moment.

## Société consolidée:

Le code société entré dans ce champ indique au système la société dans laquelle la compagnie est consolidée. Ce code est alors proposé lors de la consolidation. Si aucune consolidation n'est prévue, ce champ reste vide. Le code saisi dans ce champ peut être modifié en tout temps.

## *Compte de P&P:*

Ce champ sert à définir le numéro de compte utilisé par le système pour transférer le résultat lors du bouclement de la société par une écriture générée par la clôture annuelle. C'est un compte passif de type "L". Ce numéro de compte peut être le même que celui utilisé durant l'année lors des éditions de bilan et P&P mensuels ou provisoires. Le numéro de compte entré dans ce champ est automatiquement défini dans le plan comptable.

## *Compte de virement:*

Guide de l'utilisateur

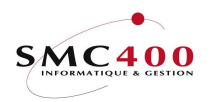

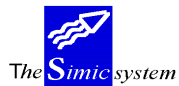

#### Documentation technique

Ce champ indique au système le compte à utiliser pour balancer des journaux, de plus de 9999 écritures, provenant des interfaces. Ce compte, qui ne sert de fait qu'au transit de soldes se balançant, doit toujours montrer un solde de zéro. Il sera spécifié entre autres, lors de la mise à jour des soldes d'ouvertures par le point de menu 69, *Transfert des soldes*, que nous traiterons ultérieurement. Comme le compte de P&P, c'est un compte de passif de type "L" et sa spécification dans ce champ le définit automatiquement dans le plan de comptes. Il peut être modifié en tout temps.

#### *Structure comptable:*

La notion de structure comptable, combinaison de caractères alphanumériques, a été imaginée de façon à permettre à l'utilisateur de tirer un maximum d'informations de son plan comptable. La structuration des comptes selon des critères analytiques définis lors de la création du plan comptable, permet d'intégrer les notions de départements, produits, centres de profits et centres de charges, dans les comptes facilitant, de la sorte, l'analyse des résultats d'un département ou d'une gamme de produits.

Exemple: Une compagnie requiert des listes d'analyses par coûts variables, marchés et départements. Dans ce cas, le numéro du compte peut être de onze caractères s'affichant de cette manière :

## AAA.BBB.CCC

Les trois premiers caractères représentant le marché, les trois suivants le département et les trois derniers le coût.

La structure est affichée à titre d'information et ne limite en aucune façon la création des numéros de comptes. La structure comptable peut être modifiée en tout temps.

#### Prochain numéro de journal:

L'utilisateur spécifie dans ce champ le numéro de départ pour la numérotation automatique des journaux de la comptabilité, ceci par Data set. Le système le propose par défaut lors de la saisie, toutefois l'utilisateur peut le modifier s'il désire créer un journal avec une numérotation différente. Ce champ est modifiable à tout moment.

#### Première ligne imprimée:

Ce champ indique le numéro de la première ligne qui sera imprimé sur l'ensemble des documents standards SIMIC, ce qui peut être particulièrement utile lors d'utilisation de papier à en-tête préimprimée. La modification du numéro de la ligne est possible en tout temps.

## Dernière ligne imprimée:

Idem mais pour la dernière ligne imprimée.

#### Taux journaliers Y/N :

- N Indique que la société utilise les cours standards périodes et clôtures de l'option 13 (gestion des monnaies).
- Y Indique que la société utilise les cours journaliers définis avec l'option écran '1' de l'option 13 (gestion des monnaies). Ces cours peuvent aussi être mis à jour avec l'option 13D.

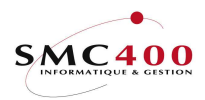

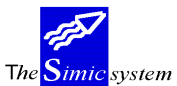

Documentation technique

No de base TVA / No fiscal:

Ce champ permet de saisir le numéro de contribuable TVA ainsi qu'un numéro fiscal différent. Le code TVA se compose du code pays (2 caractères) et du numéro de contribuable (15 caractères au plus) Ce champ n'est pas obligatoire.

Des numéros de contribuables secondaires peuvent être saisis avec l'aide de la touche de fonction *F8*. A noter que tous les no de TVA entrés par toutes les options SIMIC sont contrôlés au travers du fichier référence SMFCKV de la librairie SM2GLOE. Si cela crée un problème, il faut soit supprimer, ajouter ou modifier le contenu de ce fichier (en principe standard en Europe).

## Utilisation inter-compagnies:

Ce champ permet d'indiquer au système si le module inter-compagnie est activé.

## Intérêts utilisés:

Ce code (Y/N) permet de définir les paramètres par défaut d'une calculation d'intérêts sur les comptes. Des écrans complémentaires sont à compléter. Se référer à l'option 25 pour de plus amples informations sur le contenu des images présentées.

## TVA utilisée:

Ce code indique si la société est soumise à la TVA et si oui, selon quel principe la TVA est calculée.

- N la société n'est pas soumise à la TVA. (code par défaut)
- 1 Assujettissement avec calcul sur les factures (prestations convenues)
- 2 Assujettissement avec calcul sur les paiements (prestations reçues)

Note : Ce code peut toutefois être modifié au niveau de la facture lors de la saisie. Les deux modes de calculation de la TVA sont donc compatibles.

## Mode différence de change:

Ce champ indique si les gains ou les pertes de changes non-réalisés (générés par une réévaluation) sur des factures débiteurs ou fournisseurs sont automatiquement extournés lors de la comptabilisation de la perte ou du gain effectivement réalisé au paiement final de la facture.

Paramétrage

1 Les différences de changes non-réalisées générées par une réévaluation des fournisseurs ou des débiteurs ne sont pas extournées automatiquement. par défaut.

2 Les différences de changes non-réalisées générées par une réévaluation des fournisseurs ou des débiteurs sont extournées automatiquement.

# Validat/Journaux:

Ce champ permet à l'utilisateur de visionner les journaux crées par le système pour les options de réévaluations et de paiements. Si ce champ contient 1 ou 2, le « user call » standard (RBJTRA01B) de contrôle est appelé pour la vérification des zones de références et de descriptions.

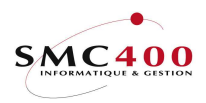

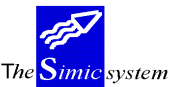

- Documentation technique
- N Les journaux ne sont jamais contrôlés et affichés .
- 1 Les journaux sont toujours affichés, même sans erreur.
- 2 Les journaux sont affichés seulement si une erreur est détectée pat le « user call »

## *Impression page de garde:*

Ce code (Y/N) permet à l'utilisateur d'imprimer ou non, une page de garde lui indiquant la sélection demandée pour une liste.

GED utilisée Y/N :

Ce code (Y/N) indique si la gestion électronique des documents est utilisée dans les modules comptabilité générale, débiteurs et fournisseurs. Ce code est utilisé de façon interne.

## Sociétés consolidées (F10 sur image de saisie ou de modification)

| RBM0015  | Gestion des socié | étés cons | olidées  |        |
|----------|-------------------|-----------|----------|--------|
|          | Base              | Niv-1     | Niv-2    | Niv-3  |
| Sociétés | consolidées : COO | C01       | CO2      | CO3    |
| Contrôle | des comptes :     | 333       | 334      | 335    |
| F4=Liste | des sociétés      | F9=Accep  | ter F12= | =Annul |

## Sociétés consolidées :

Indique la société consolidée en fonction du niveau choisi (blanc/1/2/3) lors de la consolidation avec l'option 51 de Simic. Ce qui permettra la sélection automatique des sociétés à consolider en fonction du niveau sans devoir changer la société de base.

## Contrôle des comptes :

Permet de contrôler que les comptes de consolidation inscrits dans les zones des niveaux 1, 2 ou 3 de l'option 14 de Simic existent dans la société indiquée dans le plan de compte de base uniquement. Le contrôle ne peut pas se faire sur les niveaux 1, 2 ou 3 de la société de référence, car ce n'est qu'une indication. Dans le cas ou ce contrôle doit impérativement se faire, alors il est nécessaire de créer autant de sociétés de références qu'il y a de niveaux à contrôler.

Cette zone n'est pas obligatoire. En cas d'absence, aucun contrôle n'est effectué.

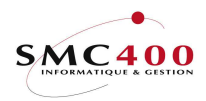

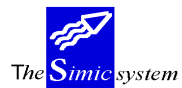

Documentation technique

## **12 DONNEES EN-TETES**

## **GENERALITES**

## **UTILISATION**

Les options et fonctions énumérées ci-dessous sont accessibles aux utilisateurs qui en détiennent les droits spécifiés par le responsable de la sécurité SIMIC SYSTEM.

#### **OPTIONS**:

2=Modifier Permet de modifier les en-têtes des périodes pour la société courante. 5=Afficher Permet de visualiser, sans pouvoir les modifier, les en-têtes définis pour la société.

## **TOUCHES DE FONCTION :**

F7=Copie

depuis une autre société Cette fonction vous permet de reprendre les en-têtes déjà définis pour une autre société.

## **DEFINITION DES ZONES**

| RBM0031     |                 | SIMIC      | SYSTEM   |             |        |             |  |
|-------------|-----------------|------------|----------|-------------|--------|-------------|--|
|             |                 | Modifier   | une en-  | tête        |        |             |  |
| Société :   | 107 SIMIC INFO  | RMATIQUE   |          |             |        |             |  |
|             | En-têtes        | Date o     | de clôtu | re          |        |             |  |
| Ouverture : | OUVERTURE       |            |          |             |        |             |  |
| Période 01: | JANVIER         | 31.0       | 01.1995  |             |        |             |  |
| Période 02: | FEVRIER         | 28.0       | 02.1995  |             |        |             |  |
| Période 03: | MARS            | 31.0       | 03.1995  |             |        |             |  |
| Période 04: | AVRIL           | 30.0       | 04.1995  |             |        |             |  |
| Période 05: | MAI             | 31.0       | 05.1995  |             |        |             |  |
| Période 06: | JUIN            | 30.0       | 06.1995  |             |        |             |  |
| Période 07: | JUILLET         | 31.0       | 07.1995  |             |        |             |  |
| Période 08: | AOUT            | 31.0       | 08.1995  |             |        |             |  |
| Période 09: | SEPTEMBRE       | 30.0       | 09.1995  |             |        |             |  |
| Période 10: | OCTOBRE         | 31.3       | 10.1995  |             |        |             |  |
| Période 11: | NOVEMBRE        | 30.3       | 11.1995  |             |        |             |  |
| Période 12: | DECEMBRE        | 31.3       | 12.1995  |             |        |             |  |
| Période 13: |                 |            |          |             |        |             |  |
| Solde :     | SOLDE           |            |          |             |        |             |  |
| F3=Exit F7= | Copie depuis un | e autre so | ociété   | F9=Prochain | écrain | F12=Annuler |  |

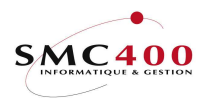

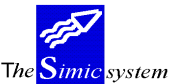

Documentation technique

## Société:

Ce champ indique le code et le nom de la société pour laquelle on met à jour les en-têtes. Il ne peut être lui-même modifié.

# Ouverture, Période 01 à 13:

Le système permet une combinaison de 14 caractères indiquant le nom, ou en-tête, des 12 ou 13 périodes spécifiées dans les données société. Deux périodes supplémentaires sont proposées et elles représentent en règle générale les périodes "Ouverture"(00) et "Soldes".

La période 00 est réservée aux écritures de bilan d'ouverture essentiellement. Il faut souligner toutefois que, lors de saisie de monnaies étrangères, il faut entrer le taux de change manuellement, le fichier des taux de change ne gérant pas cette période. Ces en-têtes apparaissent sur les écrans appropriés et en tête de colonnes des listes.

## Dates:

Les zones "Date de clôture" permettent d'indiquer, à titre d'information, les dates de clôtures des périodes définies par l'utilisateur.

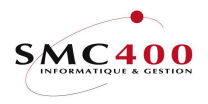

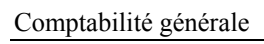

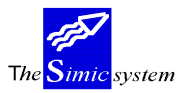

# DEFINITION DES ZONES DES DATA SETS

| RBM079 | 9C  |                | SIMIC    | C SYSTEM     |      |      | N    | o société : 212 |
|--------|-----|----------------|----------|--------------|------|------|------|-----------------|
|        |     |                | Gérer    | les en-têtes | soci | lété | és   |                 |
|        |     |                |          |              |      |      |      |                 |
| Indiqu | ıez | vos options, p | uis appu | yez sur ENTR | ΞE   |      |      |                 |
| 2=Modi | fie | er 4=Suppri    | mer 5    | -Afficher    |      |      |      |                 |
| Opt    | DS  | Description    | Période  | No journal   | GED  | GL/  | /CR/ | DB              |
|        | А   | DS A - 1955    | 07       | 0000055555   |      | Y    | Y    | Y               |
|        | Κ   | Data Set 1995  | 05       | 0000055555   |      | Ν    | Ν    | N               |
|        | S   | Copie DS 1     | 08       | 000000238    |      | Ν    | Ν    | N               |
|        | Т   | Copie DS S     | 99       | 0000000001   |      | Ν    | Ν    | N               |
|        | U   | Option 64      | 99       | 000000001    |      | Ν    | Ν    | N               |
|        | 1   | ANNEE 2001     | 05       | 000000125    |      | Y    | Ν    | N               |
|        | 2   | ANNEE 2000     | 02       | 2000000077   |      | Ν    | Ν    | N               |
|        | 3   | 2001           | 03       | 300000000    |      | Ν    | Ν    | N               |
|        | 4   | 2000           | 04       | 400000000    |      | Ν    | Ν    | N               |
|        | 5   | 1999           | 05       | 5000000000   |      | Ν    | Ν    | N               |
|        | 6   | 1988           | 06       | 660000001    |      | Ν    | Ν    | N               |
|        |     |                |          |              |      |      |      |                 |
| F3=Exi | Lt  |                | E        | 6=Créer      |      |      | F12  | =Annuler        |

| RBM0791                | SIMIC SYSTEM<br>Modifier un Data set | No société : 21 |
|------------------------|--------------------------------------|-----------------|
| Data set               | : A                                  |                 |
| Description            | : DS A - 1955                        |                 |
| Période courante       | : 07                                 |                 |
| Prochain no de journal | : 0000055555                         |                 |
| GED CG utilisée        | Y/N: Y                               |                 |
| GED CR utilisée        | Y/N: Y                               |                 |
| GED DB utilisée        | Y/N: Y                               |                 |
| F3=Exit                | F9=Accepter                          | F12=Annuler     |

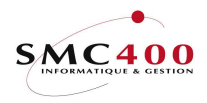

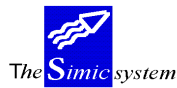

Documentation technique

Data set :

Indique le data set utilisé, soit 1 à 6 + A à Z.

Description :

Le système propose de donner, par une combinaison de 14 caractères, une en-tête aux Data set. Par définition, les Data set 1 et 2 représentent l'année en cours et l'année précédente. Les Data set suivants sont laissés au libre choix de l'utilisateur. Ces en-têtes apparaissent sur les écrans appropriés et en entête de colonnes des listes imprimées.

Période courante et prochain no de journal :

Définition identique aux options 11.et 12. Valide pour tous les Data sets.

Codes GED :

Indique si la gestion électronique de document est utilisée pour ces Data set.

Guide de l'utilisateur

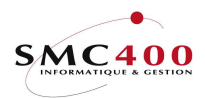

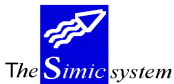

Documentation technique

# 13 MONNAIES

## **GENERALITES**

Le fichier des monnaies contient la description et les cours (période et clôture) de chaque monnaie utilisée dans l'environnement de travail.

Le fichier des monnaies comprend, au minimum, la monnaie de base de la société, celle-ci est créée automatiquement lors de la définition de la compagnie (point de menu 11, *Données Sociétés*). La monnaie de la compagnie a toujours la valeur 1, et ne peut pas être modifiée.

Une monnaie peut être supprimée pour autant qu'elle ne soit pas utilisée par un compte ou dans une écriture.

Ce point de menu affiche, pour la société courante et le Data Set courant, la liste des monnaies définies, ainsi que les cours en vigueur à la période courante.

3 critères sont à disposition pour modifier la sélection des monnaies affichées :

- Numéro Société, Code Monnaie et Data Set

## **UTILISATION**

Les options et fonctions énumérées ci-dessous sont accessibles aux utilisateurs qui en détiennent les droits spécifiés par le responsable de la sécurité SIMIC SYSTEM.

## **OPTIONS** :

| 1=Taux journaliers | Permet la gestion des taux journaliers. | Valable | seulement | si | 'Y' | dans |
|--------------------|-----------------------------------------|---------|-----------|----|-----|------|
| ·                  | l'option 11 (données sociétés)          |         |           |    |     |      |
| 2=Modifier         | Modifie la description et les cours     |         |           |    |     |      |
| 3=Copier           | Copie depuis une monnaie d'une société  |         |           |    |     |      |
| 4=Supprimer        |                                         |         |           |    |     |      |
| 5=Afficher         |                                         |         |           |    |     |      |

## **OPTIONS SPECIALES**

Paramètres (5), conditionnant l'image ou le programme, gérés dans le point de menu 16, *Données sécurités*:

- Y Les cours pour lesniveaux non '00' sont protégés.
- N Les cours pour tous les niveaux sont libérés.

# TOUCHES DE FONCTION:

F6=CréerAjouter une deviseF9=AccepterValider la création ou la modificationF19=Màj toutes sociétésMise à jour de tous les mêmes codes monnaies de toutes les<br/>sociétés de même monnaie de fonctionnement avec Dataset, niveau et<br/>mode identiques. Un écran de sélection avec confirmation est affiché.

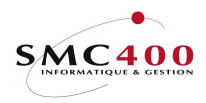

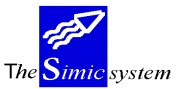

Documentation technique

# **DEFINITION DES ZONES**

| RBM0021        | SIMIC SYS             | TEM            | No société : 107 |
|----------------|-----------------------|----------------|------------------|
|                | Modifier une          | monnaie        | Màj : 12.07.95   |
| Code monnaie   | : USD                 |                | Depuis :         |
| Data set + niv | reau : 1 / 00         |                |                  |
| Monnaie europé | enne : Y (Y/N)        | Arrondi taxes  | 1-3: 3           |
| Description    | : DOLLARD             | Abréviation    | : US\$           |
| Décimales four | n./déb: 2             | Tolérance en % | : 10.1           |
| Mode           | 1/2: 1 (1=*, 2=/)     | Facteur        | : 000001         |
| Période        | Cours période         | Période        | Cours clôture    |
|                |                       | OUVERTURE      | 1.5000000        |
| JANVIER        | 1.5000000             | JANVIER        | 1.7000000        |
| FEVRIER        | 1.700000              | FEVRIER        | 1.800000         |
| MARS           | 1.9000000             | MARS           | 1.9500000        |
| AVRIL          | 1.3000000             | AVRIL          | 1.4000000        |
| MAI            | 1.4000000             | MAI            | 1.500000         |
| JUIN           | 1.500000              | JUIN           | 1.500000         |
| JUILLET        | 1.500000              | JUILLET        | 1.500000         |
| AOUT           | 1.500000              | AOUT           | 1.500000         |
| SEPTEMBRE      | 1.5000000             | SEPTEMBRE      | 1.500000         |
| OCTOBRE        | 1.500000              | OCTOBRE        | 1.500000         |
| NOVEMBRE       | 1.500000              | NOVEMBRE       | 1.500000         |
| DECEMBRE       | 1.5000000             | DECEMBRE       | 1.500000         |
|                | 1.5000000             |                | 1.500000         |
| F3=Exit        | F9=Accepter F19=Màj t | outes sociétés | F12=Annuler      |

## Code monnaie:

Le code monnaie, combinaison de 3 caractères, identifie la monnaie utilisée et apparaît sur tous les écrans et les listes appropriées. Il est conseillé d'utiliser une codification des monnaies correspondant aux normes ISO (impératif lors de l'utilisation de paiement DTA). Une fois saisi, le code monnaie ne peut plus être modifié.

## Data Set:

Ce champ permet d'indiquer au système pour quel Data Set la monnaie est utilisée. Une fois saisi, dans ce cas aussi, le numéro de Data Set ne peut être modifié.

## Niveau:

Ce champ numérique permet d'indiquer au système le niveau du cours de la monnaie. Il est possible de saisir au plus 100 niveaux par Data Set et par monnaie.

'00' est le niveau par défaut, et il est utilisé lors de toutes les entrées en relations avec des calculs de change dans tous les modules du SIMIC SYSTEM.

La zone "NIVEAU" est protégée pour les niveaux non '00', l'option spéciale 1 permet de la libérer. L'écran n'affiche par défaut que le niveau '00'.

Un niveau de cours différent peut être actuellement utilisé par le système dans les cas suivants:

- Lors d'une consolidation (pour autant qu'un niveau de cours spécifique soit indiqué au niveau des comptes, (cf. point de menu 14, *Gestion des comptes*))

- Lors d'une réévaluation des comptes de la comptabilité générale (pour autant qu'un niveau de cours spécifique soit indiqué au niveau des comptes (cf. point de

menu 14, Gestion des comptes et 24, Réévaluation))

Lors d'une réévaluation des taxes (cf. point de menu 24, Réévaluation)

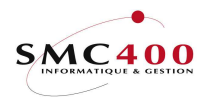

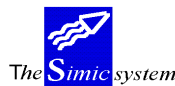

#### Monnaie européenne

Y indique le cours de cette monnaie est contre l'Euro. Pour de plus amples informations, se référer au document Smcfeuro

#### **Description**

Ce champ, autorisant une combinaison de 20 caractères, permet de préciser la description de la monnaie. Elle peut être modifiée en tout temps. La description sera affichée sur tous les écrans et les listes appropriés.

#### Abréviation:

Le système propose un champ de saisie d'au maximum 6 caractères pour l'abréviation de la monnaie. Elle apparaîtra dans certaines listes. L'abréviation peut être modifiée à tout moment.

#### Arrondis taxes 1-3:

Ce champ permet d'indiquer au système les arrondis lors du calcul automatique des taxes. Par défaut le système indique l'arrondi aux 5 centimes. Cette zone est aussi utilisée pour l'arrondi de l'escompte calculé automatiquement lors de la saisie des factures fournisseurs (selon % indiqué dans les conditions de paiements).

#### Valeurs :

- 1 Arrondi à l'unité
- 2 Arrondi au centime
- 3 Arrondi aux 5 centimes

## Décimales fourn/déb:

L'utilisateur peut déterminer, pour chaque monnaie, le nombre de décimales utilisées pour l'affichage des factures dans les modules fournisseurs et débiteurs. Le système autorise 0/2/3 décimales dans cette zone.

## Dernier changement:

Le système affiche automatiquement la date du dernier changement effectué pour une monnaie dans cet écran de saisie.

Mode:

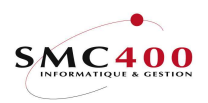

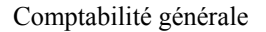

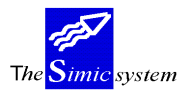

Documentation technique

Ce champ combiné avec le champ suivant 'Facteur' indique au système le mode de calcul de la conversion d'une devise étrangère dans la monnaie de la société.

- 1 Multiplication du montant de la devise étrangère par le cours (défaut)
- 2 Division du montant de la devise étrangère par le cours

Attention, le mode "2" sert seulement au calcul selon la méthode suivante : 1/cours = cours de multiplication. C'est ce dernier qui sera conservé dans les écritures.

## Facteur:

Ce champ représente l'unité pour laquelle le cours introduit est valable Le facteur peut prendre les valeurs suivantes : 1/10/100/1000/10000 Si le cours saisi est DEM 90 pour CHF 100, le facteur sera donc de 100.

## Tolérance en %:

Ce champ permet de vérifier le cours utilisé lors de l'utilisation des interfaces débiteurs et fournisseurs (option 372/373/392/393). Un taux de tolérance à zéro exclut ce contrôle. Une option spéciale est nécessaire dans ces options d'interface. Prière de se référer à la documentation adéquate.

## Cours période:

Pour chaque période de la comptabilité, l'utilisateur définit les taux de change qui servent de base à la conversion des montants saisis en monnaies étrangères dans la monnaie de la société. De ce fait, le taux de la monnaie de la société est toujours de 1 et ne peut être modifié. Le cours de la monnaie étrangère saisi dans le fichier monnaie est toujours calculé par rapport à la monnaie de base. Le champ de saisie permet d'entrer un taux de change de 4 chiffres et 7 décimales qui peut être modifié à tout moment. Une zone non saisie mettra une valeur de zéro lors de la conversion.

## Cours clôture:

Le système permet, grâce au taux de clôture, de réévaluer les montants en monnaies étrangères en fin de période, de façon à ajuster les différences de change, réalisées ou non réalisées, générées par les transactions de la période. Ce taux peut être modifié à tout moment. Pour de plus amples indications se référer à la description du point de menu "24. Calcul des différences de change".

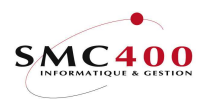

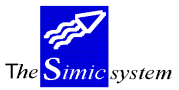

F12=Annuler

Comptabilité générale

Documentation technique

#### DEFINITION DES ZONES SI TOUCHE DE FONCTION F19 ACTIVEE

| RBM002D                               |                    |                      | SI        | MIC SYSTEM<br>Gérer les monnaies | No | société : 212 | 2 |
|---------------------------------------|--------------------|----------------------|-----------|----------------------------------|----|---------------|---|
| Période sé<br>Indiquez v<br>1=Choisir | electic<br>ros opt | onnée de<br>cions, p | /à<br>uis | : 00 / 13<br>appuyez sur ENTREE  |    |               |   |
| Opt Soc                               | Mon                | Niveau               | DS        | Description                      |    |               |   |
| 000 000                               | HOD                | 0.0                  | 1         | 20001                            |    |               |   |
| 222                                   | USD                | 00                   | T         | ANNEE ZUUI                       |    |               |   |
| 312                                   | EUR                | 00                   | 1         | Année 2001                       |    |               |   |
|                                       |                    |                      |           |                                  |    | Bottor        | m |
| F3=Exit                               |                    |                      | F9=A      | Accepter                         |    | F12=Annule:   | r |

Permet de sélectionner les périodes et les monnaies à mettre à jour à partir de la monnaie de référence choisie sur l'écran précédent.

A noter que la touche de fonction F9 sans sélection indique aucun traitement à effectuer.

## DEFINITION DES ZONES SI GESTION DES TAUX JOURNALIERS

| RBM002E                   | SIMIC SYSTEM                  | No société : 213 |  |  |  |
|---------------------------|-------------------------------|------------------|--|--|--|
|                           | Gérer les cours journaliers   |                  |  |  |  |
| Afficher à partir         | de : Depuis date jmr          | maaaa            |  |  |  |
| Indiquez vos opti         | ons, puis appuyez sur ENTREE  |                  |  |  |  |
| 2=Modifier 3=             | Copier 4=Supprimer 5=Affiche: | r                |  |  |  |
|                           | Cours                         |                  |  |  |  |
| Opt Soc Mon Niv           | Date courant                  |                  |  |  |  |
| 213 EUR 00                | 31.12.2008 1.5500000          |                  |  |  |  |
| 213 EUR 00                | 31.12.2007 1.5100000          |                  |  |  |  |
|                           |                               | Bottom           |  |  |  |
| F3=Exit                   | F6=Créer                      | F12=Annuler      |  |  |  |
|                           |                               |                  |  |  |  |
| RBM0026                   | SIMIC SYSTEM                  | No société : 213 |  |  |  |
|                           | Modifier un cours journalier  |                  |  |  |  |
|                           |                               |                  |  |  |  |
| Monnaie + niveau : EUR 00 |                               |                  |  |  |  |
| Date jjmmaaaa: 31 12 2008 |                               |                  |  |  |  |
| Date jjmm                 | laaaa: 31 12 2008             |                  |  |  |  |

F9=Accepter

# Date jjmmaaaa :

F3=Exit

Indique la date depuis laquelle ce cours journalier est valable.

## Cours courant :

Indique le cours valable depuis la date indiquée dans le champ précédent.

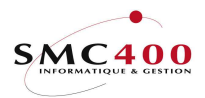

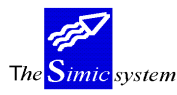

Documentation technique

# 13M MONNAIES – mise à jour automatique.

# **PRINCIPE**

Cette procédure permet de mettre à jour le fichier des monnaies RBFCUR à partir d'un fichier .TXT copié dans l'Iserie (RBWCUR).

Les monnaies des Datasets 1 et 2 seulement peuvent être modifiées.

Le taux de change le plus récent de la table est utilisé selon le mois source à traiter.

Une liste de contrôle est imprimée avec les taux qui ont été modifiés.

Un '\*' est imprimé à côté du nouveau cours si celui-ci dépasse de plus de 10% le cours de la période précédente.

## FORMAT DU FICHIER RBWCUR DE L'ISERIE.

Exemple : TABLE-STD EURUSD]03/09/2007]1.4179

- 01-10 nom du fichier. Permet ainsi plusieurs tables de monnaies
- 11-13 monnaie pivot, contre laquelle les données suivantes font références
- 14-16 code monnaie
- 17-17 séparateur, pas utilisé
- 18-19 date valeur du cours, jour
- 20-20 séparateur, pas utilisé
- 21-22 date valeur du cours, mois
- 23-23 séparateur, pas utilisé
- 24-27 date valeur du cours, année
- 28-28 séparateur, pas utilisé
- 29-38 cours du jour, format caractère aligné à gauche.

La touche de fonction F5 permet de visualiser le contenu de la table des taux.

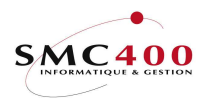

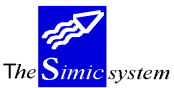

Documentation technique

# ECRAN DE SÉLECTION

| RBM0861 SIMIC SYSTEM No société : 0                               | )2 |  |  |  |
|-------------------------------------------------------------------|----|--|--|--|
| Mise à jour automatique des monnaies                              |    |  |  |  |
|                                                                   |    |  |  |  |
| Non du fichier en entrée F4:                                      |    |  |  |  |
| Monnaie de référence des cours F4: EUR EUROP. CURRENCY UNIT       |    |  |  |  |
| Type de cours 1/2: 1 (1=\ certain, 2=* incertair                  | 1) |  |  |  |
| Mois source à traiter mm/aaaa: 02 / 2008                          |    |  |  |  |
|                                                                   |    |  |  |  |
| Société à mettre à jour F4/No: ***                                |    |  |  |  |
|                                                                   |    |  |  |  |
| Niveau de monnaie à mettre à jour : 00 (00-99)                    |    |  |  |  |
|                                                                   |    |  |  |  |
| Période cible SIMIC cours période : 02 FEVRIER                    |    |  |  |  |
|                                                                   |    |  |  |  |
| Periode cible SIMIC cours cloture : II NOVEMBER                   |    |  |  |  |
| Datagot gible SIMIC . 1                                           |    |  |  |  |
| Dataset Cible Simit . I                                           |    |  |  |  |
| Cours à mettre à jour $1/2/3 \cdot 3 (1-périodo 2-clêturo 3-ALL)$ |    |  |  |  |
| cours a mettre a jour 1/2/5. 5 (r-periode, z-croture, 5-Ann)      |    |  |  |  |
| Simulation Y/N·Y                                                  |    |  |  |  |
|                                                                   |    |  |  |  |
| F3=Exit F5=Afficher F9=Accepter F12=Annule                        | er |  |  |  |

## Nom du fichier en entrée F4 :

Cette zone indique la table de référence des cours contenus dans le fichier RBWCUR. La touche de fonction F4 permet de sélectionner une table avec sa monnaie depuis le fichier des cours. La combinaison fichier/monnaie doit exister dans la table des cours RBWCUR. L'option écran '4' permet de supprimer tous les cours liés à la combinaison fichier/monnaie, en cas d'erreur de chargement. Bien entendu, il faut recharger, si nécessaire, les cours supprimés.

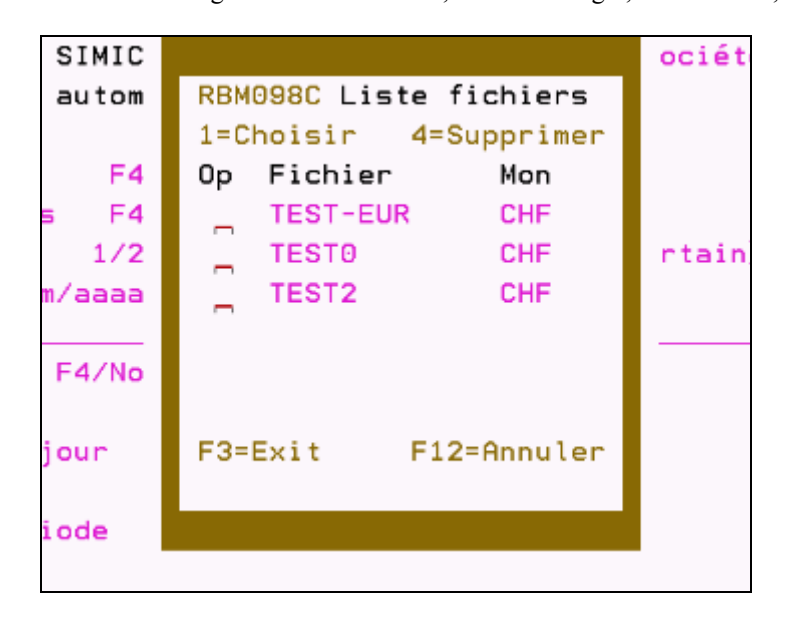

#### Guide de l'utilisateur

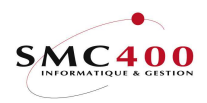

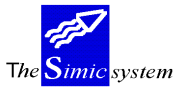

Documentation technique

## Monnaie de référence des cours F4:

Cette zone indique la monnaie de référence des cours contenus dans le fichier RBWCUR. La touche de fonction F4 permet de sélectionner une monnaie depuis le fichier des monnaies existantes de la société courante. Le défaut est la monnaie de société courante.

La combinaison fichier/monnaie doit exister dans la table des cours RBWCUR.

## Type de cours :

Cette zone indique l'opération à effectuer pour la conversion de la monnaie. 1 =certain, soit par division.

2 = incertain, soit par multiplication.

```
Exemple : USD]03/09/2007]1.4179 avec le code 1, certain et le mode 1 (*) dans l'option 13.
1 / 1.3632 = 0.7052, cours utilisé par SIMIC dans l'option 13.
```

## Société à mettre à jour F4/No :

Cette zone indique la ou les sociétés à mettre à jour.

La touche de fonction F4 permet de sélectionner une ou plusieurs sociétés depuis le fichier des sociétés existantes (voir écran suivant).

ATTENTION : Seules les sociétés dont la période de départ sont les mêmes peuvent être sélectionnées. Il fait donc exécuter autant de traitement qu'il y a de périodes de départ différentes. Cette zone contient des '\*\*\*' si plus d'une société est sélectionnée. La touche de fonction F4 permet de revoir la sélection.

## Ecran de sélection des sociétés

| RBM | RBM087B SIMIC SYSTEM |      |                                     |       |           |
|-----|----------------------|------|-------------------------------------|-------|-----------|
|     |                      | S    | élection des sociétés à traiter     |       |           |
| Ind | iquez                | votr | e option, puis appuyez sur ENTREE   |       |           |
| 1=C | hoisi                | r    |                                     |       |           |
| Op  | Soc                  | Mon  | Nom                                 | Début | Année     |
| 1   | C02                  | EUR  | GEOSERVICES SA CONSO OPT 51 01 2008 |       |           |
|     | 000                  | EUR  | ETABLISSEMENTS CONSOLIDES           | 01    | 2008      |
|     | 2CG                  | EUR  | CONGO 0.                            |       | 2008      |
|     | 2CI                  | EUR  | IVORY COAST                         | 12    | 2007      |
|     | 2CM                  | EUR  | CAMEROON                            | 01    | 2008      |
|     |                      |      |                                     |       | More      |
| F3= | Exit                 |      | F7=Tout sélectionner F9=Accepter    | F12   | 2=Annuler |

## Niveau de monnaie à mettre à jour :

Cette zone indique le niveau des monnaies à mettre à jour.

## Mois source à traiter mm/aaaa:

Cette zone indique le mois et l'année à rechercher dans la table du fichier RBWCUR. C'est toujours le cours du dernier jour du mois pour l'année concernée qui est sélectionné.

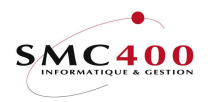

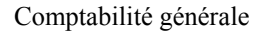

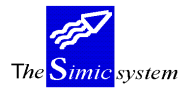

Documentation technique

Dans l'exemple ci-dessous, c'est le 28/09/2007 qui est sélectionné si le critère de recherche est : 09/2007.

USD]25/09/2007]1.4106 USD]26/09/2007]1.4127 USD]27/09/2007]1.418 USD]28/09/2007]1.4179

## Période cible SIMIC cours période :

Cette zone indique la période courante SIMIC (gérée dans l'option 13) qui recevra le nouveau cours. Les valeurs autorisées sont 01 à 13.

## Période cible SIMIC cours clôture :

Cette zone indique la période de clôture SIMIC (gérée dans l'option 13) qui recevra le nouveau cours. Les valeurs autorisées sont 00 à 13.

## Dataset cible SIMIC :

Cette zone indique le dataset qui recevra le nouveau cours.

## Cours à mettre à jour 1/2/3: 3 (1=période, 2=clôture, 3=ALL)

Cette zone indique quels cours doivent être mis à jour.

1 = seulement le cours de la période est mis à jour.

2 = seulement le cours de clôture est mis à jours.

3= les deux cours sont mis à jour

## Simulation Y/N:

Cette zone permet de faire une simulation avec uniquement la liste de contrôle. N = les cours sont mis à jour.

Y = pas de mise à jour, seulement liste de contrôle.

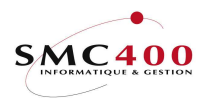

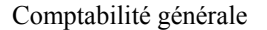

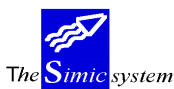

# 14 PLAN COMPTABLE

## **GENERALITES**

Le système laisse une totale liberté quant au choix du plan comptable.

Le fichier des comptes contient toutes les informations de chaque compte, ainsi que les soldes de ceux-ci.

Il est possible d'afficher une liste sélective des comptes à partir de n'importe quel caractère formant le numéro du compte. En fait, chaque caractère alphanumérique, quinze au maximum, correspond à une clé d'accès soit en lui-même, soit combiné avec d'autres caractères.

L'affichage standard (sans passer par l'écran de sélection) n'affiche pas les comptes dont les 6 premiers Data sets sont en suspens et dont le solde du compte est zéro. Si l'on désire qund même afficicher ces comptes, il faut passer par l'écran de sélection (F4 sur l'écran d'entrée).

## **UTILISATION**

Les options et fonctions énumérées ci-dessous sont accessibles aux utilisateurs qui en détiennent les droits spécifiés par le responsable de la sécurité SIMIC SYSTEM.

## **OPTIONS**

| 0=Choisir-1                         | Permet de sélectionner un compte existant dans le fichier des comptes et d'en afficher les lignes d'écritures selon divers critères, dont le Data Set, les périodes comptables, les dates de transactions ou les dates de valeurs ainsi que les 3 zones de références. Les informations obtenues sont décrites sous le point de menu 37, <i>Interrogation des écritures par comptes</i> . |
|-------------------------------------|----------------------------------------------------------------------------------------------------|
| 1=Choisir-2<br>Interrog             | Permet de sélectionner un compte existant dans le fichier des comptes et d'en afficher les lignes d'écritures selon divers critères.<br>Critères et description du résultat sont décrits sous le point de menu 36.<br><i>ration des écritures</i> .                                                                                                    |
| 2=Modifier                          | Permet de modifier certains paramètres d'un compte existant dans le fichier des comptes. Certains champs comme le numéro de compte ne sont pas accessibles.                                                                                                    |
| 3=Copier<br>paramèt                 | Duplique les données d'un compte lors de la création d'un compte aux res similaires.                                                                                                    |
| 4=Supprimer<br>qu'un co<br>possible | Permet de supprimer un compte non utilisé du fichier des comptes. Dès<br>ompte devient actif (dès la saisie d'une écriture), il n'est plus<br>de le supprimer.                                                                                                    |
| 5=Afficher                          | Affiche à l'écran tous les paramètres d'un compte. Cette option visualise les données sans en permettre la modification.                                                                                                    |
| 6=Imprimer                          | Permet d'imprimer les transactions d'un compte à l'intérieur d'une tranche de période.                                                                                                    |
| 7=Rebaptiser                        | Permet de changer le numéro d'un compte à tout moment.<br>Toutes les écritures passées auparavant seront automatiquement modifiées par le<br>système et mises à jour avec le nouveau numéro de compte.                                                                                                    |

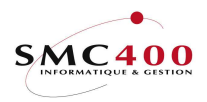

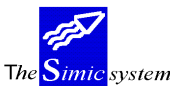

Documentation technique

#### 8=Afficher les valeurs

Affiche les valeurs du compte pour une période déterminée en monnaie étrangère, monnaie de la société et quantité et pour tous les Data Sets. En outre, le système affiche la variation des valeurs, calculée en pour-cent par rapport au Data Set 1, entre les divers Data Sets.

9=Afficher les soldes

Visualise les soldes des périodes ainsi que le solde du compte en monnaie étrangère, monnaie de la société et quantité.

## **OPTIONS SPECIALES**

Paramètres (5), conditionnant l'image ou le programme, gérés dans le point de menu 16, *Données sécurités*:

- 1 Affiche directement les informations de la vue 1
- 2 Affiche directement les informations de la vue 2
- 3 Affiche directement les informations de la vue 3
- 4 Affiche directement les informations de la vue 4
- 5 Affiche directement les informations de la vue 5
- 1+5 Affiche directement les informations de la vue 6
- 12 (option écran). Copier un compte depuis une autre société avec F7.
   Permet de choisir une société GROUPE en exclusivité au travers du 'User call' RBJACC01A' et de contrôler le nouveau no de compte avec le 'User call' RBJACC01E.
- 14 (option écran). Le cumul des quantités est affiché à la place de la référence 3 ou de la contrepartie dans la vue 4.

## TOUCHES DE FONCTION

| F4=Invite                 | Permet de choisir une monnaie ou un compte de réévaluation en                     |
|---------------------------|-----------------------------------------------------------------------------------|
|                           | fonction de la position du curseur sur le champ concerné.                         |
| F6=Créer                  | Permet la création d'un compte.                                                   |
| F7=Copie depuis une autre | e société                                                                         |
|                           | Permet de copier un compte depuis une autre société.                              |
|                           | La valeur défaut de cette société source se trouve dans une *dtaarea de la        |
|                           | librairie de données. Son nom est : DF1OP14 + no de la societé.                   |
| F8=Descriptions/langues   | Permet de gérer les descriptions secondaires des comptes en fonction des langues. |
| F8=Créer un fichier       | Permet de créer un fichier en sortie (seulement si sélection).                    |
| F9=Accepter               | Affiche le 2ème écran des paramètres des comptes et valide les                    |
|                           | modifications apportées.                                                          |
| F10=Descriptions supplém  | nentaires.                                                                        |
|                           | Permet d'afficher la description compléte du compte.                              |
| F11=Autres vues           | Affiche les caractéristiques du compte sur un 2ème écran.                         |
| F13=Valeurs               | Affiche les valeurs dans ses différentes monnaies du solde de la                  |
|                           | période, de l'année courante et du total de l'année pour tous les                 |
|                           | Datasets, ainsi que les écarts en pour-cent du Dataset 2 sur le Dataset 1.        |
| F14=Balances              | Affiche les soldes du compte par période en monnaie étrangère,                    |
|                           | monnaie de la société et en quantité.                                             |

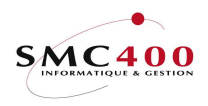

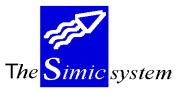

Documentation technique

#### DEFINITION DES ZONES

| RBM0041                | SIMIC SYSTEM                | No société : 107          |
|------------------------|-----------------------------|---------------------------|
|                        | Modifier un compte          | DS1 période : 04          |
| No du compte :         | 20235                       |                           |
| Structure comptable :  | AAA CC DD Multi-socié       | étés :                    |
| Type (A/L/I/E/P) :     | A Actif/pas a               | actif : A                 |
| Description :          | SOC.DE_BANQUES_SUISSES_\$US | / SBS_\$US_               |
| Monnaie étrangère F4:  | USD Dernier cha             | ang. : 25/01/95           |
| Niveau du cours :      | 00                          |                           |
| Décimales 0/2/3:       | 2                           |                           |
| Réévaluation (Y/N):    | Y                           |                           |
| Compte réév. gain F4:  | 68000 DIFF. CHANGE          | RE                        |
| Compte réév. perte F4: | 68000 DIFF. CHANGE          | RE                        |
| P&P + bilan db/cr Y/N: | N                           |                           |
| Cpte d'activité Y/N/A: | Y                           | Statut utilisateur 1 : _  |
| Réconciliation Y/N:    | N                           | Statut utilisateur 2 : _  |
| Monnaie originale Y/N: | Y                           | Statut utilisateur 3 : _  |
| Inter-compagnie O/Y/N: | N                           | Statut utilisateur 4 :    |
| Code intérêt Y/N:      | N                           | Statut utilisateur 5 :    |
| Niveau sécurité 00/99: | 00                          | Statut utilisateur 6 :    |
| Nature de la quantité: |                             |                           |
| DS 1-6 suspendus Y/N:  | N / N / N / N / N           | Détail ouverture Y/N/R: N |
| Limite de crédit :     | 0_                          |                           |
| F3=Exit F8=Descr/lang  | g F9=Suivant F12=Annuler    | F13=Valeurs F14=Balances  |

## No de compte:

Le champ permet de saisir une combinaison alphanumérique de 15 caractères au maximum indiquant un numéro unique pour chaque compte de la société. Les numéros de compte peuvent avoir une constitution différente de la structure comptable définie au niveau de la société. Ils seront affichés par le système de façon ascendante. Le numéro ne peut pas être supprimé si le compte est actif. Toutefois, il peut être modifié à tout instant par l'option 7=Rebaptiser.

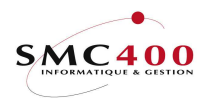

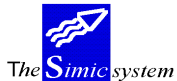

Documentation technique

## Structure comptable:

Ce champ est affiché par le système et n'est pas modifiable. Il affiche la structure comptable définie au niveau de la société.

## Multi-sociétés:

Ces zones permettent de créer et de modifier un numéro de compte dans plusieurs sociétés simultanément.

## Actif/pas actif :

Cette information est affichée par le système. Si le code est N, le compte n'est pas imprimé sur la balance des comptes et peut être supprimé. Dès qu'une écriture est saisie, le compte devient actif et ne peut plus être supprimé. Le système affiche alors le code "A".

# *Type* (*A*/*L*/*I*/*E*/*P*):

Ce code indique la nature du compte selon la structure comptable. Il peut être modifié en tout temps.

A = Actif L = Passif I = Recettes E = Charges P = Privé

Le code a une triple fonction:

1. Il détermine les comptes imprimés dans les listes standards "Bilan" et "Pertes et Profits".

2. Il détermine également la procédure de bouclement de ce compte lors de la clôture. Les soldes des comptes A et L seront reportés à nouveau dans le nouvel exercice, tandis que les soldes des comptes I et E serons regroupés et le résultat viré dans le compte P&P défini au niveau de la société.

3. Le code de type P est utilisé dans les cas de sociétés simples tenant en compte les apports de leurs administrateurs.

## Description:

Ce champ permet de saisir la description du compte, au maximum 25 caractères, qui peut être modifiée en tout temps.

## Abréviation :

Permet de saisir une description abrégée du compte, utilisée dans certains écrans ou listes en lieu et place de la description entière. Si ce champ n'est pas rempli, le système recopie automatiquement les 8 premiers caractères de la description entière. L'abréviation est modifiable en tout temps.

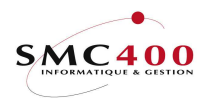

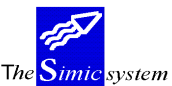

Documentation technique

## Monnaie étrangère :

Détermine la monnaie de ce compte, pour autant que la monnaie existe dans le fichier des monnaies. Si cette zone n'est pas remplie, le système reprend le code monnaie de la compagnie. Le code monnaie ne peut pas être modifié si le compte est actif.

La touche de fonction F4 permet de choisir une monnaie parmi celles existantes dans une fenêtre.

#### Niveau du cours:

Permet de choisir le niveau de cours à utiliser (cf. point de menu 13, *Monnaies*) dans le cas d'une consolidation et ou une réévaluation, du compte dont la monnaie est différente de celle de la société. (Ex: taux historiques pour certains comptes). Le niveau par défaut est 00.

## Dernier changement:

Affiche la date de la dernière modification d'un des paramètres concernant le compte.

## Décimales:

Détermine les décimales de la monnaie du compte. Le système permet d'utiliser 0, 2 ou 3 décimales. Ce code ne peut pas être modifié si le compte est actif.

## Réévaluation:

Ce code (Y/N) indique si le compte doit être inclus dans la calculation de réévaluation des différences de change. Ce code peut être modifié en tout temps.

- Y le compte est réévalué
- N le compte n'est pas réévalué

## Compte rééval. gain:

Indique le compte où sont comptabilisés les gains de change calculés lors de la réévaluation. Le numéro de compte saisi peut être modifié en tout temps.

## Compte réévaluation perte:

Indique le compte où sont comptabilisées les pertes de change calculées lors de la réévaluation.

P&P + Bilan db/cr:

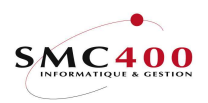

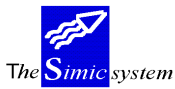

Documentation technique

Le code "Y" indique que la valeur du compte détermine le type du compte en lieu et place du type défini.

Ex.: Un compte de banque de type A (actif) deviendra de type L (passif) selon son solde, positif ou négatif. Le code peut être modifié en tout temps.

## Compte d'activité :

Ce champ permet de définir l'activité d'un compte.

- Y Indique que le compte est actif et peut recevoir des écritures comptables.
- N Indique que le compte est utilisé comme titre pour le générateur d'état et ne peut pas recevoir des écritures dans les Data Set 1 et 2. Il est par contre possible d'entrer des écritures pour les Data Set 3 à 6 (budgets). Le compte ne sera pas imprimé sur les états standards.
- A Indique que le compte est un compte analytique et est soumis à des
  - caractéristiques particulières.
  - Il ne sera pas imprimé sur les états standards.
  - Un journal ne doit contenir que des écritures de type "A" (analytiques) ou pas du tout.
  - Ces comptes ne peuvent pas être utilisés dans des journaux débiteurs ou fournisseurs. Seulement dans la comptabilité générale.
  - Ces comptes permettent la saisie des quantités seulement.
  - Le résultat officiel d'un exercice n'est jamais affecté par ces comptes.
  - Lors du bouclement annuel, la somme des comptes de ce type doit être zéro, si non le bouclement ne sera pas effétué.
  - Lors de la consolidation, le code d'activité sera forcé à "A" si un des comptes à consolider est de type "A" à l'origine.

## Réconciliation:

Le code "Y" indique que ce compte inclut des écritures à réconcilier, soit manuellement, soit automatiquement (ex.: réconciliation des comptes de banques). Ce code peut être modifié en tout temps.

## *Monnaie originale:*

Le code "Y" indique que les écritures doivent être passées obligatoirement dans la monnaie du compte.

Est considérée monnaie originale, la monnaie utilisée au niveau de l'écriture, se trouvant n'être pas la monnaie du compte.

Par exemple, pour une comptabilité tenue en francs suisses, le code "N" permet de saisir, une écriture en lires italiennes sur un compte en dollars. Les lires italiennes seront converties en francs suisses puis, les francs suisses seront convertis en dollars. Ce code peut être modifié en tout temps.

## Inter-compagnies:

Ce champ indique au système si le compte est utilisé pour des opérations inter-compagnies. Ce champ est modifiable en tout temps.

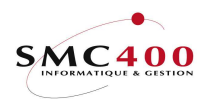

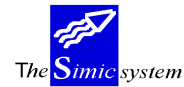

Documentation technique

'O' signifie obligatoire. Il ne sera donc pas possible de refuser l'inter-compagnie dans la fenêtre de demandes d'informations.

## Code intérêts:

Ce Code indique au système si les transactions comptabilisées dans le compte portent intérêt . Ce champ est modifiable en tout temps seulement si le "code intérêts" 'au niveau de la société (point de menu 11, *Données société*) est 'Y'.

Des écrans complémentaires sont à compléter. Se référer à l'option 25 pour de plus amples informations sur le contenu des images présentées.

## Niveau de sécurité 00/99:

Indique le niveau de sécurité du compte (voir guide *Sécurité*). Il peut être modifié en tout temps.

## Nature des quantités:

Ce champ permet de saisir une combinaison de 10 caractères indiquant, pour information, la nature des quantités.

Par exemple, des kilos, litres, ou heures. Il peut être modifié en tout temps.

## DS 1-6 suspendus Y/N:

Permet de suspendre le compte par Data Set afin d'interdire toutes nouvelles transactions. Ces champs peuvent être modifiés en tout temps.

## Limite de crédit:

Permet d'indiquer un montant à titre d'information.

## Statut utilisateur 1 à 6:

Le système met à disposition de l'utilisateur pour une exploitation externe des informations comptables 6 codes de 1 position par compte.

## Détail solde d'ouverture Y/N/R:

Indique au système lors de l'ouverture, suite au bouclement annuel, la manière dont les les transactions sont reprises dans le solde initial. Ce champ est modifiable en tout temps. Cette zone est utilisée avec les options 61 et 69.

N) Le solde est transféré globalement dans une écriture.
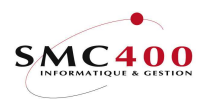

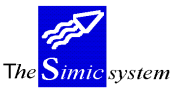

Documentation technique

Y) Les écritures non réconciliées sont ouvertes individuellement, les autres globalement.

 R) Les écritures sont regroupées par références 1/2/3, selon une table conservée dans une DATAAREA, ceci par société.
 Exemple : Référence 1 : '\*\*\*\*\_\_\_\_', Référence 2 : '\_\_\_\*\*\*\*\_\_\_'

 Reference 2 : \*\*\*\*\*

 Référence 3 : \*

Dans cet exemple, les écritures seront regroupées par les positions 1 à 4 de la référence 1, les positions 3 à 6 de la référence 2 et

les positions 6 à 10 de la référence 3.

Avant chaque traitement des options 61 et 69, un contrôle sera effectué pour déterminer la présence de cette DATAAREA si des comptes contiennent le code 'R'.

## **COMPTES DE CONSOLIDATION**

| RBM0046               | SIMIC S<br><b>Modifier</b> | YSTEM<br>un compte    | No société : 107<br>DS1 période : 04 |
|-----------------------|----------------------------|-----------------------|--------------------------------------|
| No de compte :        | 20235                      | SOC.DE BANQUES SUISSE | ES \$US SBS \$US                     |
| Comptes de consolidat | ion                        |                       |                                      |
| Niveau 1 débit F8:    | 20230D1                    | COMPTES SBS           | SBS                                  |
| Soc : CO1 crédit F8:  | 20230D1                    | COMPTES SBS           | SBS                                  |
| Niveau 2 débit F8:    | 20230D2                    | TOTAL BANQUES SUISSES | BOUES CH                             |
| Soc : CO1 crédit F8:  | 20230D2                    | TOTAL BANQUES SUISSES | B BQUES CH                           |
| Niveau 3 débit F8:    | 20230D3                    | OVERALL BANQUES       | BANQUES                              |
| Soc : CO1 crédit F8:  | 20230D3                    | OVERALL BANQUES       | BANQUES                              |
| F3=Exit F8=De         | scriptions/langue          | s F9=Accepter         | F12=Annuler                          |
| F4=Li                 | ste des comptes            | F13=Valeurs           | F14=Balances                         |

# No de compte:

No de compte auquel sont rattachés les comptes de consolidation.

## Comptes de consolidation niveau 1/2/3 débit/crédit:

Numéros des comptes utilisés dans la société consolidée ou certains états. Trois structures comptables différentes peuvent être utilisées. On précise lors de la consolidation le niveau utilisé. Ces numéros peuvent être modifiés en tout temps.

Pour chaque niveau il est possible de saisir 2 numéros de comptes qui seront utilisés selon que le solde du compte à consolider est positif ou négatif.

Les niveaux de comptes peuvent être non seulement utilisés lors d'une consolidation, mais aussi lors de listes standards. (Points de menu 42/43/44/45).

Soc. :

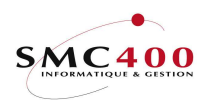

Ex:

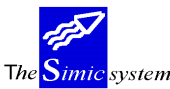

Documentation technique

Indique à quelle société se rapporte ces 2 no de comptes (débit et crédit). Voir option 11, gestion des sociétés consolidées.

Si cette zone n'est pas indiquée, les no de comptes sont libres et ne sont pas contrôlés.

Si cette zone est indiquée, le no de compte est obligatoire et doit exister dans cette société.

Descriptions/langues/niveaux de consolidation (F8)

Des codes langues peuvent être saisis par le point de menu 19, *Gestion des langues*. Ces codes sont utilisés dans tous les modules du système comme clef d'accès aux différentes descriptions générées par langue selon les points de menu considérés.

Dans le cas du point de menu 14, chaque compte reçoit une description de base, obligatoire, liée à aucune langue. A l'aide de la touche de fonction F8, il est possible de lier à la description de base une description complémentaire par langue.

D'autre part une description par langue ainsi qu'une série de paramètres pour chaque compte de consolidation de niveau 1, 2, 3 peut être saisie .

L'utilisateur peut donc construire jusqu'à 3 plans comptables :

Plan comptable interne Plan comptable fiscal Plan comptable consolidation

Description complémentaire de base dans autre langue :

| RBM0491                    | SIMIC SYSTEM<br>Modifier une description/langue | Société no : 212 |
|----------------------------|-------------------------------------------------|------------------|
| No de compte               | : 20235                                         |                  |
| Niveau<br>Langage code     | " "/1-3:<br>F4: E Anglais                       |                  |
| Description<br>Abréviation | : SWISS_BANK_CORPORATION\$US<br>: SBS           |                  |
| F9=Accepter                |                                                 | F12=Annuler      |

Description en français d'un compte de consolidation de niveau 1 :

| RBM0491                                                                                                 | SIMIC SYSTEM<br>Modifier une description/langue | Société no : 212 |
|----------------------------------------------------------------------------------------------------|-------------------------------------------------|------------------|
| No de compte : 2                                                                                        | 20010D1                                         |                  |
| Niveau " "/1-3: 1<br>Langage code F4: F                                                                 | L<br>Français                                   |                  |
| Description : C<br>Abréviation :<br>Type (A/L/I/E/P): A<br>P&P + bilan db/cr : M<br>Niveau du cours : C | COMPTES_BANQUAIRES<br>A<br>Y<br>D1              |                  |
|                                                                                                    | F9=Accepter                                     | F12=Annuler      |

# *No de compte :*

No de compte de consolidation auquel on rattache une description.

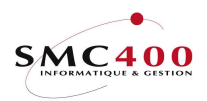

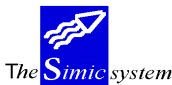

Documentation technique

# Niveau ""/1-3:

Zone obligatoire définissant à quel niveau de consolidation se rattache la description

"" Niveau de base, description du compte de base dans une autre langue. Utile pour des états que l'utilisateur veut imprimer avec des descriptions dans une autre langue

1 Niveau 1, description du compte de consolidation du niveau 1

2 Niveau 2, description du compte de consolidation du niveau 2

3 Niveau 3, description du compte de consolidation du niveau 3

*Code langue :* 

Zone obligatoire définissant la langue pour laquelle une description est saisie.

## Description:

Ce champ permet de saisir la description du compte de consolidation, au maximum 25 caractères, qui peut être modifiée en tout temps.

# Abréviation:

Permet de saisir une description abrégée du compte utilisée dans certains écrans ou listes en lieu et place de la description entière. Si ce champ n'est pas rempli,. l'abréviation est modifiable en tout temps.

Les 3 zones suivantes permettent de définir différemment les comptes de consolidation des comptes d'origine :

# *Type (A/L/I/E/P):*

Ce code indique la nature du compte de consolidation selon la structure comptable. Il peut être modifié en tout temps.

A = Actif L = Passif I = Recettes E = Charges P = Privé

## *PP* + *bilan db/cr*:

Le code "Y" indique que la valeur du compte détermine le type du compte en lieu et place du type défini.

Ex.: Un compte de banque de type A (actif) deviendra de type L (passif) selon son solde, positif ou négatif. Le code peut être modifié en tout temps.

Niveau du cours:

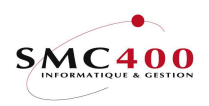

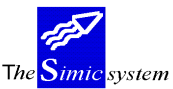

Documentation technique

Permet de choisir le niveau de cours à utiliser (cf. point de menu 13, *Monnaies*) dans le cas d'une consolidation et ou une réévaluation, du compte dont la monnaie est différente de celle de la société. (Ex: taux historiques pour certains comptes). Le niveau par défaut est 00.

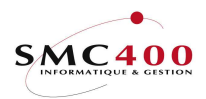

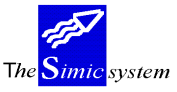

Documentation technique

# 17 DONNEES TEXTES DE TRANSACTIONS

# **GENERALITES**

Ce point de menu permet de saisir des informations standards qui pourront être appelées par une touche de fonction lors de la saisie manuelle de journaux, (Point de menu 21), et transférées dans les champs concernés.

# **UTILISATION**

Les options et fonctions énumérées ci-dessous sont accessibles aux utilisateurs qui en détiennent les droits spécifiés par le responsable de la sécurité SIMIC SYSTEM.

# **OPTIONS**

| 2=Modifier  | Modification des champs         |
|-------------|---------------------------------|
| 4=Supprimer | Suppression d'un texte standard |
| 5=Afficher  | Affichage d'un texte standard   |

# TOUCHES DE FONCTION

| F6=Créer    | Permet de saisir un texte de transactions |
|-------------|-------------------------------------------|
| F9=Accepter | Valide la saisie.                         |

# **DEFINITION DES ZONES**

| RBM0461                                   | SIMIC SYSTEM<br>Modifier un texte de transaction | No société : 107 |
|-------------------------------------------|--------------------------------------------------|------------------|
| Code transaction                          | : AAA                                            |                  |
| Description 1<br>Description 2            | : Moto 2<br>: xxxxxx                             |                  |
| Référence 1<br>Référence 2<br>Référence 3 | : R11111111<br>: R22222222<br>: R33333333333333  |                  |
| No de compte<br>Contrepartie              | F4: 60001<br>F4: 10000***                        |                  |
| Prix unitaire<br>F3=Exit                  | : 150.65 % Y/N:<br>F9=Accepter                   | Y<br>F12=Annuler |

# *Code texte de transaction:*

Ce code alphanumérique définit une transaction. Il est obligatoire et unique.

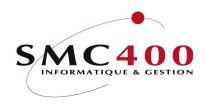

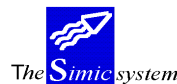

# Descriptions 1 et 2:

Texte par défaut qui va être repris dans la zone correspondante à l'entrée d'un journal. (Point de menu 21, *Saisie des journaux*).

Référence 1:

Texte par défaut de la référence 1 à l'entrée d'un journal (Point de menu 21, Saisie des journaux).

# Référence 2:

Texte par défaut de la référence 2 à l'entrée d'un journal (Point de menu 21, Saisie des journaux).

# Référence 3:

Texte par défaut de la référence 3 à l'entrée d'un journal (Point de menu 21, Saisie des journaux).

*Compte :* 

No de compte par défaut à l'entrée d'un journal (Point de menu 21, *Saisie des journaux*). Cette zone peut contenir une valeur générique.

## Compte de contrepartie:

No de compte de contrepartie par défaut à l'entrée d'un journal (Point de menu 21, Saisie des journaux).

Cette zone peut contenir une valeur générique.

Prix unitaire - % Y/N :

Indique un prix ou un pourcent unitaire à l'entrée d'une facture (Point de menu 228, Saisie des facture).

N = Indique un prix unitaire.

Y = Indique un pourcent (%).

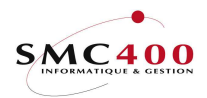

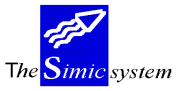

Documentation technique

# **18 DONNEES INTER-COMPANIES**

# GENERALITES

Ce point de menu permet de gérer les informations nécessaires au traitement direct de mouvements entre plusieurs sociétés. Les mouvements traités peuvent être de type comptabilité générale, débiteurs ou fournisseurs.

Les sociétés-sources et les sociétés-cibles peuvent être dans des environnements différents mais pour l'instant que sur un même système.

Les possibilités de transferts sont les suivantes :

| Source                | Cible                 | Point de menu   |
|-----------------------|-----------------------|-----------------|
| Comptabilité générale | Comptabilité générale | 21/22/23        |
| Débiteurs             | Comptabilité générale | 221/225/226     |
| Débiteurs             | Fournisseurs          | 221/225/226     |
| Fournisseurs          | Comptabilité générale | 122/123/125/126 |
| Fournisseurs          | Débiteurs             | 122/123/125/126 |

Les journaux de type "Interco" créés dans les sociétés cibles sont toujours stockés d'abord dans les fichiers en suspens correspondants (CG/DB/CR).

La modification d'un journal source ayant créé un journal "Interco" génère deux nouveaux journaux "Interco", le premier pour annuler le journal original, le deuxième avec les nouvelles valeurs.

La suppression d'un journal source ayant créé un journal "Interco" génère un nouveau journal "Interco" pour annuler le journal original.

#### Transferts Débiteurs/fournisseurs

La gestion des mouvements "Interco" des débiteurs/fournisseurs est influencée par les facteurs suivants :

- le champ "*Type utilisateur*" lors de la saisie d'un mouvement
- l'existence ou non d'une ou de plusieurs relations débiteurs/fournisseurs définies
- l'imputation comptable par des comptes définis comme "Interco" ou non

Champ "Type utilisateur" = "I" et au moins une relation débiteurs/fournisseurs existe :

Si l'utilisateur a défini pour le **client** auquel est allouée une facture une ou plusieurs **relations fournisseurs** (cf. option 1, *Gestion des relations débiteurs/fournisseurs*) et que le "**type utilisateur**" de la facture est "**T**"=Interco, **une facture est générée dans les fournisseurs** avec la même imputation comptable que la facture débiteur source. (Tous les comptes d'imputation sont considérés comme "Interco".)

Si le client a plus d'une relation fournisseur cible, alors une fenêtre est affichée pour demander quel fournisseur doit recevoir cette facture "Interco".

De même, si la société a plus d'une relation société cible, alors une fenêtre est affichée pour choisir quelle société doit recevoir la facture "Interco".

Champ *"Type utilisateur"* = *"* " (mouvement normal) et imputation comptable par des comptes définis comme "Interco" :

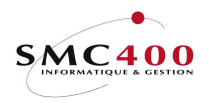

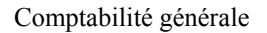

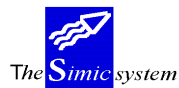

Si un compte est déclaré "Interco" (point de menu 14, *plan comptable*), un journal est créé dans la **comptabilité générale** avec cette ligne d'imputation pour autant qu'elle ait été acceptée.

Gestion du transfert de l'imputation comptable :

Dans les deux cas précédents l'utilisateur a la possibilité de gérer le transfert de la répartition comptable en pressant la touche de fonction F4 avec le curseur sur la zone de la description abrégée du dit compte et en mettant un "N" dans la zone "*Interco utilisé*" de la fenêtre proposée.

Si une partie de la répartition est transférée, le journal "Interco" en suspens ne se balance pas et devra être complété.

Si toute la répartition est non-soumise à l'"Interco" et le *"Type utilisateur"* du mouvement est quand même *"I"*, aucun transfert n'est effectué.

# **UTILISATION**

Les options et fonctions énumérées ci-dessous sont accessibles aux utilisateurs qui en détiennent les droits spécifiés par le responsable de la sécurité SIMIC SYSTEM.

# **OPTIONS**

| 1=Choisir les relations DB/CR      | Gestion des relations débiteurs/fournisseurs       |
|------------------------------------|----------------------------------------------------|
| 2=Modifier                         | Modifier une destination                           |
| 4=Supprimer                        | Suppression d'une destination                      |
| 5=Afficher                         | Affichage d'une destination                        |
| 8=Choisir les relations comptables | Gestion des relations au niveau de la comptabilité |
| générale                           |                                                    |

# TOUCHES DE FONCTION

| F6=Créer une destination | Permet de définir une destination |
|--------------------------|-----------------------------------|
| F9=Accepter              | valide la saisie.                 |

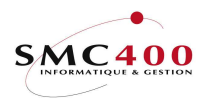

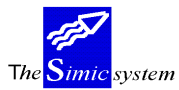

Documentation technique

# **DEFINITION DES ZONES**

## **GESTION DES DESTINATIONS**

Indique au système la ou éventuellement les sociétés-cibles pour les mouvements de la société actuelle (société-source).

| RBM0911                                                                   | SIMIC SYSTEM - INTERO<br><b>Modifier une destinat</b> i | CO Société no : 107<br>Lon |
|---------------------------------------------------------------------------|---------------------------------------------------------|----------------------------|
| Société source<br>Système cible<br>SIMIC environnement .<br>Société cible | : 107<br>: PLANET400_<br>: SIMICR94<br>                 | SIMIC 1NFORMATIQUE         |
| Compte contrepartie IN<br>F3=Exit                                         | F9=Accepter                                             | IC-CPTE I<br>F12=Annuler   |

# Société source:

Société pour laquelle l'utilisateur prépare des destinations.

# Système cible:

Identification du système cible (AS400 dans le réseau). L'identification du système-hôte du SIMIC SYSTEM vient par défaut.

# *Environnement SIMIC:*

Identification de l'environnement cible du SIMIC SYSTEM. L'identification de l'environnement dans lequel se trouve la société-source est affichée par défaut.

Société cible:

Société de destination pour les mouvements de type "Interco".

# Compte contrepartie INTERCO:

Compte courant du plan comptable de la société-cible.

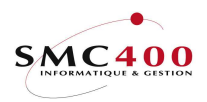

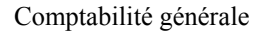

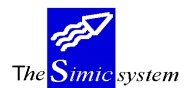

Documentation technique

#### **GESTION DES RELATIONS DE COMPTES**

Si dans le point de menu 14, *Plan comptable*, un compte est déclaré "interco", il est possible, mais pas obligatoire, d'indiquer ici le compte et la contrepartie de ce compte pour la société cible. Un compte peut avoir plusieurs cibles, et dans ce cas, une fenêtre d'invite apparaît afin de choisir la

cible voulue. Si aucune relation n'est indiquée, il faudra lors de chaque saisie indiquer la cible d'ou une perte de temps pour l'utilisateur.

| RBM0914                                    | 1           | SIMIC SY<br><b>Aodifier une</b> | STEM -<br>relati | INTERCO<br>on de compte | Société no | o : 212 |
|--------------------------------------------|-------------|---------------------------------|------------------|-------------------------|------------|---------|
| Société source<br>Système cible            | :           | 212<br>SIMIC02                  | S                | IMIC INFORMATIQU        | E          |         |
| SIMIC environnement<br>Société cible       | ::          | SIMICR94<br>212                 | S                | IMIC INFORMATIQU        | Е          |         |
| Compte source                              | F4:         | 60000                           | C                | HF RECETTES 0           |            |         |
| Compte cible<br>Contrepartie               | F4:<br>F4:  | 30001<br>1001A                  | C                | HF CHARGES 1<br>HF IC-1 |            |         |
| Transfert référence<br>Transfert référence | 2:          | Y<br>Y                          |                  |                         |            |         |
| Transfert référence<br>Transfert codes TVA | : 3:<br>\ : | Y<br>N                          |                  |                         |            |         |
| F3=Exit                                    |             | F9=                             | -Accept          | er                      | F12=Ani    | nuler   |

## Compte source:

No de compte de type "Interco" dans le point de menu 14, Plan comptable.

## *Compte cible:*

No de compte dans la société cible. Pas obligatoire, sera demandé lors de la saisie, mais conseillé pour gain de temps.

## Contrepartie:

Peut remplacer le compte défaut dans la destination. Pas obligatoire. Si ce no de compte manque et le compte défaut dans la destination manque aussi, il sera demandé lors de la saisie.

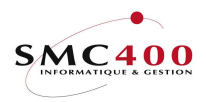

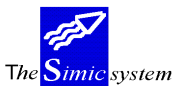

Documentation technique

Transfert référence 1/2/3:

Permet à l'utilisateur de choisir de transferer les informations saisies dans les références des lignes des transactions-source ou pas.

Y Les informations sont transférées

N Les informations ne sont pas transférées et n'apparaissent pas dans le journal en suspens créé dans la société cible

# Transfert codes TVA:

Permet à l'utilisateur de choisir de transferer les informations saisies au niveau des codes TVA des lignes des transactions-source ou pas.

Y Les informations sont transférées

N Les informations ne sont pas transférées et n'apparaissent pas dans le journal en suspens créé dans la société cible

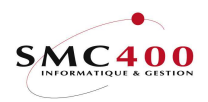

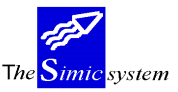

Documentation technique

## **GESTION DES RELATIONS DEBITEURS/FOURNISSEURS**

Un type de facture "I" dans les points de menu de saisies 221, *Saisie des mouvements débiteurs*, 122/123, *Saisie des mouvements fournisseurs*, indique au système qu'il s'agit d'une facture "Interco" (pour autant que la société soit déclarée inter-compagnie -cf. point de menu 11, *Données sociétés*). Dans ce cas une relation débiteurs/fournisseurs est obligatoire.

| RBM0913 SIMIC SYSTEM - INTERCO              |                       |              | Société no : 212 |
|---------------------------------------------|-----------------------|--------------|------------------|
|                                             | Modifier une relation | DB/CR        |                  |
| Société source :<br>Système cible :         | 212 SIMIC<br>SIMIC02  | INFORMATIQUE |                  |
| SIMIC environnement :<br>Société cible :    | 212 SIMIC             | INFORMATIQUE |                  |
| Client source F4:<br>Fournisseur source F4: | 20000 SIMIC           | INFORMATIQUE |                  |
| Cible client/fourn F4:                      | 00012 PLANET          | SA           |                  |
| F3=Exit                                     | F9=Accepter           |              | F12=Annuler      |

# Client source:

No de client dans le cas d'une relation client-fournisseur.

## Fournisseur source:

No de fournisseur dans le cas d'une relation fournisseur-client.

Note : Une seule des deux zones précédentes est nécessaire pour identifier un client ou fournisseur devant générer une facture dans le module complémentaire.

# *Cible client/fournisseur:*

Si un client-source est défini, un fournisseur-cible est obligatoire. Si un fournisseur-source est défini, un client-cible est obligatoire.

Note: Un client ou fournisseur peut avoir plusieurs cibles. Dans ce cas, une fenêtre d'invite apparaît lors de la saisie pour déterminer la bonne cible.

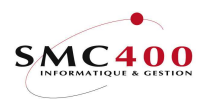

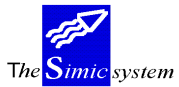

Documentation technique

# Exemple d'une facture "Interco":

La facture est saisie avec le code "I" dans le champ "*Type utilisateur*". L'utilisateur doit choisir la société de destination pour la facture car plus d'une destination est définie pour la société source.

| RBM2245               | SIMIC SYSTEM - DE     | BITEURS          | No société :  | 212       |
|-----------------------|-----------------------|------------------|---------------|-----------|
|                       | Saisie d'un mouv      | ement            | Data set :    | 1 / 10    |
|                       |                       |                  |               |           |
| Code TVA société F4:  | CH 245616             | SIMIC INFO       | ORMATIOUE     |           |
| Période substituée :  | 10 OCTOBRE            |                  | ~             |           |
| No client F4:         | 20000 Nom F           | 4/14. STMTC INFO | RMATIOUE      |           |
| No ciiclic            |                       | itá . Tutru      |               |           |
| Code TVD alient       | DD 000EE              | ite . Lutiy      |               |           |
| Code TVA CIlent:      | BE 00055              |                  |               |           |
| Type de mouvement F4: | 101                   | RBM092 Des       | stinations    | I         |
| Type utilisateur . :  | I                     | 1=Choisir        |               |           |
| No référence :        | 000000020             | Système          | S             | Soc.      |
| Date de la référence: | 15101995              | Op cible Er      | vironnement c | ible      |
|                       |                       | I 1 SIMICO2      | SIMICR94 2    | ,<br>12 i |
| Monnaie référence F4. | CHF                   | I SIMICO2        | SIMICR94 2    | 13 1      |
| Montant ME E4:        | 100 00                |                  | 0111101(01    | .10       |
| Montant ME F4.        | 100.00                |                  | T10-7-        |           |
| ~                     |                       | F3=EXIL          | FIZ=AD        | muter     |
| Conditions de pmt F4: |                       | l                |               |           |
| Conditions de pmt F4: | A01 30 JOURS, 10 JOUR | .S 2%            |               |           |
| Texte utilisateur . : | INTERCOMPANY SOURCE - | >PLANET          |               |           |
| No BVR :              |                       |                  |               |           |
| Mode de pmt F4:       | DTA PMT STD SFR       |                  |               |           |
| No de commande :      |                       | Cpte coll. CG .  | .: 10801      |           |
| No de journal :       | 68                    | No run           | .: 3009619    |           |
| F3=Exit               | F9=Prochain é         | cran             | F12=An        | nuler     |

L'utilisateur doit également choisir le fournisseur cible car plusieurs fournisseurs sont définis pour ce client.

| RBM2245               | SIMIC SYSTEM - DF     | EBITEURS No          | société : 212                         |
|-----------------------|-----------------------|----------------------|---------------------------------------|
|                       | Saisie d'un mouv      | <b>Dat</b>           | ta set : 1 / 10                       |
| Code TVA société F4:  | CH 245616             | SIMIC INFORMA        | ATIQUE                                |
| Période substituée :  | 10 OCTOBRE            |                      |                                       |
| No client F4:         | 20000 Nom H           | F4/14: SIMIC INFORMA | ATIQUE                                |
|                       | Local                 | lité : Lutry         |                                       |
| Code TVA client :     | BE 00055              |                      |                                       |
| Type de mouvement F4: | 101                   | RBM093 Relations     | s fournisseurs                        |
| Type utilisateur . :  | I                     | 1=Choisir            |                                       |
| No référence :        | 000000020             | Fournisseur          |                                       |
| Date de la référence: | 15101995              | Op cible             | Nom                                   |
|                       |                       | <b>1</b> 00012       | PLANET INFO                           |
| Monnaie référence F4: | CHF                   | 00233                | IBM SUISSE                            |
| Montant ME F4:        | 100.00                | _                    |                                       |
|                       |                       | F3=Exit              | F12=Annuler                           |
| Conditions de pmt F4: | A01 30 JOURS, 10 JOUR | RS 28                | · · · · · · · · · · · · · · · · · · · |
| Texte utilisateur . : | INTERCOMPANY SOURCE - | >PLANET              |                                       |
| No BVR :              |                       | —                    |                                       |
| Mode de pmt F4:       | DTA PMT STD SFR       |                      | _                                     |
| No de commande :      |                       | Cpte coll. CG:       | : 10801                               |
| No de journal :       | 68                    | No run               | : 3009619                             |
| F3=Exit               | F9=Prochain é         | écran                | F12=Annuler                           |

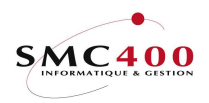

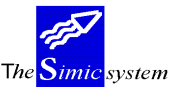

Documentation technique

Toutes les lignes d'imputation comptables sont considérées comme "interco", que les comptes soient définis "Interco" dans la comptabilité générale ou non, puisqu'il s'agit d'une facture de "*Type utilisateur*" "I".

Le compte source 60000 est relié à plus d'un compte cible. L'utilisateur doit donc choisir un compte cible car il veut que cette ligne soit transférée. ("Y" dans la zone "Interco utilisé").

| RBM2246                | SIMIC SYSTEM - DEBITEURS        | No société : 212  |
|------------------------|---------------------------------|-------------------|
|                        | Saisie d'un mouvement           | Data set : 1      |
| Référence: 0000000017  |                                 |                   |
| Type : 101             | Facture                         |                   |
| Client : 20000         | SIMIC INFORMATIOU Période       | : 10 OCTOBRE      |
| Monnaie : CHF          |                                 |                   |
| CHF                    | RBM095 Interrogation des relati | ons Société : 212 |
| Date : 01021995 E      | Compte source: 60000            | RECETTES 0        |
| No compte (F4)         | Montant de la ligne:            | 60.00-            |
| Description 1          | Société cible F4: 213           | PLANET INF        |
| Description 2          | Compte cible F4: 30001          | CHARGES 1         |
| 0001 60000 R           | Contrepartie cible F4: 1001A    | IC-COMPTES        |
| 20000 SIMIC INFORMATIO | Interco utilisé Y/N/B: Y (B=Pas | de compte)        |
|                        | 1=Choisir un compte cible       | 1                 |
| 0002 60001             | Compte cible Mon Description    |                   |
| 20000 SIMIC INFORMATIO | <b>1</b> 30001 CHF CHARGES 1 CH | IF I              |
| ~                      | 30002 CHF CHARGES 2 CH          | I 9               |
| 0003                   |                                 |                   |
|                        | F9=Accepter                     | F12=Annuler       |
|                        | -                               | Í                 |
| F9=Accep               | ter F10=Suspens F11=Ext.        | F12=Ann.          |

Le compte source 60001 de la deuxième ligne n'est lié à aucun compte. L'utilisateur pourrait luimême choisir un compte cible. Il désire que cette ligne ne soit pas transférée et choisit de placé un "N" dans la zone "*Interco utilisé*".

| RBM2246                | SIMIC SYSTEM - DEBITEURS        | No société : 212  |
|------------------------|---------------------------------|-------------------|
|                        | Saisie d'un mouvement           | Data set : 1      |
| Référence: 000000017   |                                 |                   |
| Type : 101             | Facture                         |                   |
| Client : 20000         | SIMIC INFORMATIQU Période       | : 10 OCTOBRE      |
| Monnaie : CHF          |                                 |                   |
| CHF                    | RBM095 Interrogation des relati | ons Société : 212 |
| Date : 01021995 E      | Compte source: 60001            | RECETTES 0        |
| No compte (F4)         | Montant de la ligne:            | 40.00-            |
| Description 1          | Société cible F4: 212           |                   |
| Description 2          | Compte cible F4: 30002          |                   |
| 0001 60000 R           | Contrepartie cible F4: 1001A    |                   |
| 20000 SIMIC INFORMATIQ | Interco utilisé Y/N/B: N (B=Pas | de compte)        |
| _                      | 1=Choisir un compte cible       | -                 |
| 0002 60001             | Compte cible Mon Description    |                   |
| 20000 SIMIC INFORMATIQ | NO DATA                         |                   |
|                        |                                 |                   |
| 0003                   | F9=Accepter                     | F12=Annuler       |
|                        |                                 |                   |
| F9=Accep               | ter F10=Suspens F11=Ext.        | F12=Ann.          |

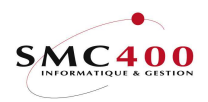

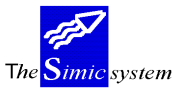

Les descriptions des comptes des lignes sont définis comme inter-compagnie pour la première (RECE/Y) et normale pour la deuxième (REC /N).

| RBM2246     |                | SIMIC SYST   | EM - DEB  | ITEURS          |    | No société : 212 |
|-------------|----------------|--------------|-----------|-----------------|----|------------------|
|             |                | Saisie d'u   | in mouver | ment            |    | Data set : 1     |
| Référence:  | 000000017      |              |           |                 |    |                  |
| Type :      | 101            | Facture      |           |                 |    |                  |
| Client :    | 20000          | SIMIC INFO   | ORMATIQU  | Période         | :  | 10 OCTOBRE       |
| Monnaie :   | CHF 1          | 00.00        |           | No journal      | :  | 72               |
|             | CHF 1          | 00.00        |           | Bal. quantité   | :  | 0                |
| Date :      | 15101995 Ech   | éance: 14111 | 995       | Balance         | :  | 0.00             |
| No con      | npte (F4)      | Montant o    | original  | Mon Taux        |    | Montant soc.     |
| Description | n 1            | Référ. 1     | Référ.    | 2 Référ. 3      |    | Quantité         |
| Description | n 2            | Base TVA     | Nat I     | Dest. Date vale | ur |                  |
| 0001 60000  | REC            | E/Y          | 60.00-    | CHF 1.00000     | 00 | 60.00-           |
| 20000 SIMI  | C INFORMATIQUE | 00000001     | 7 —       |                 | _  | 0                |
|             |                | /            |           | 15101995        |    |                  |
| 0002 60001  | REC            | ./N          | 40.00-    | CHF 1.00000     | 00 | 40.00-           |
| 20000 SIMI  | C INFORMATIQUE | 00000001     | 7 —       |                 | _  | 0                |
|             |                | /            |           | 15101995        |    |                  |
|             | F9=Accep       | ter F10=Si   | uspens I  | F11=Ext.        |    | F12=Ann.         |

Après l'acceptation de cette facture, l'utilisateur pourra par le point de menu 125. *Révision des mouvements en suspens* sélectionner sa facture fournisseur et compléter la partie de l'imputation qui manque ou changer le montant de la facture. (Elle ne balance pas puisque seule une ligne a été transférée.)

| DBM1245               | SIMIC SVSTEM - FOID |                   | No société · 212 |
|-----------------------|---------------------|-------------------|------------------|
| INDEL 240             |                     | (NISSEONS         | NO 30CIECE . 212 |
|                       | Entree depuis su    | ispens            | Data set: 1 / 10 |
| Code TVA société F4:  | CH 245616           | SIMIC INFORM      | ATIQUE           |
| Période substituée :  | 10 OCTOBRE          |                   |                  |
| No fournisseur F4:    | 00012 Nom H         | 74/14: PLANET SA  |                  |
|                       | Local               | lité : Lutry      |                  |
| Code TVA fournisseur: | AA 12358 (          | Cpte : 102535     | X                |
| Type de mouvement F4: | 101                 | Facture           |                  |
| Type utilisateur :    |                     |                   |                  |
| No référence :        | <u>0</u> 00000009   | TVA utilisée Y/N  | : N              |
| Réf. du fournisseur : | 000000017           |                   |                  |
| Date de la référence: | 15101995            | Date d'échéance   | : 14111995       |
|                       |                     |                   |                  |
| Monnaie référence F4: | CHF                 |                   |                  |
| Montant échéance F4:  | 100.00              | Montant MC        | : 100.00         |
| Code pmt électron. :  |                     |                   |                  |
| Conditions de pmt F4: | 001 TEST            |                   |                  |
| Mode de paiement F4:  | R02 BCV USD         |                   |                  |
| Texte utilisateur :   | INTERCOMPANY SOURCE | -> PLANET         |                  |
| No de commande :      |                     | —                 |                  |
| Escompte :            | 0.00                | Echéance escompte | : 14111995       |
| No journal :          | 73                  | Cpte collectif CG | : 20500X         |
| Suspendu Y/N :        | N                   | No run            | : 3009641        |
| F3=Exit F4=Rech. alp  | oha. F14=Rech. cara | actères F9=accept | ter F12=Annuler  |

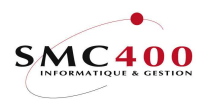

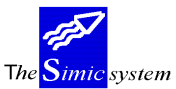

Documentation technique

| RBM1246 SIN              | MIC SYSTEM - FOURN | ISSEURS           | No société : 212 |
|--------------------------|--------------------|-------------------|------------------|
|                          | Entrée depuis sus  | pens              | Data set : 1     |
| Référence: 0000000009    |                    | -                 |                  |
| Type :                   |                    |                   |                  |
| Fourniss.: 00012         | PLANET Pério       | de : 10 OC        | TOBRE            |
| Monnaie : CHF 100        | .00                | No journal :      | 73               |
| CHF 100                  | .00                | Bal. quantité :   | 0                |
| Date : 15101995 Echéan   | nce: 14111995      | Balance :         | 40.00            |
| No compte (F4)           | Montant original   | Mon Taux          | Montant soc.     |
| Description 1            | Référ. 1 Référ.    | 2 Référ. 3        | Quantité         |
| Description 2            | Base TVA Nat. I    | Dest. Date valeur |                  |
| 0001 30001 CHAR/Y        | 60.00              | CHF 1.000000      | 60.00            |
| 20000 SIMIC INFORMATIQUE | 000000017          |                   | 0_               |
|                          | /                  | 15101995          |                  |
| 0002                     |                    |                   |                  |
|                          |                    |                   |                  |
|                          | /                  |                   |                  |
| F9=Accepter              | F10=Suspens F1     | 11=Ext. F23=Supp  | rimer F12=Ann.   |

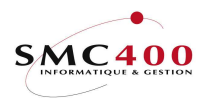

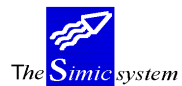

Documentation technique

# **19 GESTION DES LANGUES**

# **GENERALITES**

Ce point de menu permet de saisir des codes de langues qui seront ensuite utilisés dans tous les modules du système.

# **UTILISATION**

Les options et fonctions énumérées ci-dessous sont accessibles aux utilisateurs qui en détiennent les droits spécifiés par le responsable de la sécurité SIMIC SYSTEM.

# **OPTIONS**

| 2=Modifier  | Modification des champs relatifs à une langue |
|-------------|-----------------------------------------------|
| 4=Supprimer | Suppression d'une langue                      |
| 5=Afficher  | Affichage des champs relatifs à une langue    |

# TOUCHES DE FONCTION

F6=CréerPermet de saisir une nouvelle langueF9=AccepterValide la saisie.

# **DEFINITION DES ZONES**

| RBM3061                                              | SIMIC SYSTEM - CG/DB/CR                  | Société no : 107 |
|------------------------------------------------------|------------------------------------------|------------------|
|                                                      | Modifier une langue                      |                  |
| Code langue<br>Description<br>Abréviation<br>F3=Exit | : F<br>: Français<br>: Fr<br>F9=Accepter | F12=Annuler      |

# Code langue:

Ce code alphanumérique définit de manière unique une langue. Il est obligatoire. Ce code sera transféré dans tout le système en fonction des points de menu considérés.

## Description:

Ce champ permet de saisir la description de la langue, au maximum 30 caractères, qui peut être modifiée en tout temps.

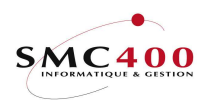

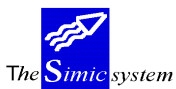

Documentation technique

Abréviation :

Permet de saisir une description abrégée de la langue utilisée dans certains écrans ou listes en lieu et place de la description entière. L'abréviation est modifiable en tout temps.

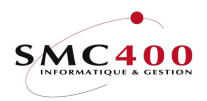

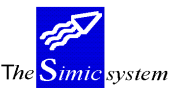

# **GESTION DES TAXES**

# **GENERALITES**

\_

La gestion de la TVA est effectuée grâce à la codification des informations concernant

- les différents taux TVA appliqués selon le champ
- les comptes de taxes de comptabilité générale liés aux taux de TVA
- la nature de la prestation soumise à la TVA.
- la destination de la prestation soumise.

Il s'ensuit donc, qu'une écriture "TVA" est conditionnée par 3 codes :

- Base qualifie le taux et le compte CG
- Nature distingue s'il s'agit par exemple d'une prestation de
- service ou d'un investissement
- Destination qualifie la destination de la taxation

La saisie d'une taxe n'est possible qu'avec l'adjonction de ces 3 codes réunis (cf. point de menu 21, *Saisie des journaux*).

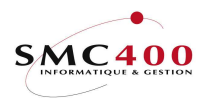

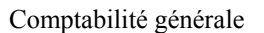

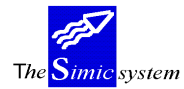

# 74 TAXES - BASE D'UNE TAXE

# **GENERALITES**

La base de la taxe qualifie le taux de TVA et le compte de la CG qui lui est lié. Elle se compose de 2 codes :

| Code pays    | 2 positions alp   | hanumériques |
|--------------|-------------------|--------------|
| Code général | 3 positions alp   | hanumériques |
|              | <b>GTT</b> (0.0.4 |              |

| EX : | CH/001 | TVA 6.5% |
|------|--------|----------|
|      | CH/002 | TVA 4.5% |

# **UTILISATION**

Les options et fonctions énumérées ci-dessous sont accessibles aux utilisateurs qui en détiennent les droits spécifiés par le responsable de la sécurité SIMIC SYSTEM.

# **OPTIONS**

| met de modifier le taux, la description et le compte lié d'un code |
|--------------------------------------------------------------------|
| met de duplifier les données relatives à un code                   |
| pression d'un code                                                 |
| icher un code                                                      |
| í                                                                  |

# TOUCHES DE FONCTION

F6=CréerCréation d'un nouveau codeF8=Autres descriptionsPermet de saisir des descriptions dans une autre langue ouverte<br/>par l'utilisateur. (cf. point de menu 19, *Gestion des langues*).

## **DEFINITION DES ZONES**

| RBM3141              | SIMIC SYSTEM -     | CG/DB/CR S  | ociété no : 107 |
|----------------------|--------------------|-------------|-----------------|
|                      | Modifier la base d | 'une taxe   |                 |
| Code pays            | : CH               |             |                 |
| Code base d'une taxe | : 001              |             |                 |
| Taux                 | : 6,500            |             |                 |
| Compte lié à la taxe | F4 : 21000CH       | TVA CH      |                 |
| Description          | : Taxe 6.5 %       | _           |                 |
| Taux de récupération | : 100,000          |             |                 |
| Intra-communautaire  | : Y                |             |                 |
|                      |                    |             |                 |
| 2ème TVA             |                    |             |                 |
| Code pays            | F4:                |             |                 |
| Code base d'une taxe | :                  |             |                 |
|                      |                    |             |                 |
| 3ème TVA             |                    |             |                 |
| Code pays            | F4:                |             |                 |
| Code base d'une taxe | :                  |             |                 |
| F3=Exit F8=Autr      | es descriptions    | F9=Accepter | F12=Annuler     |
|                      |                    |             |                 |

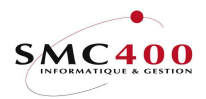

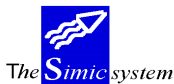

#### Documentation technique

#### Code pays:

Première partie du code permettant de distinguer les taxes selon les pays.

#### *Code base d'une taxe:*

Deuxième partie du code composée de 3 positions alphanumériques.

#### Taux:

Zone obligatoire pour indiquer le taux en pour-cent à appliquer pour le code saisi.

#### *Compte lié à la taxe:*

Zone obligatoire destinée à saisir le compte de taxes de la comptabilité générale dans lequel, les montants calculés des taxes par ce code, seront imputés. Obligatoire même si le taux est 0.

#### Description:

Description du code saisi. Sera utilisé dans les en-têtes des états imprimés. Zone obligatoire.

#### Taux de récupération:

Indique le taux de récupération pour le décompte TVA. Cette information n'influence pas le calcul de la TVA. Seule la liste TVA est touchée par ce taux. Les totaux et les récapitulations de cette liste (option 49 de SIMIC) font part de ce montant récupérable. En standard, ce taux devrait être de 100.00 %.

#### Intra-communautaire:

Cette zone est seulement utilisée pour la liste TVA italienne. Elle permet de montrer des montants dans une colonne séparée.

# 2<sup>ème</sup> et 3<sup>ème</sup> TVA

Permet de définir 1 ou 2 bases TVA supplémentaires qui suivent les mêmes règles que la 1<sup>ère</sup> TVA. Ces 2 bases peuvent être nécessaires pour les factures intra-communautaires (Italie, Espagne). Ex.: a) 1<sup>er</sup> taux 0.00 % taux normal de la communauté.

| b) $2^{em}$ taux + 18,5 %  | pour contrôle, obligation selon la loi du pays. |
|----------------------------|-------------------------------------------------|
| c) $3^{eme}$ taux - 18,5 % | pour contrôle, obligation selon la loi du pays  |

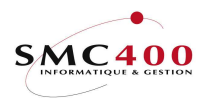

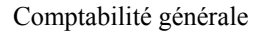

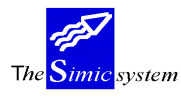

# 75 TAXES - NATURE DES COMPTES

# **GENERALITES**

Ce code permet de définir les différentes nature d'une prestation soumise à une taxe. Il est obligatoire dans le cas de l'imputation d'une taxe.

Les 3 natures de base suivantes sont livrées par défaut dans les 3 langues de base du SIMIC SYSTEM (anglais/français/allemand):

- Services
- Investissements
- Marchandises

# **UTILISATION**

Les options et fonctions énumérées ci-dessous sont accessibles aux utilisateurs qui en détiennent les droits spécifiés par le responsable de la sécurité SIMIC SYSTEM.

# **OPTIONS**

| 2=Modifier  | Permet de modifier le taux, la description et le compte lié d'un code |
|-------------|-----------------------------------------------------------------------|
| 3=Copier    | Permet de duplifier les données relatives à un code                   |
| 4=Supprimer | Suppression d'un code                                                 |
| 5=Afficher  | Afficher un code                                                      |

# TOUCHES DE FONCTION

F6=Créer Création d'un nouveau code

# **DEFINITION DES ZONES**

| RBM3101                                                    | SIMIC SYSTEM - CG/DB/CR<br>Modifier une nature de compte | Société no : 107 |
|------------------------------------------------------------|----------------------------------------------------------|------------------|
| Code nature de compte:<br>Code langue F4:<br>Description : | 002<br>E Anglais<br>Investments                          |                  |
| F3=Exit                                                    | F9=Accepter                                              | F12=Annuler      |

# Code nature de compte:

Zone obligatoire. En combinaison avec le code langue, identifie la nature de la prestation.

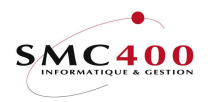

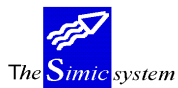

Documentation technique

# Code langue:

Zone obligatoire. Identifie la langue pour la nature en combinaison avec le code "nature de compte". (Cf. point de menu 19, *Gestion des langues*).

Description:

Description de la nature en fonction de la langue choisie.

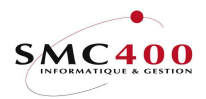

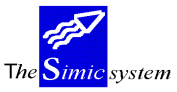

Documentation technique

# 76 TAXES - DESTINATION DE TAXATION

# **GENERALITES**

Ce code permet de définir les différentes destinations des prestations soumises pour des raisons de statistique.(utilisé dans le cadre de la CE).

Il est obligatoire dans le cas de l'imputation d'une taxe.

# **UTILISATION**

Les options et fonctions énumérées ci-dessous sont accessibles aux utilisateurs qui en détiennent les droits spécifiés par le responsable de la sécurité SIMIC SYSTEM.

# **OPTIONS**

| 2=Modifier  | Permet de modifier le taux, la description et le compte lié d'un code |
|-------------|-----------------------------------------------------------------------|
| 3=Copier    | Permet de duplifier les données relatives à un code                   |
| 4=Supprimer | Suppression d'un code                                                 |
| 5=Afficher  | Afficher un code                                                      |

# TOUCHES DE FONCTION

F6=Créer Création d'un nouveau code.

# **DEFINITION DES ZONES**

| RBM3121                                           | SIMIC SYSTEM - CG/DB/CR<br>Modifier une destination de taxation | Société no : 107 |
|---------------------------------------------------|-----------------------------------------------------------------|------------------|
| Code destination de<br>Code langue<br>Destination | taxation : GGG<br>F4: F Français<br>: Genève                    |                  |
| F3=Exit                                           | F9=Accepter                                                     | F12=Annuler      |

# Code destination de taxes:

Zone obligatoire. En combinaison avec le code langue, identifie la destination de la prestation.

Code langue:

Zone obligatoire. Identifie la langue pour la nature en combinaison avec le code "destination de taxes". (Cf. point de menu 19, *Gestion des langues*).

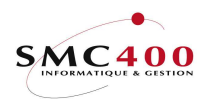

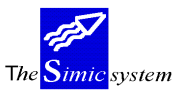

Documentation technique

Description:

Description de la destination en fonction de la langue choisie.

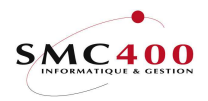

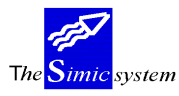

# 80 TAXES – MODIFIER UNE BASE TVA

## **GENERALITES**

Cette option permet de modifier un code TVA par défaut pour les clients et/ou les fournisseurs.

# **UTILISATION**

Les options et fonctions énumérées ci-dessous sont accessibles aux utilisateurs qui en détiennent les droits spécifiés par le responsable de la sécurité SIMIC SYSTEM.

#### **DEFINITION DES ZONES**

| RBM3271<br>Modi   | SIMIC SYSTEM<br>fier la base TVA défaut clients/fou | No société : 212<br>arnisseurs |
|-------------------|-----------------------------------------------------|--------------------------------|
|                   |                                                     |                                |
| Base TVA actuelle | F4: <u>CH / 600</u> 7,6 %                           |                                |
| Nouvelle base TVA | F4: <u>CH / 601</u> 8,0 %                           |                                |
| Fournisseurs      | Y/N: Y                                              |                                |
| Débiteurs         | Y/N: N                                              |                                |
| F3=Exit           | F9=Accepter                                         | F12=Annuler                    |

#### *Base TVA actuelle :*

Cette zone indique le code base TVA par défaut qui doit être remplacée par le contenu de la zone suivante.

*Nouvelle base TVA :* Cette zone indique le nouveau code base TVA.

Fournisseurs :

Indique si l'entier des fournisseurs doit être remplacé (fournisseurs inscrits dans l'option 114).

*Débiteurs :* Indique si l'entier des clients doit être remplacé (clients inscrits dans l'option 214).

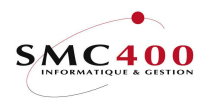

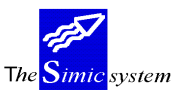

Documentation technique

# UTILISATION DU SYSTEM

# 21 SAISIE DES JOURNAUX

## **GENERALITES**

Un journal regroupe 9999 écritures, au maximum, que l'utilisateur peut comptabiliser dans l'un des Data Sets.

De manière à rationaliser la saisie, un journal regroupe 99 écritures dans un premier temps, puis, il est étendu de 50 lignes d'écritures supplémentaires à l'aide de la touche de fonction F11=Extention, jusqu'à un maximum de 9999 écritures.

Le nom de l'utilisateur qui saisi un journal est conservé dans le fichier des journaux et est affiché lors de la recherche de journaux avec les options 22, 23 de SIMIC. Il peut être modifié au moyen de l'option 35 de SIMIC.

Toutes les écritures doivent être saisies par l'entremise d'un des 3 types de journaux suivants :

#### - (N) journal normal

Cette option est utilisée pour tous les journaux normaux, ou qui ne correspondent pas aux 2 journaux spéciaux décrits ci-après.

#### - (S) journal standard

Cette option est utilisée pour des journaux qui restent relativement identiques d'une période à l'autre. Les montants peuvent être inchangés (locations et amortissements), ou les écritures semblables avec des valeurs différentes d'une période à l'autre (ventes).

#### - (R) journal inversé.

Cette option permet à l'utilisateur de créer un journal dans la période désirée qui est automatiquement inversé dans une période future de l'année financière. Un journal de type R met à jour directement la période courante comme indiqué à l'écran et crée automatiquement un second journal avec des valeurs inversées dans la période inverse indiquée.

Tout journal doit se balancer.

## **UTILISATION**

Les options et fonctions énumérées ci-dessous sont accessibles aux utilisateurs qui en détiennent les droits spécifiés par le responsable de la sécurité SIMIC SYSTEM.

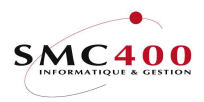

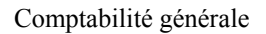

The Simic system

Documentation technique

# **OPTIONS SPECIALES**

Paramètres (5), conditionnant l'image ou le programme, gérés dans le point de menu 16, *Données sécurités*:

- 1 La date proposée du journal est celle du jour au lieu de celle de fin de période
- 2 La date du journal doit être saisie
- 3 Pour les Data Set 1 et 2, se système accepte les comptes non actifs pour enregistrer seulement des quantités
- 4 Transforme les minuscules saisies dans les zones "Descriptions" en majuscules
- 6 Imprime chaque journal accepté. Fonction identique à l'option 35/6, imprimer le journal.
- 9 Recherche d'un no de journal à partir de 200 numéros en arrière afin de boucher les trous.
- 10 Permet de convertir les valeurs selon le niveau de cours indiqué dans le compte (voir option 14).

Ecran 14 Permet un montant en monnaie société à zéro pour les comptres analytiques.

# TOUCHES DE FONCTION

| F4=Invite     | Permet d'afficher le plan de comptes dans une fenêtre et de sélectionner            |
|---------------|-------------------------------------------------------------------------------------|
| un comp       | ote qui est repris dans le champ de saisie.                                         |
|               | Permet d'afficher les textes saisis dans le point de menu 17 Données                |
| textes de     | e transactions dans une fenêtre et de sélectionner un texte                         |
| standard      | l qui est repris dans les champs de saisie concernés.                               |
|               | Le code # + le no de texte affichera directement ce libellé.                        |
|               | Permet d'afficher également une fenêtre de sélection pour les codes                 |
| "Base T       | VA", "Nature" et "Origine".                                                         |
| F6=Add.       | Permet d'afficher un écran spécifique pour la saisie d'écritures générant des       |
|               | mouvements de TVA.                                                                  |
| F7=Insérer    | Permet d'insérer une écriture entre 2 écritures déjà saisies.                       |
| F8=Taxes      | permet de gérer les taxes liées aux écritures saisies.                              |
| F9=Accepter   | Valide la saisie.                                                                   |
| F10=Suspendre | Permet de suspendre la comptabilisation d'un journal. Le journal pourra             |
|               | être mis à jour et valorisé plus tard par le point de menu 22, Journaux en suspens. |
| F11=Extention | Ajoute 50 lignes de saisie au journal.                                              |

## **DEFINITION DES ZONES**

#### **EN-TETE JOURNAL - INFORMATIONS OBLIGATOIRES**

| RBM0051            | SIMIC      | C SYSTEM          | No société : 107 |
|--------------------|------------|-------------------|------------------|
|                    | Entrée     | e journal         | Data set : 1     |
| Période société    | : 04 AVRIL | Balance journal   | CHF 0.00         |
| Date du journal    | : 300495   | Substitution pér: | iode: 04         |
| No de journal      | :94589     | Description       | : COURANT 04_    |
| Type N/R/S         | : N        | Période inverse   | : 05             |
| Monnaie du journal | :          | Contrepartie auto | o. : N Origine : |
| AAA CC DD          |            | Balance quantités | s :              |
|                    |            |                   |                  |
| F3=Exit            |            |                   | F12=Annuler      |

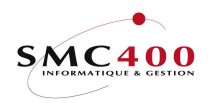

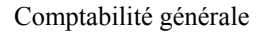

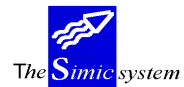

Documentation technique

Pour chaque nouveau journal, le système a besoin de certaines informations pour accepter ce journal et le conserver.

## Substitution de période:

La période de comptabilisation courante, définie au niveau des données de la société, est proposée automatiquement. La période peut être modifiée selon les droits attribués à l'utilisateur (voir guide "Sécurité").

Date journal:

La date proposée est le dernier jour du mois correspondant à la période d'imputation du journal. Celle-ci peut être modifiée. Le format est européen, soit : jour/mois/année.

# No journal:

Numérotation automatique par le système. Le numéro peut être modifié mais il doit rester unique.

*Type:* 

N Journal de type Normal.

S Journal de type Standard.

A chaque entrée de journal, le système affiche automatiquement tous les journaux standards existant en période précédente. En pressant la touche "ENTREE" sans sélection, le système crée un nouveau journal. La sélection d'un journal affiche celui-ci tel qu'il a été introduit lors de la période. Ce journal peut alors être modifié et mis à jour. En "ENTREE", le système calcule de nouveaux montants période du nouveau journal. R Journal de type Reverse.

Parallèlement au journal saisi, le système crée automatiquement un second journal avec des valeurs inversées dans la période inverse indiquée. Le second journal inversé porte l'indication "R" dans la dernière position du numéro de journal, alors que le journal original porte, lui, l'indication "N". Les journaux inverses qui doivent être mis à l'année suivante sont stockés dans un Data Set spécial. La annuelle valorise automatiquement ce journal.

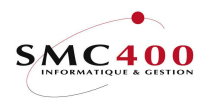

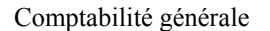

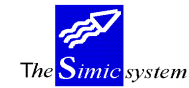

Documentation technique

# **EN-TETE JOURNAL - INFORMATIONS OPTIONNELLES**

## Description:

Une description précise pour les journaux "R" ou "S", facilite la sélection, lors des périodes suivantes.

# Monnaie du journal:

Permet d'indiquer dans quelle monnaie les montants originaux des écritures doivent être introduits. L'introduction d'une monnaie dans ce champ limite donc le journal à une seule monnaie pour les montants originaux.

# Contre-écriture automatique:

Ce champ permet de définir le mode de saisie d'écritures que l'utilisateur veut employer.

N Une écriture touche un compte. La zone C/P (contrepartie) est considérée comme une indication. Le journal accepte jusqu'à 9999 écritures dites simples.

#### Y Une écriture touche deux comptes.

La zone C/P doit être saisie. Elle indique le compte de contrepartie de l'écriture saisie. Le système crée automatiquement l'écriture de contrepartie sur la base de l'écriture saisie. Un journal en contre-écritures automatiques accepte un maximum de 4999 écritures. Lors de la validation du journal, le système ajoute au journal les contreparties nécessaires.

Ce mode ne peut être utilisé que dans le cas d'écritures simples débit/crédit ne nécessitant pas de ventilations dans plusieurs

contreparties.

## Origine:

| e |
|---|
|   |
|   |
|   |
|   |
|   |

# Balance quantité:

Indique à titre d'information la balance des quantités.

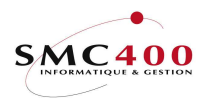

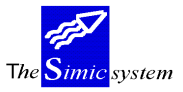

Documentation technique

## **ECRITURES - INFORMATIONS OBLIGATOIRES**

| RBM0051            | SIMIC          | C SYSTEM               | No société : 107 |
|--------------------|----------------|------------------------|------------------|
|                    | Entré          | e journal              | Data set : 1     |
| Période société    | : 04 AVRIL     | Balance journal CHF    | 0.00             |
| Date du journal    | : 30041995     | Substitution période   | : 04             |
| No de journal      | : 94588        | Description            | : DIVERS         |
| Type N/R/S         | : N            | Période inverse        | : 05             |
| Monnaie du journal | :              | Contrepartie auto.     | :N Origine :     |
| AAA CC DD          |                | Balance quantités      | :                |
| Compte (F4)        | Montant o      | original Mon Cours     | Montant société  |
| Description (F4)   | Référ. 1       | Référ. 2 Référ. 3      | C/P (F4)         |
| Description 2      | Base TVA N     | Nat Org Date Valeu     | r Quantité       |
| 0001 30001         | CHAR/N 1       | L00.00 CHF 1.000000    | 100.00           |
| Frais divers       | REF1X          | REF2X REF3             | -x               |
| TVA au net         | CH / 001 (     | 01 AAA 30041995 3004   | 1995 0           |
| 0002 21000CH       | TVA CH         | 6.50 CHF 1.000000      | 6.50             |
| Frais divers       | REF1X          | REF2X REF3             | X                |
| TVA au net         | CH / 001 (     | 01 AAA 30041995 3004   | 1995 0           |
| 0003 20000         | SBS 1          | L06.50- CHF 1.0000000  | 106.50-          |
| Frais divers       |                |                        |                  |
| Banque             | /              | 30041995 3004          | 1995 0           |
| 0004               |                |                        |                  |
|                    |                |                        |                  |
|                    | /              |                        |                  |
| F6=Add. F7=In      | sérer F8=Taxes | F9=Accepter F10=Suspen | s F11=Ext.       |

# No de Compte:

Ce champ demande le numéro de compte dans lequel sera passée l'écriture. La touche de fonction F4 affiche dans une fenêtre une sélection de comptes selon l'information contenue dans la zone courante. Tous les comptes du plan comptable peuvent être utilisés sauf les comptes collectifs spécifiés pour la gestion des débiteurs ou des fournisseurs par SIMIC SYSTEM.

## Texte description:

Les 6 premiers caractères de l'abréviation du compte apparaissent.

Pour les comptes intercompanies, le signe "/" suivi du code N/Y/B indique l'utilisation de cette ligne. Il faut positionner le curseur sur l'une de ces 6 positions et appuyez sur F4 pour obtenir à nouveau la fenêtre "Interco".(Cf. point de menu 18, *Données inter-companies*).

## *Montant original:*

Indiquer dans ce champ le montant de cette écriture. Un montant positif correspond à un débit, un montant négatif à un crédit. Les montants débités doivent être validés par la touche "Zsuiv" (Fin de zone). Les montants crédités doivent, soit, être validés par la touche "Znég", soit, être suivis du signe "-" puis être validés par la touche "Zsuiv" (Fin de zone).

Ce champ peut rester vierge uniquement dans le cas où le cours ainsi que le montant en monnaie de la société sont introduits. Il sera ainsi automatiquement calculé.

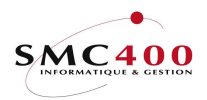

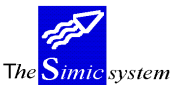

#### Documentation technique

# Description 1:

La description est obligatoire, un champ laissé en blanc n'est pas admis par le système qui ne comptabilise pas le journal tant que ce champ n'est pas rempli.

La touche de fonction **F4** affiche dans une fenêtre les codes saisis au point de menu 17, *Données textes de transactions*.

Le code # + le no de texte affichera directement ce libellé.

# *Compte de contrepartie:*

Si on a choisi le mode de contre-écriture automatique, il faut saisir dans ce champ le compte de contrepartie de l'écriture.

Dans le cas contraire, cette zone peut être utilisée pour indiquer le contre-compte.

# **ECRITURES - INFORMATIONS OPTIONNELLES**

## Monnaie:

Cette zone indique la monnaie utilisée pour l'écriture conformément au fichier des codes monnaies. Si la zone n'a pas été précisée, le système adopte la monnaie de base du compte.

## Cours:

Le système utilise automatiquement le cours de la période spécifié dans le fichier des monnaies. Toutefois, l'utilisateur a la possibilité d'entrer un cours différent s'il le désire.

Le système peut aussi calculer le cours employé, si l'utilisateur a précisé le montant original et le montant en monnaie de la société de l'écriture.

## Montant société:

Cette zone indique toujours le montant de l'écriture dans la monnaie de base de la société.

Ce montant est calculé sur la base de montant original et du cours de la période présent dans le fichier des monnaies. Si l'utilisateur a introduit un taux de change différent pour une écriture, la conversion se fera sur la base du taux spécifié par l'utilisateur pour cette écriture uniquement.

Lors d'utilisation de monnaies étrangères, il se peut que le montant en monnaie de la société soit déjà connu, dès lors le système permet de saisir dans ce champ le montant en monnaie de la compagnie et calcule sur cette base le taux de change utilisé.

## Description 2:

La description 2 est optionnelle.

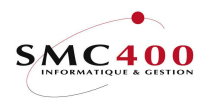

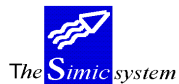

Documentation technique

# Référence 1:

Ce champ permet de mettre une référence à l'écriture, selon des critères définis au préalable par l'utilisateur, à des fins d'analyses ultérieures. Dix caractères alphanumériques sont admis.

# Référence 2:

Un deuxième champ est proposé pour une seconde référence. La zone a une longueur de dix caractères alphanumériques.

# Référence 3:

Un troisième champ est proposé pour une troisième référence. La zone a une longueur de quinze caractères alphanumériques.

# Quantités:

Permet de saisir des quantités, en nombre entier, si l'utilisateur le juge nécessaire pour sa gestion.

#### Date:

Cette zone permet de saisir la date de l'écriture qui peut être différente de la date du journal. Si ce champ est laissé vide, le système complète la zone par la date du journal.

## Date valeur:

Cette zone permet de saisir la date valeur de l'écriture. Si ce champ est laissé vide, le système complète la zone par la date de l'écriture.

La valeur de cette zone est utilisée pour les calculs des intérêts.

#### Base TVA:

Indique au système le code de la base de calcul (taux et compte TVA) pour l'imputation éventuelle de la TVA. La base se compose deux zones, de respectivement deux et trois positions. La touche de fonction **F4** affiche dans une fenêtre une sélection des codes selon l'information contenue dans la première zone.

## Nature:

Indique au système le code "nature" en relation avec l'imputation éventuelle de la TVA. La touche de fonction **F4** affiche dans une fenêtre les codes à disposition.

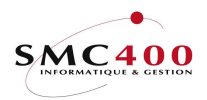

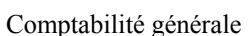

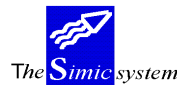

Origine:

Indique au système le code "Destination" en relation avec l'imputation éventuelle de la TVA. La touche de fonction **F4** affiche dans une fenêtre les codes à disposition.

#### TRAITEMENT PAR LE SYSTEME DE CHAQUE ECRITURE OU JOURNAL

Au moment où l'utilisateur a terminé la saisie des écritures d'un même journal, le fait de presser la touche "Entrée" déclenche un processus de contrôle des informations saisies. En d'autres termes, le système procède à la vérification des contenus des champs de la grille de saisie.

Dans le cas où le système trouve une incohérence, un numéro de compte inconnu, un champ mal saisi, ou si le journal ne balance pas, il affiche la différence entre les débits et les crédits et met en évidence les champs litigieux.

La touche "Entrée" peut être utilisée autant de fois que nécessaire. Cette fonction a pour but le contrôle de la saisie avant sa validation et comptabilisation par la touche F9.

Cela implique donc que l'utilisateur peut à chaque instant vérifier et remanier les écritures avant de les comptabiliser. Il est utile de préciser qu'un journal comptabilisé peut être modifié ou supprimé au travers de points de menu traités ultérieurement.

Pour des raisons d'optimisation du contrôle de la saisie, le journal de base comporte 99 écritures -Pourtant, l'utilisateur peut étendre sont journal de 50 écritures supplémentaires à l'aide de la touche de fonction **F11** et ceci autant de fois qu'il le désire jusqu'à la grandeur maximale de 9999 écritures par journal.

Au terme de la saisie l'utilisateur a deux alternatives :

- Valider son journal par la touche de fonction **F9** et ainsi comptabiliser ses écritures de manière interactive.

- Suspendre la comptabilisation de son journal, de manière temporaire, pour des raisons diverses (par exemple, l'attente d'un visa de contrôle) par la touche **F10**. Dans ce cas, le journal est "en suspens" et n'est pas comptabilisé. Ce journal est transféré dans le fichier des journaux en suspens qui fait l'objet du point de menu suivant.

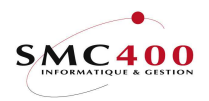

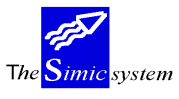

Documentation technique

# TRAITEMENT PAR LE SYSTEME DE CHAQUE ECRITURE OU JOURNAL EN RELATION AVEC LA TVA

| RBM0581         | Sais              | le d'écriture   |          |                     |   |
|-----------------|-------------------|-----------------|----------|---------------------|---|
| Compte (F4)     | Description Mont  | ant original    | Monnaie  | Montant société     |   |
| 011001          | CAISSE 1          | 93.90           | CHF      | 93.90               |   |
| Description 1/2 | (F4): Paiement me | ensuel          | / MOIS I | AVRIL               | _ |
| TVA brute Y/N + | code: Y CH / (    | 01 001 001      | ID TVA   | A CH 45-1145.9      |   |
| Date transactio | n : 22051997      |                 | Date v   | valeur . : 22051997 |   |
| Références 1/2/ | 3 : REFERENCE     | / REFERENCE2 /  | REFERE   | ENCE 3              |   |
| Cours           | : 1.00000         | 00              | Quanti   | ltés : 0            |   |
| Contrepartie (F | 4) :              |                 | Ecritui  | re : _              |   |
| Ecriture TVA    |                   |                 |          |                     |   |
| Compte (F4)     | Description Mont  | ant original    | Mon      | Taux Description    |   |
|                 | TAXES 1           | 6.10_           | CHF 6    | 5.500 Taxe 6.5 %    |   |
| Description 1/2 | (F4): Paiement me | ensuel          | /        |                     | _ |
| Références 1/2/ | 3 : TVA           | /               | /        |                     |   |
| Contrepartie    | : 011001          |                 |          |                     |   |
|                 |                   |                 |          |                     |   |
| F3=Exit         | F9=Pro            | ochaine écritur | e        | F12=Annule:         | r |
|                 |                   |                 |          |                     |   |

Le système permet de créer des écritures TVA de manière automatique selon les manières suivantes :

1. Saisie des codes TVA dans la ligne de l'écriture concernée.

Selon cette méthode l'utilisateur introduit d'abord toutes les écritures du journal avec les codes TVA nécessaires dans les écritures qui doivent générer une écriture TVA.

Dès qu'il presse sur la touche "Entrée", les contrôles sont effectués et les écritures de TVA créées. Les champs "compte", "montant", "monnaie" "montant société" sont protégés. Seule la touche de fonction F8=Taxes permet une modification, un ajout ou une suppression d'une écriture TVA après que la touche "Entrée" ait été pressée.

Une seule écriture TVA résulte de plusieurs lignes si celles-ci ont la même base TVA.

La TVA est calculée "au net". Le taux est appliqué sur le montant saisi

dans l'écriture qui génère la TVA. Le montant de la contre-écriture est égal au montant de l'écriture de base majoré du montant de la TVA.

2. Saisie des écritures générant de la TVA par l'écran secondaire "Saisie

*d'écritures*" à l'aide de la touche de fonction **F6**=Add.

L'écran "Saisie d'écritures" permet de saisir des écritures générants des taxes automatiquement calculées "au net" ou "au brut".

Selon cette méthode, l'utilisateur introduit et fait calculer la TVA s'il y a lieu immédiatement, pour chaque écriture, l'une après l'autre.

La partie supérieure de la fenêtre permet d'entrer les informations

concernant le compte, les descriptions, les dates, les références, les

montants et cours, ainsi que les bases TVA s'il y a lieu, selon les mêmes règles que pour les entrées décrites plus haut.

Les zones de la partie inférieure de la fenêtre concernent l'écriture TVA.

Lorsque l'utilisateur pèse sur la touche "Entrée", le montant de la TVA

se calcule automatiquement et les zones sont remplies par défaut avec les valeurs de la ligne supérieure y relatives.

La touche de fonction **F9** enregistre l'écriture saisie et prépare l'image pour la saisie suivante.

La touche **F12** transfère les écritures saisies à l'écran principal où elles peuvent être validées définitivement.

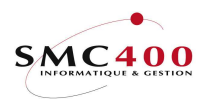

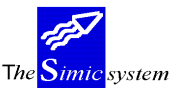

Note :

Documentation technique

Si le code "Ecriture" = Y, alors le système crée automatiquement la ligne contrepartie. Si la ligne TVA est présente, cette ligne contrepartie cumule les 2 montants.

3. Opérations sur la TVA à l'aide de la touche de fonction **F8**.

Cette touche de fonction permet de gérer les informations concernant les

taxes.

| RBM0053              |     | SIMIC SYSTEM - TAXES        | No | société : 107 |
|----------------------|-----|-----------------------------|----|---------------|
|                      |     | Modifier une entrée de taxe |    |               |
| No du journal + desc | :.: | 94588 DIVERS                |    |               |
| Monnaie              | :   | CHF                         |    |               |
| Montant soumis M     | 4E: | 100.00                      |    |               |
| Cours                | :   | 1.0000000                   |    |               |
| Montant M            | 4C: | 100.00                      |    |               |
|                      |     |                             |    |               |
| Code base TVA F      | 74: | CH 001 6.500 Taxe 6.5 %     |    |               |
| Nature du compte E   | 74: | 001 Services                |    |               |
| Destination taxe E   | -4: | AAA Lausanne                |    |               |
| Compte E             | 74: | 21000CH CHF TVA CH          |    |               |
| Contrepartie F       | 74: |                             |    |               |
| Montant de la taxe M | 4E: | 6.50                        |    |               |
| Cours                | :   | 1.000000                    |    |               |
| Montant de la taxe M | 4C: | 6.50                        |    |               |
|                      |     |                             |    |               |
| Description 1        | :   | Frais_divers                |    |               |
| Description 2        | :   | TVA_au_net                  |    |               |
| Références 1/2/3     | :   | ///                         |    | _             |
| Date valeur          | :   | 30041995                    |    |               |
| Code TVA socciété F  | -4: |                             |    |               |
| No fiscal TVA        | :   |                             |    |               |
|                      |     | F9=Accepter                 |    | F12=Annuler   |
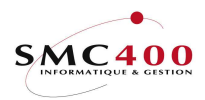

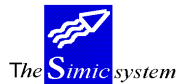

# **22 JOURNAUX EN SUSPENS**

#### **GENERALITES**

Ce point de menu affiche, pour la société courante et le Data Set courant, la liste des journaux précédemment suspendus.

4 critères sont à disposition pour modifier la sélection des journaux affichés :

- Numéro de journal
  - Description du journal
  - Période
  - Type de journal

L'utilisateur peut à tout moment consulter un journal en suspens.

Chaque journal suspendu peut être sélectionné pour être traité. L'utilisateur peut supprimer, modifier ou inclure de nouvelles écritures dans le journal sélectionné.

Le traitement du journal sélectionné et de ses écritures est alors identique au point de menu 21, Saisie des journaux.

### **UTILISATION**

Les options et fonctions énumérées ci-dessous sont accessibles aux utilisateurs qui en détiennent les droits spécifiés par le responsable de la sécurité SIMIC SYSTEM.

#### **OPTIONS**

1=Choisir Sélectionner le journal suspendu à traiter.

#### OPTIONS SPECIALES

Paramètres (5), conditionnant l'image ou le programme, gérés dans le point de menu 16, *Données sécurités*:

- 1 La date proposée du journal est celle du jour au lieu de celle de fin de période
- 2 La date du journal doit être saisie
- 3 Pour les Data Set 1 et 2, ce système accepte les comptes non actifs pour enregistrer seulement des quantités
- 4 Transforme les minuscules saisies dans les zones "Descriptions" en majuscules.
- 5 Affiche directement le sous fichier sans passer par l'en-tête (seulement si entrée par les mouvements bancaires).
- 6 Imprime chaque journal accepté. Fonction identique à l'option 35/6, imprimer le journal.
- 9 Recherche d'un no de journal à partir de 200 numéros en arrière afin de boucher les trous.
- 10 Permet de convertir les valeurs selon le niveau de cours indiqué dans le compte (voir option 14).

Ecran 14 Permet un montant en monnaie société à zéro pour les comptres analytiques.

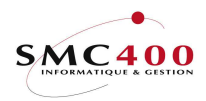

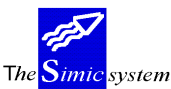

Documentation technique

### TOUCHES DE FONCTION

| F4=Invite                                                            | Permet d'afficher le plan de comptes dans une fenêtre et de sélectionner          |  |  |  |  |
|----------------------------------------------------------------------|-----------------------------------------------------------------------------------|--|--|--|--|
| un co                                                                | un compte qui est repris dans le champ de saisie.                                 |  |  |  |  |
|                                                                      | Permet d'afficher les textes saisis dans le point de menu 17 Données              |  |  |  |  |
| textes                                                               | de transactions dans une fenêtre et de sélectionner un texte                      |  |  |  |  |
| standard qui es                                                      | t repris dans les champs de saisie concernés.                                     |  |  |  |  |
|                                                                      | Le code # + le no de texte affichera directement ce libellé.                      |  |  |  |  |
|                                                                      | Permet d'afficher également une fenêtre de sélection pour les codes               |  |  |  |  |
| "Base                                                                | TVA", "Nature" et "Origine".                                                      |  |  |  |  |
| F6=Add.                                                              | Permet d'afficher un écran spécifique pour la saisie d'écritures générant des     |  |  |  |  |
|                                                                      | mouvements de TVA.                                                                |  |  |  |  |
| F7=Insérer                                                           | Permet d'insérer une écriture entre 2 écritures déjà saisies.                     |  |  |  |  |
| F8=Taxes                                                             | permet de gérer les taxes liées aux écritures saisies.                            |  |  |  |  |
| F9=Accepter                                                          | Valide la saisie.                                                                 |  |  |  |  |
|                                                                      | F10=Suspendre Permet de suspendre la comptabilisation d'un journal. Le journal    |  |  |  |  |
|                                                                      | pourra être mis à jour et valorisé plus tard par le point de menu 22, Journaux en |  |  |  |  |
|                                                                      | suspens.                                                                          |  |  |  |  |
| F11=Extentior                                                        | Ajoute 50 lignes de saisie au journal.                                            |  |  |  |  |
| F23=Supprime                                                         | Efface les écritures et détruit le journal.                                       |  |  |  |  |
| Si la suppression concerne un journal de type R, le système supprime |                                                                                   |  |  |  |  |
| auton                                                                | natiquement le journal inverse correspondant.                                     |  |  |  |  |
|                                                                      | Pour supprimer le journal, l'utilisateur doit confirmer la suppression en         |  |  |  |  |
| pressant la touche F9.                                               |                                                                                   |  |  |  |  |

Note :

La suppression d'un journal engendre l'enregistrement de la suppression dans un fichier "Journal des mouvements" créé avec l'idée de laisser une trace de la suppression à l'utilisateur. Celui-ci pourra par la suite imprimer l'historique des suppressions.

### **DEFINITION DES ZONES**

Suite à la sélection d'un journal, l'utilisateur dispose des mêmes informations que lors de la saisie initiale du journal.

On peut se reporter au point de menu 21, Saisie des journaux pour trouver détails et explications concernant ces zones.

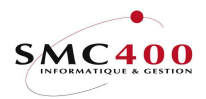

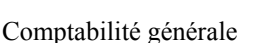

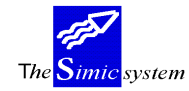

# 23 MODIFIER/AFFICHER DES JOURNAUX

## **GENERALITES**

Ce point de menu affiche, pour la société courante et le Data Set courant, la liste des journaux comptabilisés.

4 critères sont à disposition pour modifier la sélection des journaux affichés :

- Numéro de journal
- Description du journal
- Période
- Type de journal

La mise à jour des journaux est possible à tout moment pour peu qu'elle soit autorisée tant au niveau des données sociétés que des droits accordés à l'utilisateur.

Chaque type de journal peut être sélectionné pour modification ou suppression. Les informations composant l'en-tête du journal ne sont pas modifiables, par contre le traitement des écritures est identique au point de menu 21,. *Saisie de journaux*.

La mise en suspens d'un journal comptabilisé n'est pas autorisée.

### UTILISATION

Les options et fonctions énumérées ci-dessous sont accessibles aux utilisateurs qui en détiennent les droits spécifiés par le responsable de la sécurité SIMIC SYSTEM.

### **OPTIONS**

1=Choisir Sélectionner le journal à traiter.

### **OPTIONS SPECIALES**

Paramètres (5), conditionnant l'image ou le programme, gérés dans le point de menu 16, *Données sécurités*:

- 1 La date proposée du journal est celle du jour au lieu de celle de fin de période
- 2 La date du journal doit être saisie
- 3 Pour les Data Set 1 et 2, ce système accepte les comptes non actifs pour enregistrer seulement des quantités

4 Transforme les minuscules saisies dans les zones "Descriptions" en majuscules.

- Ecran 14 Permet un montant en monnaie société à zéro pour les comptres analytiques.
- 6 Imprime chaque journal modifié. Fonction identique à l'option 35/6, imprimer le journal.
- 10 Permet de convertir les valeurs selon le niveau de cours indiqué dans le compte (voir option 14).

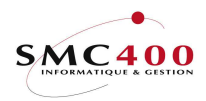

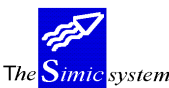

Documentation technique

## TOUCHES DE FONCTION

| F4=Invite          | Permet d'afficher le plan de comptes dans une fenêtre et de sélectionner      |  |  |  |
|--------------------|-------------------------------------------------------------------------------|--|--|--|
| un comp            | te qui est repris dans le champ de saisie.                                    |  |  |  |
| -                  | Permet d'afficher les textes saisis dans le point de menu 17 Données          |  |  |  |
| textes de transaci | tions dans une fenêtre et de sélectionner un texte                            |  |  |  |
| standard qui est r | epris dans les champs de saisie concernés.                                    |  |  |  |
|                    | Le code # + le no de texte affichera directement ce libellé.                  |  |  |  |
|                    | Permet d'afficher également une fenêtre de sélection pour les codes           |  |  |  |
| "Base T            | VA", "Nature" et "Origine".                                                   |  |  |  |
| F6=Add.            | Permet d'afficher un écran spécifique pour la saisie d'écritures générant des |  |  |  |
|                    | mouvements de TVA.                                                            |  |  |  |
| F7=Insérer         | Permet d'insérer une écriture entre 2 écritures déjà saisies.                 |  |  |  |
| F8=Taxes           | permet de gérer les taxes liées aux écritures saisies.                        |  |  |  |
| F11=Extention      | Ajoute 50 lignes de saisie au journal.                                        |  |  |  |
| F19=Remplacer      | Valide la saisie et remplace le journal original par le présent journal.      |  |  |  |
| F23=Supprimer      | Efface les écritures et détruit le journal.                                   |  |  |  |
|                    | Si la suppression concerne un journal de type R, le système supprime          |  |  |  |
| automati           | iquement le journal inverse correspondant.                                    |  |  |  |
|                    | Pour supprimer le journal, l'utilisateur doit confirmer la suppression en     |  |  |  |
| pressant la touche | e F9.                                                                         |  |  |  |

Note :

La modification et la suppression d'un journal engendre l'enregistrement de l'opération dans un fichier appelé "Journal des mouvements". L'utilisateur peut par la suite imprimer l'historique des modifications. Le rapport imprimé indique le contenu du journal avant et après la modification.

## **DEFINITION DES ZONES**

Suite à la sélection d'un journal, l'utilisateur dispose des mêmes informations que lors de la saisie initiale du journal. Il ne peut cependant pas suspendre la comptabilisation du journal. On peut se reporter au point de menu 21, *Saisie des journaux* pour trouver détails et explications concernant ces zones.

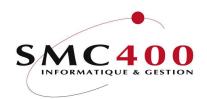

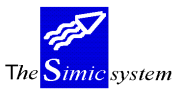

Documentation technique

# 24 CALCUL DES DIFFERENCES DE CHANGE

#### **GENERALITES**

Ce point de menu permet à l'utilisateur de procéder, en tout temps et autant de fois qu'il le désire, à la réévaluation des différences de change engendrées lors d'écritures en monnaies étrangères. En règle générale, on admet la fin d'une période comme moment désigné pour la calculation des différences de change de la période. Le taux utilisé sera celui spécifié dans le fichier des monnaies comme taux de clôture (ou spot rate). A titre de contrôle, tous les **cours à zéro** de la période concernée seront affichés avant le traitement.

Le système crée, lors de cette opération, un journal défini de type "E" contenant toutes les écritures de réévaluation. Il est utile de préciser, qu'au préalable, l'utilisateur a, lors de la création des comptes en monnaies étrangères, spécifié les comptes à réévaluer, les numéros de comptes de perte et de gain de change dans lesquels le système comptabilise les pertes et les gains résultant de la calculation.

Le système vous propose la réévaluation pour la *comptabilité générale*, pour la comptabilité *débiteurs*, pour la comptabilité *fournisseurs* et pour les immobilisations (dans le cas ou ces modules sont présents). De fait, l'utilisateur peut choisir la réévaluation des trois modules ou d'un seul ou encore de deux, selon ses besoins. Il vous est proposé une grille de saisie, avec en indication la période en cours.

Pour chaque module le système permet en outre de réévaluer également les *taxes* saisies au travers des modules correspondants.

Remarques et incidences des réévaluations pour tous les modules:

#### Les data set 3 à 6 ne sont possibles que pour le module COMPTABILITE GENERALE. Pour les débiteurs/fournisseurs et immobilisations, il est obligatoire d'être dans le data set 1.

Réévaluation des mouvements jusqu'à la période **courante** de la comptabilité générale. Les éventuels mouvements comptabilisés dans une période suivante, ne sont pas pris en compte. (Ex. Date du jour 05.03.9X, période courante CG 02, lots de facturation comptabilisés dans la période 03, réévaluation période 02. les factures comptabilisées en 03 ne sont donc pas prises en compte dans le cas d'une réévaluation des débiteurs).

Si le montant réévalué = le montant avant réévaluation, aucune écriture n'est générée.

Les journaux générés par une réévaluation sont condensés.

Remarques et incidences des réévaluations des mouvements débiteurs et fournisseurs:

Si plusieurs différences de change, dans le même compte collectif/monnaie, ajoutées = 0, une écriture CG à 0 est générée afin de permettre la trace sur ces différences de change.

Remarques et incidences de réévaluation des taxes en devises étrangères pour chaque module CG/CR/DB:

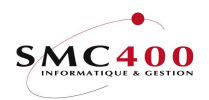

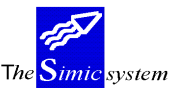

Une réévaluation des taxes est nécessaire seulement si l'on veut influencer les montants à recevoir ou à payer à l'administration dans le cas ou celle-ci édite des cours de changes fiscaux. (concerne principalement des états de la CE). En Suisse, cette fonctionnalité n'est pas utile.

Les mouvements de taxes **de la période CG en cours** sont réévalués. Seuls les mouvements d'une période sont pris en compte. (Dans le cas d'une réévaluation des transactions (données), toutes les périodes précédant la période en cours sont aussi prises en compte).

Les taxes sont réévaluées au cours de fin de période (spot rate).

Les cours utilisés pour la réévaluation des taxes peuvent être différents des cours utilisés pour la réévaluation des données. (cours de douane). Ils peuvent être introduits dans un **niveau de monnaie différent** (Point de menu 13, *Monnaies*). Ce niveau est demandé à l'exécution de l'option.

La règle de l'arrondi s'applique seule à la monnaie originale (devise étrangère), devise de la facture dans le cas d'un mouvement DB/CR

Les comptes CG touchés dans le cas d'une réévaluation de taxes saisies par les modules DB/CR :

compte taxe

comptes de réévaluation définis au niveau des débiteurs/fournisseurs

Les comptes CG touchés dans le cas d'une réévaluation de taxes saisies par le module CG :

compte taxe

comptes de réévaluation définis dans les comptes de taxes.

Le journal CG généré est de type "E" (différences de change) et suit les mêmes règles que les journaux de même type des modules débiteurs et créanciers. (ni modification, ni suppression).

La réévaluation peut être effectuée plusieurs fois pour la même période.

Implication d'une réévaluation sur d'autres fonctionnalisés CG/DB/CR :

Point de menu **23**, *Modification/suppression des journaux CG* Les journaux comportant des mouvements taxes réévalués ne peuvent plus être modifiés. Ils peuvent être supprimés.

Option **126/226**, *Modification de l'imputation/suppression de factures* 

La modification de l'imputation d'une facture comportant un mouvement de taxe réévalué n'est pas possible. La suppression est possible.

Génération de journaux CG d'annulation de taxes :

De manière générale, les journaux de réévaluation sont condensés. (une écriture par monnaie/compte CG) sauf pour les immobilisations qui ont un journal par immobilisation. Par conséquent, il n'est pas possible d'annuler un journal de réévaluation si un journal ou une facture est supprimé.

L'option 414 (gestion des immobilisations) permet l'annulation d'un journal pour une immobilisation particulière.

L'option 429 (suppression d'un lot) permet de supprimer un lot complet de réévaluation. Dans le cas d'une suppression, un journal ou des journaux d'annulation des

réévaluations (si le mouvement supprimé a subi plusieurs réévaluations) sont créés dans la ou les périodes concernées pour extourner la partie réévaluée du mouvement.

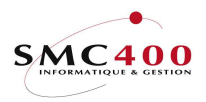

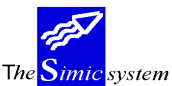

#### Documentation technique

Différence entre les comptes collectifs DB/CR et les comptes taxes CG : Les comptes collectifs DB/CR ne sont jamais touchés par la CG. Les comptes taxes restent ouverts à d'éventuelles écritures de corrections/transferts purement CG. Donc, dans le cas des taxes, l'égalité entre les totaux extra-comptables et la CG n'est pas garantie. Toutefois il est possible d'extraire les transactions d'origine extra-comptable à l'aide d'un query sur une zone du fichier des transactions.

#### Avant la première réévaluation des taxes :

- 1. Si l'utilisateur désire réévaluer les taxes de périodes précédant la période courante, il doit changer de période CG et ensuite exécuter la réévaluation.
- Si les comptes taxes CG sont tenus dans une devise différente de la monnaie de la société : Les comptes taxes se sont comportés comme des comptes CG jusqu'à cette mise-à-jour et ont donc, -s'ils étaient dans une autre devise que celle de la société - été réévalués comme n'importe quel compte CG. Ils se comportent dès la première réévaluation taxe comme des comptes collectifs DB/CR et ne sont réévalués que par une réévaluation des taxes.

Si l'utilisateur désire réévaluer les taxes d'une période précédente, il faut donc d'abord extourner les éventuelles écritures de réévaluation de ces périodes avant d'exécuter la réévaluation des taxes.

#### Avant la première réévaluation des taxes CG :

Compléter la fiche des comptes taxes dans l'option 14 avec des comptes de réévaluation même si ces comptes taxes sont en monnaie de la société.

Avant chaque réévaluation des taxes :

Créer/ajouter pour chaque devise le cours de fin de mois (spot rate) du niveau choisi. (Point de menu 13, *Monnaies*).

### **OPTIONS SPECIALES**

Paramètres (5), conditionnant l'image ou le programme, gérés dans le point de menu 16, *Données sécurités*:

- 1 N = Un seul journal est crée dans la période en cours.
- 1 Y = Un journal inverse est aussi crée dans la période suivante.
- 2 N = Tous les comptes (bilan et PP) sont traités.
- 2 Y = Seuls les comptes de bilan sont traités.
- 3 N = Les comptes de PP sont traités comme les comptes de bilan.
- 3 Y = Les comptes de PP sont réévalués au cours de la période pour le solde de la période, (cours moyen).
- 4 N Les comptes de taxes décrits dans l'option 74 suivent les règles normales et sont réévalués par les réévaluations des taxes.
- 4 Y Les comptes de taxes sont réévalués par la réévaluation CG et ne sont donc pas considérés comme comptes collectifs.

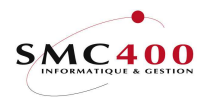

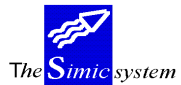

Documentation technique

# 25 CALCUL DES INTERETS

#### **GENERALITES**

Le calcul des intérêts se fait seulement sur un exercice, soit dans le data set 1 ou 2 selon le data set choisi sur le menu principal.

La méthode de calcul utilisée est la méthode HAMBOURGEOISE avec taux non réciproques.

<u>Méthode 1</u> : Nombre de jours 365 ou 366.

Le nombre de jours calculé est le nombre **effectif** de jours, mais au maximum le nombre de jours indiqué de la société ou du compte.

<u>Méthode 2</u> : Nombre de jours 360.

Le nombre de jours calculé est de 30 jours par mois + le nombre de jours dans le mois.

Il n'est admis qu'une seule calculation d'intérêts par année pour une période. Le programme contrôle si une écriture d'intérêt existe déjà entre la période "début de calcul" et "fin de calcul". Un compte sélectionné pour une calculation ayant déjà fait l'objet d'une précédente calculation ne pourra pas être recalculé. Si l'intérêt doit être recalculé, il sera nécessaire d'annuler globalement le/les journaux d'intérêts ou seulement les écritures d'intérêts de ce compte avec l'option 23 de SIMIC. Dans le cas d'une simulation, ce contrôle est omis et il est quand même possible de faire un calcul d'intérets, mais sans créer un journal en sortie.

Lors de la saisie d'écritures (option 21/22), la date valeur est obligatoire.

Le journal des écritures d'intérêts est toujours créé dans le fichier suspens. La mise à jour réelle des comptes se fera manuellement avec l'option 22 de SIMIC.

Les paramètres qui définissent le mode de calcul et les taux d'intérêts se trouvent au niveau de la société et des comptes. Les valeurs indiquées au niveau société servent de valeurs par défaut au niveau des comptes.

Il sera tenu compte de la limite d'intérêts pour la création des écritures, ceci au niveau du compte.

Pour chaque calculation, une liste de contrôle sera produite.

L'intérêt calculé sera toujours arrondi au 5ct.

L'impôt anticipé peut être calculé au niveau du compte. Le taux est fixé au niveau de la société et des comptes.

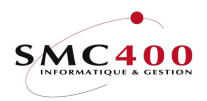

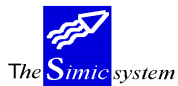

Documentation technique

## **UTILISATION**

Les options et fonctions énumérées ci-dessous sont accessibles aux utilisateurs qui en détiennent les droits spécifiés par le responsable de la sécurité SIMIC SYSTEM.

#### **OPTIONS:**

| 1=Choisir   | Permet de sélectionner les comptes pour lesquels l'intérêt |
|-------------|------------------------------------------------------------|
|             | doit être calculé.                                         |
| 4=Supprimer | Permet de supprimer un taux d'intérêt.                     |

## TOUCHES DE FONCTION:

| F4=Recherche | Permet de rechercher un compte ou une clé de texte. |
|--------------|-----------------------------------------------------|
| F8=Recherche | Affiche tous les comptes portant intérêts.          |

## **DEFINITION DES ZONES**

Informations concernant l'option 11 (données société) et l'option 14 (données d'un compte) si le code "intérêts" est "Y".

| RBM0621                                                                                                    | SIMIC SYSTEM<br>Gérer les intérêt:    | Société no : BBB<br>s                                            |
|----------------------------------------------------------------------------------------------------|---------------------------------------|------------------------------------------------------------------|
| Compte portant intérêts :                                                                                                    | 210000                                | Compte courant                                                   |
| Compte intérêts débit F4:<br>Compte intérêts crédit F4:<br>Contrepartie intérêts F4:                                                          | 105001<br>105002<br>210000            | Intérêts débiteurs<br>Intérêts créditeurs<br>Compte courantteurs |
| Code description ligne F4:<br>Nombre de jours/année :<br>Limite d'intérêts crédit.:<br>Impôt anticipé + cpte Y/N:<br>Taux d'impôt anticipé %: | 366<br>100,00<br>Y / 105003<br>35.00  | (360,365,366)<br>Impôt anticipé                                  |
| Date dernier calcul :<br>Début prochain calcul :                                                                                              | 01 / 01 / 1997 à 31<br>01 / 01 / 1998 | /12 / 1997                                                       |
|                                                                                                    | F9=Prochain écran                     | F12=Annuler                                                      |

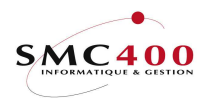

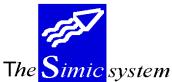

Documentation technique

#### Compte intérêts débit:

Indique le compte où sont comptabilisés les intérêts débiteurs calculés. Par défaut, le compte indiqué au niveau société est indiqué dans cette zone. Cette zone est obligatoire.

#### *Compte intérêts crédit:*

Indique le compte où sont comptabilisés les intérêts créditeurs calculés. Par défaut, le compte indiqué au niveau société est indiqué dans cette zone. Cette zone est obligatoire.

#### Contrepartie intérêts:

Indique le compte de contrepartie où sont comptabilisés les intérêts calculés. Par défaut, le compte indiqué au niveau société est indiqué dans cette zone. Dans le cas ou le défaut société manque, le compte portant intérêt est utilisé. Cette zone est obligatoire.

Code description ligne:

Cette zone peut contenir le code d'une description indiquée dans l'option 17. La touche de fonction F4 permet de visualiser et de sélectionner ce code. Cette zone n'est pas obligatoire. Par défaut, le texte "INTERETS" sera indiqué dans la description.

### *Nombre de jours/année:*

Indique le nombre maximal de jours d'intétêts dans une année. Les possibilités sont : 360, 365 et 366. Le nombre défaut est 366. C'est le nombre de jours effectifs qui est calculé pour 365 ou 366. Les mois sont calculés avec 30 jours si l'om indique 360.

### Limite d'intérêts:

Indique le montant minimal d'intérêts devant être comptabilisé. En dessous de cette limite, aucune écriture ne sera comptabilisée.

#### Impôt anticipé + compte Y/N:

Indique si l'impôt anticipé doit être calculé automatiquement sur la base d'un taux fixe de 35%. Dans ce cas, Le compte concernant l'impôt anticipé est nécessaire.

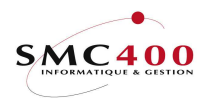

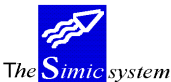

Documentation technique

Date dernier calcul:

Indique la dernière date à laquelle un intérêt a été comptabilisé sur ce compte. Cette zone ne peut pas être modifiée.

Cette date est mise à jour lorsqu'un calcul est effectué avec un journal en sortie.

#### *Date prochain calcul:*

Indique la date de départ pour le calcul des intérêts dans l'exercice en cours si celle-ci n'est pas la date du début de l'excercice.

Cette zone est obligatoire au niveau de la société.

<u>Attention :</u> Si cette zone est remplie au niveau de l'option 14, les écritures du data set de travail avec une date valeur antérieure à la date indiquée ici ne seront pas calculées. Si la date de début du calcul pour un compte est identique à la date indiquée dans l'option 11, il faut laisser cette zone à **BLANC** pour permettre le calcul de toutes les écritures du data set de travail.

### TAUX D'INTERETS:

Les taux douvent être entrés au niveau de la société et servent de défauts pour les comptes. Mais il est aussi possible d'entrer des taux au niveau des comptes.

| RBM063C                                         | SIMIC SYSTEM<br>Gérer les intérêt:                          | Company no : BBB<br>s |
|-------------------------------------------------|-------------------------------------------------------------|-----------------------|
| Compte portant intérêts                         | : 210000                                                    | Compte courant        |
| Indiquez vos options, pui<br>4=Supprimer        | s appuyez sur ENTREE.                                       |                       |
| Opt. Date début<br>01/01/1998<br>01/07/1998<br> | Taux % Taux %<br>débit crédit<br>4,0001,25<br>4,2501,75<br> |                       |
|                                                 | F9=Accepter                                                 | F12=Ecran précédent   |

Ce tableau permet d'entrer les taux d'intérêts débits/crédits à partir d'une date donnée.

Si un ou plusieurs taux sont indiqués au niveau du compte, les taux indiqués au niveau société ne sont plus pris en compte.

Le taux débit est appliqué lorsque le solde du compte est positif.

Le taux crédit est appliqué loraque le solde du compte est négatif.

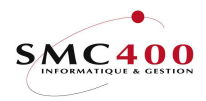

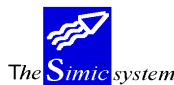

# CALCULATION

Ce point de menu permet d'éxécuter une calculation avec ou sans la création d'un journal d'écritures comptables. Ce journal est créé dans le fichier des suspens. Il peut être visualisé, accépté ou supprimé selon le désir de l'utilisateur.

#### GENERALITES

Des messages d'erreurs peuvent être indiqués sur l'écran suivant empêchant l'exécution de la calculation dans les conditions suivantes :

Les informations au niveau de la société manquent ou sont incorrectes (il faut exécuter l'option 11 à nouveau pour vérifier les informations).

Il manque les taux valeur début de la calculation (ex. si une écriture a une date valeur rétroactive, antérieure à la date du début de l'excercice).

Un ou plusieurs comptes ont déjà eu une calculation d'intérêts. Dans ce cas, il faut annuler le ou les journaux d'intérêts concernés.

| RBM0631                 | SIMIC SYSTEM<br>Calculation d'intérêts | Société no : BBB |
|-------------------------|----------------------------------------|------------------|
| Comptes à traiter F4:   | *LIST (*ALL, *LIST)                    |                  |
| Date de fin de calcul : | 31 / 12 / 1998                         |                  |
| Simulation Y/N:         | Ν                                      |                  |
| Journal en suspens Y/N: | Y                                      |                  |
| Période comptable :     | 12                                     |                  |
|                         |                                        |                  |
| F3=Exit F8=Comptes por  | tant intérêts F9=Calculatio            | n F12=Annuler    |

#### *Comptes à traiter:*

Indique si le calcul d'intérêts doit être efféctué pour tous les comptes ou seulement pour certains comptes.

"\*ALL" dans cette zone indique que tous les comptes doivent être traités. Dans ce cas, la touche de fonction F4 ou F8 indique tous les comptes traités.

"\*LIST" dans cette zone indique qu'une sélection de compte doit être faite par l'utilisateur. Dans ce cas, la touche de fonction F8 permet de sélectionner les comptes à traiter. La touche de foncton F4 permet de visualiser les comptes sélectionnés par la touche F8, et éventuellement de supprimer un compte sélectionné à tort.

#### *Date de fin de calcul:*

Indique la date de fin de calcul. Aucune écriture dont la date valeur est postérieure à cette date ne sera prise en compte.

Les intérêts ne seront calculés que jusqu'à cette date.

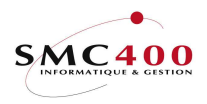

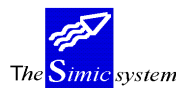

Documentation technique

#### Simulation:

- Y Permet un calcul d'intérêts même pour des comptes qui .ont déjà eu un calcul d'intérêts dans l'année. La zone "journal en suspens" doit contenir un "N".
- N Le contrôle des comptes ayant déjà eu un calcul d'intérêts est exécuté.

#### Journal en suspens:

Indique si un journal doit être crée dans le fichier des suspens.

- Y Un journal est créé dans l'option 22 de SIMIC. La date du dernier calcul est également mise à jour au niveau des options 11 et 14.
- N Aucun journal n'est créé.

## Période comptable:

Indique la période comptable dans laquelle le journal sera comptabilisé. A noter que cette période pourra être modifiée lors de l'acceptation du journal par l'option 22 de SIMIC.

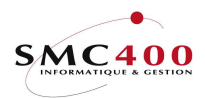

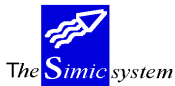

# 27 HIERARCHIES

### **GENERALITES**

Cette option permet de réaliser différentes analyses de comptes par regroupements de numéros de comptes/monnaies avec des résultats interactifs affichés au choix de l'utilisateur sous forme d'un tableau composé de 12 colonnes ou sous forme standard.

La hiérarchie se compose d'une en-tête définissant chaque hiérarchie ainsi que l'affichage choisi par l'utilisateur pour les 12 colonnes, et d'un nombre indéfini de lignes dans lesquelles sont définis les comptes.

### **UTILISATION**

Les options et fonctions énumérées ci-dessous sont accessibles aux utilisateurs qui en détiennent les droits spécifiés par le responsable de la sécurité SIMIC SYSTEM.

### **OPTIONS** :

Au niveau hiérarchie/ligne :

| 1=Choisir     | Choisir une hiérarchie pour ajouter/modifier/visualiser/copier/supprimer |
|---------------|--------------------------------------------------------------------------|
| une ligr      | ne                                                                       |
| 2=Modifier    | Modifier l'en-tête d'une hiérarchie/ligne                                |
| 3=Copier      | Copier une hiérarchie/ligne                                              |
| 4=Supprimer   | Supprimer une hiérarchie/ligne                                           |
| 5=Afficher    | Afficher une hiérarchie                                                  |
| 8=Propiétaire | Modifier le propriétaire de la hiérarchie                                |
| 9=Exécuter    | Exécuter une hiérarchie                                                  |
|               |                                                                          |
|               |                                                                          |

Au niveau tableau de résultat de l'exécution d'une hiérarchie :

| 1=Afficher | Afficher le détail du/des comptes composant une ligne.                           |
|------------|----------------------------------------------------------------------------------|
|            | Permet d'aller jusqu'aux écritures. Seulement à partir de la vue standard.       |
| 8=Afficher | Afficher les valeurs du compte/groupe de comptes/total de la hiérarchie à la vue |
|            | standard.                                                                        |
| 9=Afficher | Afficher les balances du compte/groupe de comptes/total de la hiérarchie         |
| à partir   | de la vue standard.                                                              |

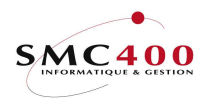

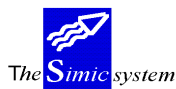

Documentation technique

# TOUCHES DE FONCTION:

Au niveau hiérarchie/ligne :

| F4=Invite | Choisir un compte/monnaie/utilisateur par une fenêtre. |
|-----------|--------------------------------------------------------|
| F6=Créer  | Création d'une hiérarchie/ligne.                       |
| F8=Groupe | Choisir un groupe d'utilisateurs                       |

Au niveau tableau de résultat de l'exécution d'une hiérarchie :

| F4=Invite   | Afficher les choix de la vue utilisateur pour cette hiérarchie. |
|-------------|-----------------------------------------------------------------|
| F6=Imprimer | Impression du résultat d'une hiérarchie                         |
| F10=Vue     | Passage de la vue utilisateur à la vue standard et inversement. |
| F11=Balance | Balance courante ou balance du mois dans la vue standard.       |
| F19=Gauche  | Déplace la vue utilisateur de 3 colonnes à gauche.              |
| F20=Droite  | Déplace la vue utilisateur de 3 colonnes à droite.              |

# **DEFINITION DES ZONES**

| RBM0321                                                                                                    | SIMIC SY | STEM - I | HIERAR | CHIES | N       | lo société : 107 |
|----------------------------------------------------------------------------------------------------|----------|----------|--------|-------|---------|------------------|
| Créer une hiérarchie                                                                                                    |          |          |        |       |         |                  |
| Code hiérarchie : LQ1<br>Description : LIQUIDITES<br>Courte description : LIQUIDITES<br>Mon. de la hiérarchie: CHF Affichage direct vue utilisateur: N<br>Utilisat/groupe F4/F8: COMPTA6 COMPTA6 |          |          |        |       |         |                  |
|                                                                                                    | 2011100  | .o vuc u | 011100 | Data  |         | Monnaie          |
| Тех                                                                                                    | kte 1    | Texte 2  | 2      | Set   | Periode | du compte        |
| Colonne 1 : COU                                                                                                    | JRANT    | 1995     |        | 1     | 00 à CP | N                |
| Colonne 2 : PAS                                                                                                    | SSE      | 1994     |        | 2     | 00 à CP | N                |
| Colonne 3 : BUI                                                                                                    | DGET 1   | 1995     |        | 3     | 00 à CP | N                |
| Colonne 4 : BUI                                                                                                    | DGET 2   | 1995     |        | 4     | 00 à CP | N                |
| Colonne 5 : PAS                                                                                                    | SSE 2    | 1993     |        | 5     | 00 à CP | N                |
| Colonne 6 :                                                                                                    |          |          |        | 1     | 00 à CP | N                |
| Colonne 7 :                                                                                                    |          |          |        | 1     | 00 à CP | N                |
| Colonne 8 :                                                                                                    |          |          |        | 1     | 00 à CP | N                |
| Colonne 9 :                                                                                                    |          |          |        | 1     | 00 à CP | N                |
| Colonne 10 :                                                                                                    |          |          |        | 1     | 00 à CP | Ν                |
| Colonne 11 :                                                                                                    |          |          |        | 1     | 00 à CP | Ν                |
| Colonne 12 :                                                                                                    |          |          |        | 1     | 00 à CP | N                |
| F3=Exit                                                                                                    |          | F9=Acce  | pter   | -     |         | F12=Annuler      |

# Code hiérarchie:

Obligatoire. Au choix alphanumérique unique par société.

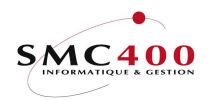

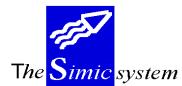

Documentation technique

#### Description:

Description de la hiérarchie. Obligatoire.

### Description courte:

Abrégé. Par défaut reprend la description.

#### Monnaie hiérarchie:

Monnaie dans laquelle la hiérarchie est tenue. Ce champ n'a qu'une valeur indicative.

### Affichage:

| Y | Vue utilisateur (12 colonnes définissables par l'utilisateur)    |
|---|------------------------------------------------------------------|
| N | Vue standard (Monnaie compte/monnaie société) valeur par défaut. |

#### Utilisateur:

Le propriétaire (créateur) peut distribuer la hiérarchie soit à un utilisateur unique, un groupe d'utilisateurs soit avec 'ALL' à tous les utilisateurs de cette société. L'officier de sécurité reçoit le droit de redistribuer toutes les hiérarchies.

#### Textes 1/2:

Textes d'en-têtes pour chaque colonne librement définissable par l'utilisateur. Si aucun texte n'est introduit, aucune information n'est affichée.

#### Data Set:

Data Set duquel les informations seront affichées (1-6, A-Z).

#### Période:

Période pour laquelle les informations seront affichées. Par défaut de per. 00 à la période courante.

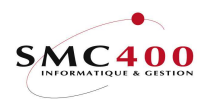

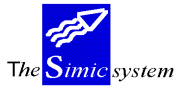

Documentation technique

Code monnaie du compte:

- Y la monnaie du compte est affichée
- N la monnaie de la société est affichée.

| RBM0326                                                                                                    | SIMIC SYSTEM - H<br><b>Créer une</b>                                                                | HIERARCHIES<br>ligne | No société : 107 |
|----------------------------------------------------------------------------------------------------|----------------------------------------------------------------------------------------------------|----------------------|------------------|
| Code hiérarchie<br>Ligne no<br>Société<br>Compte no<br>Mon. du compte<br>Inversion signe<br>Description<br>Description cour | : LQ1<br>: 000010<br>: 107<br>(F4): 20****<br>(F4):<br>(Y/N): Y<br>: BANQUES_CHF<br>:te : BQUES_CHF | (générique*)         |                  |
| F3=Exit                                                                                                    | F4=Liste des comptes                                                                                | F9=Accepter          | F12=Annuler      |

#### Code ligne:

Numérique unique par hiérarchie.

#### No société:

Si l'utilisateur choisit une société différente de la société de la hiérarchie, les 2 conditions suivantes doivent être réunies :

- 1. L'utilisateur doit avoir le droit de travailler avec cette société.
- 2. Cette société est conduite dans la même monnaie de base.

#### *No compte:*

| 1. Unique (F4 pour la liste). | La monnaie du compte s'affiche automatiquement.            |
|-------------------------------|------------------------------------------------------------|
| 2.Groupe de comptes.          | Définissable par l'utilisateur en remplaçant les positions |
| à groupe                      | er par des étoiles.                                        |

Ex: 1\*\*5\*\*\* = Tous les comptes "1" dont la 4ème position est un "5".

#### Monnaie du compte:

1. Choix du no compte unique, la monnaie du compte s'affiche automatiquement.

2. Choix d'un groupe de comptes :

Aucune monnaie n'est choisie et tout les comptes du groupe quelle que soit leur monnaie sont pris en compte pour le calcul de la ligne.

Une monnaie est choisie et seuls les comptes du groupe de cette monnaie sont pris en compte.

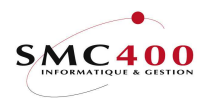

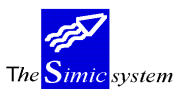

Documentation technique

#### Inversion du signe:

- Y le signe du compte est inversé
- N le signe du compte reste tel qu'il est.

#### Description:

Obligatoire. Par défaut vient la description du compte unique.

Description courte:

Abrégé de la description.

#### PROCEDURE

| RBM032E SIMIC SYSTEM                                                                                                    | - HIER  | ARCHIES         | No société : NS1 |  |  |  |  |  |
|----------------------------------------------------------------------------------------------------|---------|-----------------|------------------|--|--|--|--|--|
| Vue DS/periode courante         Data set : 1 1995       Période : 07 JUILLET         No hiérarchie: OVERVIEW       Descrip. : OVERVIEW 01- 12         Mon. hiérar. : CHF       Descrip. |         |                 |                  |  |  |  |  |  |
| 1=Détail 8=Afficher les valeurs 9=                                                                                                    | =Affich | er les balances |                  |  |  |  |  |  |
| Opt                                                                                                    | Mon     | Solde courant   | Solde courant    |  |  |  |  |  |
| No compte Description                                                                                                    | Cpt     | Mon du compte   | Mon société      |  |  |  |  |  |
| OVERVIEW TOTAL HIERARCHIE                                                                                                    | CHF     | 30,616.40       | 30,616.40        |  |  |  |  |  |
| _ 60001 VENTES                                                                                                    | CHF     | 56,190.00       | 56,190.00        |  |  |  |  |  |
| _ 601** REVENUS DIVERS                                                                                                    | CHF     | 0.00            | 0.00             |  |  |  |  |  |
| _ 60505 REVENUS HORS EXPLOIT                                                                                                    | F. CHF  | 0.00            | 0.00             |  |  |  |  |  |
| _ 300** IMPOTS                                                                                                    | CHF     | 1,663.25-       | 1,663.25-        |  |  |  |  |  |
| _ 3010* CHARGES EXPOITAT.                                                                                                    | CHF     | 6,208.25-       | 6,208.25-        |  |  |  |  |  |
| _ 3011* TRANSPORTS                                                                                                    | CHF     | 133.00-         | 133.00-          |  |  |  |  |  |
| _ 302** LOYERS                                                                                                    | CHF     | 4,221.20-       | 4,221.20-        |  |  |  |  |  |
| _ 303** FRAIS DIVERS                                                                                                    | CHF     | 3,616.35-       | 3,616.35-        |  |  |  |  |  |
| 304** ASSURANCES/COTISATIO                                                                                                    | ON CHF  | 4,036.70-       | 4,036.70-        |  |  |  |  |  |
| _ 306** AUTRES                                                                                                    | CHF     | 704.35-         | 704.35- +        |  |  |  |  |  |
| F3=Exit F6=Imprimer F10=Vue ut                                                                                                    | tilisat | eur F11=Bal.mc  | ois F12=Annuler  |  |  |  |  |  |

Commencer par créer une en- tête. Il est possible de déterminer en même temps quelles informations seront affichées dans les colonnes de la vue utilisateur.

Choisir si la hiérarchie est destinée aussi à un autre utilisateur, un groupe d'utilisateurs ou à tous les utilisateurs de cette société (ALL).

Si la hiérarchie est partagée avec d'autres utilisateurs, seul le propriétaire (créateur de la hiérarchie) a le droit de modifier/copier/supprimer/afficher la hiérarchie.

Pour empêcher qu'un utilisateur crée sa propre hiérarchie il faut utiliser l'option sécurité pour limiter ses droits sur les options écran.

Créer ensuite des lignes (soit des comptes uniques soit des groupes de comptes ou les deux). Lors de l'exécution de la hiérarchie, les valeurs (résultant des choix colonnes (data set/période...) et lignes (société/comptes...)) des lignes seront affichées sous le total de la hiérarchie (total des lignes). Il est possible de changer la période courante avant d'exécuter la hiérarchie en modifiant le paramètre période de substitution.

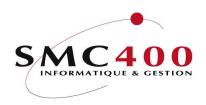

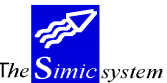

#### Documentation technique

| RBM032W              | SIMIC SYSTEM   | - HIERARCH | HIES      | No   | société : NS1 |  |
|----------------------|----------------|------------|-----------|------|---------------|--|
|                      | Vue ut         | ilisateur  |           |      |               |  |
|                      |                |            |           |      |               |  |
| No hiérarchie · OVE  | BVIEW          |            | Période   | • 07 | TUTLET        |  |
| Description : OVE    | PRVIEW 01 - 12 |            | 1011040   | •••  | 0012221       |  |
| Monnaio biórar : Cur |                |            |           |      |               |  |
| Monnare niterat Chr  |                |            |           |      |               |  |
| Compte/ligne Mc      | on 01-12       | Mon        | 01-12     | Mon  | 01-12         |  |
| Description c        | pt 1994        | cpt        | 1993      | cpt  | 1992          |  |
| TOTAL HIERARCHIE C   |                | CHF        | 8,744,72  | CHF  | 40,511,10     |  |
|                      | ,              |            | .,        |      | .,            |  |
| VENTES C             | CHF 44,740.00  | CHF        | 64,180.00 | CHF  | 74,420.00     |  |
| REVENUS DIVERS C     | CHF 854.25     | CHF        | 4,944.82  | CHF  | 9,061.65      |  |
| REVENUS HORS EXPL. C | CHF 0.00       | CHF        | 10,610.00 | CHF  | 0.00          |  |
| IMPOTS C             | CHF 1,882.00   | - CHF      | 9,815.45- | CHF  | 11,655.65-    |  |
| CHARGES EXPLOIT. C   | CHF 4,008.45   | - CHF      | 6,436.85- | CHF  | 6,932.95-     |  |
| TRANSPORTS C         | CHF 442.50     | - CHF      | 30.00-    | CHF  | 257.50-       |  |
| LOYERS C             | CHF 4,446.00   | - CHF      | 8,634.50- | CHF  | 4,750.00-     |  |
| FRAIS DIVERS C       | CHF 12,968.30  | - CHF      | 5,835,40- | CHF  | 8,819,55-     |  |
| ASSUBANCES/COTISAT C | THE 6,908 60   | - CHF      | 3,508,95- | CHE  | 2.037 10-     |  |
| AUTRES COLLEGE       | 74F 183 50     | CHE        | 912 00-   | CHE  | 192 6 +       |  |
| F4=Affic             | 203.30         | 0111       | F19=Gau   | che  | 192.0         |  |
| F3-Evit F6-Impri     | mer F10-Vue    | Standard   | F20-Dro   |      | F12-Annuler   |  |
| ED-EVIC EQ-IMPLI     | INCE FID-VUE   | Scanualu   | rZU-DIO   | TLE  | riz-Alliuter  |  |

#### **REMARQUES ET RESTRICTIONS**

Un montant nul s'affiche dans une ligne avec une colonne option monnaie du compte dans le cas suivant :

1. Les comptes choisis dans un groupe de comptes ont une monnaie de base différente.

Un montant nul s'affiche dans la ligne du total de la hiérarchie avec une colonne option monnaie du compte dans le cas suivant :

- 1. Les lignes ont des valeurs de différentes monnaies.
- 2. La monnaie de la hiérarchie est différente de la monnaie des lignes.

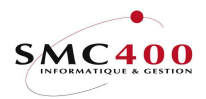

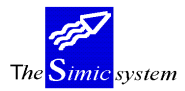

Documentation technique

# 27B AFFICHER UNE HIERARCHIE

### **GENERALITES**

Cette option permet d'afficher une hiérarchie déjà existante (créée par l'option 27) en selectionnant tout ou partie des écritures selon les références 1,2 ou 3. Au moyen de l'option spéciale 1, l'affichage peut se faire sans intervention à l'écran.

## **UTILISATION**

Les options et fonctions énumérées ci-dessous sont accessibles aux utilisateurs qui en détiennent les droits spécifiés par le responsable de la sécurité SIMIC SYSTEM.

### **OPTIONS SPECIALES**

Paramètres (5), conditionnant l'image ou le programme, gérés dans le point de menu 16, *Données sécurités*:

- 1 N = L'écran de sélection est toujours affiché.
- 1 Y = L'écran de sélection n'est pas affiché si les informations des références 1, 2, 3 et le nom de la hiérarchie sont corrects.

### TOUCHES DE FONCTION:

| F4=Invite   | Choisir une hiérarchie définie dans l'option 27. |
|-------------|--------------------------------------------------|
| F9=Accepter | Traitement et affichage de la hiérarchie.        |

### **DEFINITION DES ZONES**

| RBM0731              | SIMIC SYSTEM<br>Traitement d'une hiérarchie | No société : 212 |
|----------------------|---------------------------------------------|------------------|
| Hiérarchie à traiter | F4:                                         |                  |
| Référence 1          | :                                           |                  |
| Référence 2          | :                                           |                  |
| Référence 3          | :                                           |                  |
| Période sélectée     | : 02                                        |                  |
| F3=Exit              | F9=Accepter                                 | F12=Annuler      |

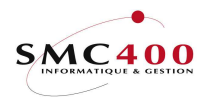

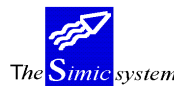

## Hiérarchie à traiter :

Obligatoire. Indiquer le nom de la hiérarchie à traiter. Celle-ci doit exister dans l'option 27 de SIMIC. La touche de fonction F4 permet de sélectionner une hiérarchie.

### *Référence 1 :*

Il faut indiquer ici la partie à sélectionner de la référence 1.

Ex. '41105' ne sélectionnera que les écritures ayant '41105' dans les positions 1 à 5 et des blancs dans les positions 6 à 10.

Ex. '41105\*\*\*\*\*' ne sélectionnera que les écritures ayant '41105' dans les positions 1 à 5 quelle que soit le contenu des positions 6 à 10.

### Référence2 :

Il faut indiquer ici la partie à sélectionner de la référence 2.

Ex. '41105' ne sélectionnera que les écritures ayant '41105' dans les positions 1 à 5 et des blancs dans les positions 6 à 10.

Ex. '41105\*\*\*\*' ne sélectionnera que les écritures ayant '41105' dans les positions 1 à 5 quelle que soit le contenu des positions 6 à 10.

### Référence 3 :

Il faut indiquer ici la partie à sélectionner de la référence 3.

Ex. '41105' ne sélectionnera que les écritures ayant '41105' dans les positions 1 à 5 et des blancs dans les positions 6 à 15.

Ex. '41105\*\*\*\*\*\*\* ne sélectionnera que les écritures ayant '41105' dans les positions 1 à 5 quelle que soit le contenu des positions 6 à 15.

A noter qu'une des références au moins doit contenir une information.

Des '\*' dans les 3 zones sélectionnera l'ensemble des écritures et pourrait demander un temps de traitement exagéré.

#### Période :

Il faut indiquer ici la période courante à traiter (idem option 27).

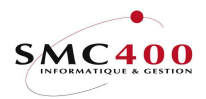

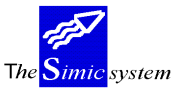

Documentation technique

# 28 MODIFICATIONS DE COMPTES RECONCILIES

### **GENERALITES**

Ce point de menu a été conçu pour permettre à l'utilisateur de récupérer les écritures réconciliées par le point de menu 29, *Réconcilier un compte*.

La modification de comptes réconciliés est possible à tout moment pour peu qu'elle soit autorisée au niveau des droits accordés à l'utilisateur.

## **UTILISATION**

Les options et fonctions énumérées ci-dessous sont accessibles aux utilisateurs qui en détiennent les droits spécifiés par le responsable de la sécurité SIMIC SYSTEM.

### **OPTIONS**

1=modification manuelle

Permet de modifier manuellement la sélection d'écritures réconciliées dans un compte.

8=modification automatique

Permet d'exécuter la sélection des écritures réconciliées de manière automatique, en spécifiant des critères de choix.

### TOUCHES DE FONCTION

 F9=Accepter Lancer la modification des écritures sélectionnées.
 F14=Imprimer la sélection Préparation d'une liste imprimée détaillant les écritures sélectionnées.

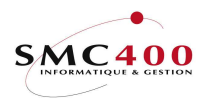

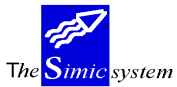

Documentation technique

# **DEFINITION DES ZONES**

#### Modification manuelle

| RBM013D                             |                         |                       |                        | SIMI<br>Transacti | C SYST<br>ons ré | EM     | ées |     | No      | soc   | Lété | è: NS1  |  |
|-------------------------------------|-------------------------|-----------------------|------------------------|-------------------|------------------|--------|-----|-----|---------|-------|------|---------|--|
| No de<br>Monnai<br>Indiqu<br>1=Sele | compte<br>e<br>ez votre | : 10<br>: CH<br>e opt | 0010<br>HF<br>tion, pu | SB<br>iis appuye  | S C/C<br>z sur   | ENTREE |     | Ва  | lance : |       |      | 0.00    |  |
| I DOID                              | 00                      |                       |                        |                   |                  |        | Mon | du  | compte  | Mon   | du   | compte  |  |
| Opt No                              | journal                 | Pér                   | Date                   | Réf.1             | Réf.             | 2      |     |     | Débit   |       |      | Crédit  |  |
|                                     | 940027                  | 00                    | 010194                 |                   |                  |        |     | 24, | 175.97  |       |      |         |  |
|                                     | 940011                  | 06                    | 300694                 |                   |                  |        |     |     |         |       |      | 20.00-  |  |
| —                                   | 940012                  | 06                    | 300694                 |                   |                  |        |     |     |         |       | 2,7  | /00.00- |  |
| _                                   | 940008                  | 06                    | 300694                 |                   |                  |        |     |     |         |       | 1,8  | 338.60- |  |
| —                                   | 940008                  | 06                    | 300694                 |                   |                  |        |     |     |         |       |      | 19.80-  |  |
| _                                   | 940014                  | 07                    | 310794                 |                   |                  |        |     |     |         |       | 4    | 174.20- |  |
| _                                   | 940014                  | 07                    | 310794                 |                   |                  |        |     |     |         |       | 1,9  | 975.00- |  |
| -                                   | 940014                  | 07                    | 310794                 |                   |                  |        |     |     |         |       | 1,9  | 07.00-  |  |
| _                                   | 950005                  | 00                    | 010195                 |                   |                  |        |     | 12, | 040.02  |       |      |         |  |
| F3=Exit                             |                         | FS                    | =Accept                | er                | F12=A            | nnuler |     | F14 | =Imprim | er la | a él | ection  |  |

#### Modification automatique

|                                                                                           |                                                                                                 |                                                                                  |                                                                        |                                  |                                                                |            |       |           |      | _ |
|-------------------------------------------------------------------------------------------|-------------------------------------------------------------------------------------------------|----------------------------------------------------------------------------------|------------------------------------------------------------------------|----------------------------------|----------------------------------------------------------------|------------|-------|-----------|------|---|
| RBM0131                                                                                   |                                                                                                 |                                                                                  | SIMIC S                                                                | YSTE                             | CM                                                             |            | No    | société : | NS1  |   |
|                                                                                           | Critères                                                                                        | pour modi                                                                        | fication                                                               | de                               | comptes                                                        | réconcili  | és    |           |      |   |
| No de compte<br>Monnaie<br>Indiquez votr<br>1=Choisir                                     | : 20001<br>: CHF<br>ce option,                                                                  | puis app                                                                         | CREANCI<br>uyez sur                                                    | ERS<br>ENI                       | REE.                                                           |            |       |           |      |   |
| 1 Référence<br>Référence<br>Descript.<br>Descript.<br>Depuis pé<br>Balance à<br>Ignorer c | e 1 depuis<br>e 2 depuis<br>e 3 depuis<br>1 depuis<br>2 depuis<br>eriode<br>2 zéro<br>critère à | position<br>position<br>position<br>position<br>position<br><br>y/N<br>BLANC Y/N | : 01 à<br>: 01 à<br>: 01 à<br>: 01 à<br>: 01 à<br>: 00 à<br>: N<br>: N | 10<br>10<br>15<br>25<br>25<br>07 | (01-10)<br>(01-10)<br>(01-15)<br>(01-25)<br>(01-25)<br>Si Y, r | montants i | denti | ques : N  |      |   |
| F3=Exit                                                                                   |                                                                                                 |                                                                                  | F9=Acce                                                                | pter                             | -                                                              |            |       | F12=Annu  | ıler |   |

Pour la réconciliation automatique, le système opère sur la base de l'un des quatre critères suivants.

# Référence 1 depuis position:

Le contenu entier ou partiel de la première zone de référence.

# Référence 2 depuis position:

Le contenu entier ou partiel de la deuxième zone de référence.

# Référence 3 depuis position:

Le contenu entier ou partiel de la troisième zone de référence.

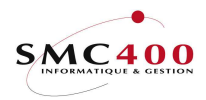

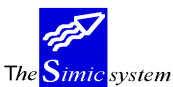

# Description 1 depuis position:

Le contenu entier ou partiel de la zone contenant la description 1.

## Description 2 depuis position:

Le contenu entier ou partiel de la zone contenant la description 2.

## Depuis période :

Limitation selon les périodes.

### Balance à zéro:

Choix selon que la balance est à zéro.

#### Si Y, montants identiques:

Si l'utilisateur choisi tous les montants dont le total fait zéro, il peut indiquer s'il veut sélectionner seulement les montants identiques.

- Y Seul les montants identiques sont sélectionnés
- N Tous les montants sont sélectionnés pourvu que leur total soit égal à zéro

#### Description depuis position:

le contenu entier ou partiel de la zone contenant la description.

#### Ignorer critères à BLANC

- N Deux zones vides sont estimées identiques.
- Y Les zones vides ne sont pas prises en compte.

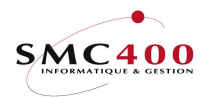

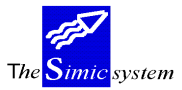

Documentation technique

#### 29 **RECONCILIER UN COMPTE**

#### GENERALITES

Ce point de menu est conçu pour permettre à l'utilisateur de visualiser rapidement les postes ouverts de certains comptes sensibles. L'opération peut être nécessaire, par exemple, pour un compte de banque nécessitant une réconciliation avec le relevé bancaire.

Il est possible de réconcilier ces comptes en fin de période afin d'épurer les écritures qui se balancent dans un même compte. Les écritures ne seront pas effacées mais n'apparaîtront plus lors de la consultation du compte par ce point de menu.

La réconciliation de comptes est possible à tout moment pour peu qu'elle soit autorisée tant au niveau de la définition du plan comptable que des droits accordés à l'utilisateur.

Les écritures réconciliées reçoivent un no de lien qui peut être gérer avec l'option 38, gestion du lettrage.

L'opération inverse est possible grâce au point de menu 28, Modifications de comptes réconciliés.

A noter que si les 2 data set sont sélectionnés, les écritures de toutes les périodes du data set 2 sont sélectionnées.

## UTILISATION

Les options et fonctions énumérées ci-dessous sont accessibles aux utilisateurs qui en détiennent les droits spécifiés par le responsable de la sécurité SIMIC SYSTEM.

#### **OPTIONS**

1 réconciliation manuelle

Permet de réconcilier manuellement un compte en sélectionnant les écritures qui se balancent au sein d'un même compte.

8 réconciliation automatique Permet d'exécuter la sélection des écritures de manière automatique, en spécifiant des critères de choix.

#### TOUCHES DE FONCTION

| F9  | Accepter      | Lancer la réconciliation des écritures sélectionnées.       |
|-----|---------------|-------------------------------------------------------------|
| F14 | Imprimer la s | élection.                                                   |
|     | Préparation d | 'une liste imprimée détaillant les écritures sélectionnées. |

### **OPTIONS SPECIALES**

Paramètres (5), conditionnant l'image ou le programme, gérés dans le point de menu 16, Données sécurités:

- La sélection n'est acceptée seulement que si la balance est zéro. 1) 2)
- Affiche directement les informations de la vue no 2

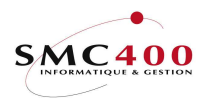

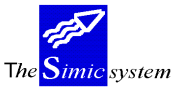

Documentation technique

#### **DEFINITION DES ZONES**

#### Modification manuelle

| RBM        | 0100         | )        |      |      |          | SIMI      | C SYS | STEM |      |       |      |         | No  | sociét | é : NS1  |        |
|------------|--------------|----------|------|------|----------|-----------|-------|------|------|-------|------|---------|-----|--------|----------|--------|
|            |              |          |      |      | T        | ransactio | ns à  | réc  | onci | lier  |      |         |     |        |          |        |
| No         | de           | compte   | : 1  | .001 | LO       | SBS       | C/C   |      |      |       |      |         |     |        |          |        |
| Moi        | nnai         | e        | : 0  | CHF  |          |           |       |      |      | Poste | es_c | ouverts | :   | 20,    | 821.45-  |        |
| Inc<br>1_( | diqu<br>7hoi | ez votre | e op | otic | on, puis | s appuyez | sur   | ENT  | REE. |       | Ba   | alance  | :   |        | 0.00     |        |
| 1-(        | .1101        | SIL      |      |      |          |           |       |      |      | Mon   | du   | compte  |     | Mon du | compte   |        |
| Opt        | No           | journal  | DS   | Péi  | Date     | Réf.1     | F     | Réf. | 2    |       |      | Débi    | t   |        | Crédit   |        |
| 1          |              | 940011   | 1    | 06   | 300694   |           |       |      |      |       |      |         |     |        | 20.00    | ) —    |
| 1          |              | 940012   | 1    | 06   | 300694   |           |       |      |      |       |      |         |     |        | 2,700.00 | ) —    |
| 1          |              | 940008   | 1    | 06   | 300694   |           |       |      |      |       |      |         |     |        | 1,838.60 | ) —    |
| 1          |              | 940008   | 1    | 06   | 300694   |           |       |      |      |       |      |         |     |        | 19.80    | ) —    |
| 1          |              | 940018   | 1    | 07   | 310794   |           |       |      |      |       |      |         |     |        | 474.20   | ) —    |
| 1          |              | 940014   | 1    | 07   | 310794   |           |       |      |      |       |      |         |     |        | 1,975.00 | ) —    |
| 1          |              | 940014   | 1    | 07   | 310794   |           |       |      |      |       |      |         |     |        | 1,907.00 | ) —    |
|            |              | 940014   | 1    | 07   | 310794   |           |       |      |      |       | 5,   | 820.00  |     |        |          |        |
| _          |              | 940014   | 1    | 07   | 310794   |           |       |      |      |       |      |         |     |        | 5,000.00 | ) —    |
|            |              | 940014   | 1    | 07   | 310794   |           |       |      |      |       |      |         |     |        | 10.05    | -<br>- |
| _          |              | 940014   | 1    | 07   | 310794   |           |       |      |      |       |      |         |     |        | 50.00    | ) —    |
|            |              | 940014   | 1    | 07   | 310794   |           |       |      |      |       |      |         |     |        | 1,200.00 | ) —    |
|            |              | 940014   | 1    | 07   | 310794   |           |       |      |      |       |      |         |     |        | 1,800.00 | ) —    |
| _          |              | 940014   | 1    | 07   | 310794   |           |       |      |      |       |      |         |     |        | 49. +    |        |
| F3=        | =Exi         | t F9=A   | Acce | epte | er Fi    | 11=Vue 2  | F1    | L2=A | nnul | er    | F14  | l=Impri | mer | la sé  | lection  |        |

Modification automatique

RBM0101 No société : NS1 SIMIC SYSTEM Critères de réconciliation No de compte : 20001 Monnaie : CHF CREANCIERS Monnaie Indiquez votre option, puis appuyez sur ENTREE. 1=Choisir 1 Référence 1 depuis position : 01 à 10 (01-10) Référence 2 depuis position : 01 à 10 (01-10) Référence 3 depuis position : 01 à 15 (01-15) Descript. 1 depuis position : 01 à 25 (01-25) Descript. 2 depuis position : 01 à 25 (01-25) Depuis période . . . . . : 00 à 07 DATA set 1 : Y Data set 2 : N Balance à zéro . . . . . Y/N: N Si Y, montants identiques : N Ignorer critère à BLANC Y/N: Ν F3=Exit F9=Accepter F12=Annuler

Pour la réconciliation automatique, le système opère sur la base du montant et de l'un ou des cinq critères suivants.

### Référence 1 depuis position:

Le contenu entier ou partiel de la première zone de référence.

Référence 2 depuis position:

Le contenu entier ou partiel de la deuxième zone de référence

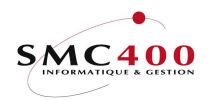

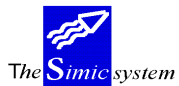

Documentation technique

### Référence 3 depuis position:

Le contenu entier ou partiel de la troisième zone de référence

## Description 1 depuis position:

Le contenu entier ou partiel de la zone contenant la description 1.

### Description 2 depuis position:

Le contenu entier ou partiel de la zone contenant la description 2.

#### Depuis période:

Limitation selon les périodes.

Data set 1 et 2 :

Limitation selon les data sets.

#### Balance à zéro:

Choix selon que la balance est à zéro.

#### Si Y, montants identiques:

Si l'utilisateur choisi tous les montants dont le total fait zéro, il peut indiquer s'il veut sélectionner seulement les montants identiques.

- Y Seul les montants identiques sont sélectionnés
- N Tous les montants sont sélectionnés pourvu que leur total soit égal à zéro

#### Ignorer critères à BLANC:

- N Deux zones vides sont estimées identiques.
- Y Les zones vides ne sont pas prises en compte.

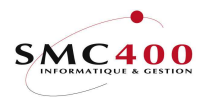

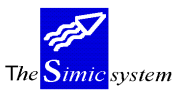

#### 35 **GERER LES JOURNAUX**

#### **GENERALITES**

Ce point de menu permet à l'utilisateur d'afficher tous les journaux existant pour une compagnie. L'utilisateur pourra alors opérer divers travaux sur ces journaux.

| RBM006S SIMIC SYSTEM No société : NS1           |            |             |              |            |      |           |            |   |  |
|-------------------------------------------------|------------|-------------|--------------|------------|------|-----------|------------|---|--|
| Gérer les journaux                              |            |             |              |            |      |           |            |   |  |
| Afficher à partir de No de journal Data set : 1 |            |             |              |            |      |           |            |   |  |
| Description Compta. générale: Y                 |            |             |              |            |      |           |            |   |  |
|                                                 |            |             |              | Période    |      | Fournis   | seurs :    | Y |  |
|                                                 |            |             |              | Type N/S/  | R/E  | Débiteu   | irs :      | Y |  |
| Vos opt                                         | ions, puis | 5 ENTREE    | 3=Copier dan | ns suspens |      | 9=Liens d | les tiers  |   |  |
| 1=Chois                                         | ir 2=Mo    | odifier 5=  | Afficher     | 6=Impri    | mer  | 8=Journau | ıx liés    |   |  |
| Opt No                                          | journal    | Description | Date         | Période    | Data | set Type  | Origine    |   |  |
| 1                                               | 950001     | BANQUE 01   | 31.01.1995   | 01         | 1    | N         |            |   |  |
|                                                 | 950002     | COURANT 01  | 31.01.1995   | 01         | 1    | N         |            |   |  |
| _                                               | 950003     | COURANT 02  | 28.02.1995   | 02         | 1    | N         |            |   |  |
| _                                               | 950004     | BANQUE 02   | 28.02.1995   | 02         | 1    | N         |            |   |  |
| _                                               | 950005     | OPENING BL  | 01.01.1995   | 00         | 1    | N         | 0          |   |  |
| _                                               | 950006     | BANQUE 03   | 31.03.1995   | 03         | 1    | N         |            |   |  |
| _                                               | 950007     | COURANT 03  | 31.03.1995   | 03         | 1    | N         |            |   |  |
| _                                               | 950008     | CCP 03      | 31.03.1995   | 03         | 1    | N         |            |   |  |
| _                                               | 94573      | DEBITEURS   | 03.04.1995   | 04         | 1    | N         | R          |   |  |
| _                                               | 94574      | DEBITEURS   | 04.04.1995   | 04         | 1    | Ν         | R          |   |  |
| _                                               | 94575      | DEBITEURS   | 01.04.1995   | 04         | 1    | N         | R          |   |  |
| _                                               | 950014     | BANQUE 05   | 31.05.1995   | 05         | 1    | Ν         |            | + |  |
| F3=Exi                                          | t          |             |              |            |      |           | F12=Annule | r |  |

Plusieurs critères de sélection pour l'affichage sont proposés:

- A partir d'un numéro de journal
- Pour une période précise
- Selon le type de journal:
  - (N)normal
    - (S)standard
    - (R)reverse
    - (E)différences de change
- Selon leur provenance (comptabilité générale, débiteurs, fournisseurs).
- Selon le Data Set

L'utilisateur peut bien entendu composer avec les différents critères de façon à ne voir affiché que les journaux qu'il désire traiter. Par défaut, le système affiche tous les journaux de la comptabilité.

#### **UTILISATION**

Les options et fonctions énumérées ci-dessous sont accessibles aux utilisateurs qui en détiennent les droits spécifiés par le responsable de la sécurité SIMIC SYSTEM.

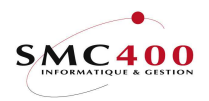

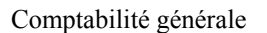

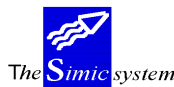

Documentation technique

#### **OPTIONS ECRANS**

| 1=Choisir         | Permet d'afficher les écritures du journal.                                        |    |
|-------------------|------------------------------------------------------------------------------------|----|
| 2=Modifier        | Permet de modifier la description et la date du journal.                           |    |
| 3=Copier dans su  | ispens                                                                             |    |
| 1                 | Permet de créer un nouveau journal sur la base de celui sélectionné. On            |    |
| spécifie le Data  | Set et la période de comptabilisation du nouveau journal.                          | э  |
| système met en s  | uspens ce journal pour une comptabilisation ultérieure.                            |    |
| 2                 | Les paramètres défauts proposés peuvent être modifiés selon les besoins en adaptat | nt |
|                   | le programme CLP "RBO035" de la librairie SM2GLS, fichier QCLSRC.                  |    |
| 5=Afficher        | Affiche les informations de l'en-tête d'un journal.                                |    |
| 6=Impression      | Prépare une liste imprimée détaillant les écritures du journal.                    |    |
| 8=Journaux liés   | Affiche les journaux répartis et le journal original.                              |    |
| 9=Afficher les fa | ctures                                                                             |    |
|                   | Affiche les mouvements débiteurs ou fournisseurs en relation avec le no de lot.    |    |
| 11)               | Affiche directement les informations de la vue 1                                   |    |
| 22)               | Affiche directement les informations de la vue 2                                   |    |
| 13)               | Affiche directement les informations de la vue 3                                   |    |
| 14)               | Affiche directement les informations de la vue 4                                   |    |

Attention : Ces options écrans (11 à 14) sont aussi valables pour le choix de l'affichage du sousfichier pour les options suivantes : 14-0, 37, 130, 138, 230, 232, 238, 414, 521 qui utilisent l'option écran '8=Afficher le journal'.

# **OPTIONS SPECIALES**

Paramètres (5), conditionnant l'image ou le programme, gérés dans le point de menu 16, *Données sécurités*:

- 1 Y Le nom de l'utilisateur du journal peut être modifier.
  - N Le nom de l'utilisateur du journal est protégé.
- 2 N Pour la copie d'un journal, la zone 'Cours originaux est prise en compte.

Y Pour la copie d'un journal, la valeur originale et la valeur en monnaie société sont copiées. La zone 'Cours originaux' n'est pas utilisée.

9=Afficher les factures

Affiche les mouvements débiteurs ou fournisseurs en relation avec le no de lot.

# TOUCHES DE FONCTION

F9=AccepterValider l'opération demandée.F11=Autre vuePermet d'afficher d'autres informations concernant le détail des écritures

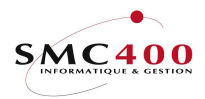

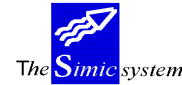

Documentation technique

**COPIE D'UN JOURNAL** 

# **TOUCHES DE FONCTION**

F9=Accepter Valider la copie du journal original dans le fichier suspens (Point de menu 22, *Journaux en suspens*)

F19=Accepter tous les journaux sélectionnés

Valider une série de journaux choisis à copier selon les mêmes critères dans le fichier suspens

### **DEFINITION DES ZONES**

| DDM0061                                                                                                    | CIMIC CVCDEM                                                                                      | No popiátá · NC1   |
|----------------------------------------------------------------------------------------------------|---------------------------------------------------------------------------------------------------|--------------------|
| KDMUUUI                                                                                                    | SIMIC SISTEM                                                                                      | NO SOCIECE : NSI   |
|                                                                                                    | Copier un journal                                                                                 |                    |
| No de journal                                                                                                    | • 950001                                                                                          |                    |
| Data set<br>Type<br>Description<br>Période<br>Date du journal<br>Date système<br>Origine<br>No du traitement<br>Journal condensé | : 1 1995<br>: N<br>: BANQUE 01<br>: 01 JANVIER<br>: 31011995<br>: 28021995<br>:<br>: 0006042<br>: |                    |
| Nom utilisateur                                                                                                    | : DUPONT C.                                                                                       |                    |
| Destination :                                                                                                    |                                                                                                   |                    |
| No de société<br>Data set<br>Période<br>A inverser<br>Cours originaux<br>Dates originales<br>Zone utilisateur                    | : NS1 PRIVE 1<br>: 1 1996<br>: 02 FEVRIER<br>: N<br>: Y<br>: Y<br>: Y                             |                    |
| F3=Exit F9=Accep                                                                                                    | ter F19=Accepter tous les journaux sé                                                             | lectés F12=Annuler |

No de société:

No de la société de destination.

Data Set:

Data Set de destination.

Période:

Période de destination.

Guide de l'utilisateur

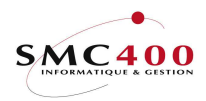

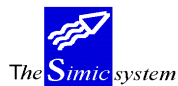

Documentation technique

A inverser:

Le journal d'origine est-il à inverser.

#### Cours originaux:

Application soit des cours du journal original soit des cours de la période de destination.

#### Dates originales:

Y Les dates des transactions du journal original sont reprises par les transactions du journal de destination.

N Les dates des transactions du journal original ne sont pas reprises dans les transactions du journal de destination. Les zones 'date' du journal en suspens sont donc sans valeur.

### Zone utilisateur :

Y La zone utilisateur des écritures du journal original est reprise par les transactions du journal de destination.

N La zone utilisateur des écritures du journal original n'est pas reprise.

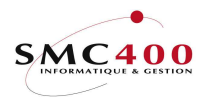

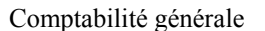

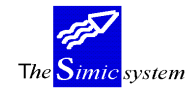

# **36 INTERROGATION DES ECRITURES**

#### **GENERALITES**

Ce point de menu donne la possibilité à l'utilisateur de sélectionner et d'afficher des écritures ou un journal d'écritures.

Plusieurs critères de sélection pour l'affichage sont proposés:

- numéro de compte
- périodes
- date d'écriture
- zones de référence

L'utilisateur peut bien entendu composer avec les différents critères de façon à ne voir affiché que les journaux qu'il désire traiter.

Par défaut, le système affiche toutes les écritures de la comptabilité.

Il est aussi possible de choisir l'ordre d'affichage des écritures en précisant le critère de tri déterminant.

#### UTILISATION

Les options et fonctions énumérées ci-dessous sont accessibles aux utilisateurs qui en détiennent les droits spécifiés par le responsable de la sécurité SIMIC SYSTEM.

#### **OPTIONS**

5=Afficher le détail d'une écriture

Le système affiche toutes les données concernant l'écriture sélectionnée. 2=Modifier une écriture

2=Modifier une ecriture

Permet de modifier certaines informations d'une transaction.

6=Impression Prépare une liste imprimée détaillant les écritures du journal.

8=Afficher le détail d'un journal

Le système affiche le contenu du journal qui contient l'écriture

sélectionnée. L'option 5 précédente reste toujours à disposition.

9=Afficher les factures

Affiche les mouvements débiteurs ou fournisseurs en relation avec le no de lot.

### **OPTIONS SPECIALES**

Paramètres (5), conditionnant l'image ou le programme, gérés dans le point de menu 16, *Données sécurités*:

- 1) Affiche directement les informations de la vue 1
- 2) Affiche directement les informations de la vue 2
- 3) Affiche directement les informations de la vue 3
- 4) Affiche directement les informations de la vue 4
- 5) N Affiche la contrepartie dans la vue no 4.
- 5) Y Affiche la référence 3 dans la vue no 4.
- 13 (option écran) 'Y'. Le paramètre 'Monnaie du compte' est initialisé à '1'.
- 13 (option écran) 'N'..Le paramètre 'Monnaie société' est initialisé à '2'.
- 14 (option écran) 'Y'. Le solde affiché comprend les périodes antérieures.
- 14 (option écran) 'N'. Le solde affiché ne comprend que les écritures présentes.

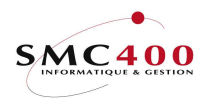

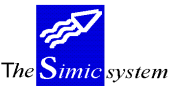

Documentation technique

### TOUCHES DE FONCTION

F6=Créer un fichier en sortie

F11=Autre vue

Permet la création d'un fichier en sortie dans la librairie SM2PCD. Ce fichier comprendra toutes les écritures sélectionnées, même si pas encore affichées.

Le système affiche par défaut une partie des informations concernant une écriture ou une série d'écritures (en fonction des critères de sélection). toutefois, il est possible d'accéder aux informations supplémentaires de façon à offrir à l'utilisateur une vision complète des données à disposition.

#### **DEFINITION DES ZONES**

| RBM009S3                 | SIMIC SYSTEM          | No                 | société : 2   |
|--------------------------|-----------------------|--------------------|---------------|
| Sélection + séq.         | Gérer les écritu      | res Da             | ata set : 1   |
| Compte F4:               | N                     |                    |               |
| Période de/à :           | / N                   |                    |               |
| Date de/à :              | / N                   |                    |               |
| Références 1/2/3 :       | N /                   | N /                | Ν             |
| Montant (non signé) :    | 0,00 N 1=0            | Compte, 2=Société, | 3=Original: 1 |
| Vos options, puis ENTREE | 9=                    | =Liens des tiers   |               |
| 2=Modifier 5=Afficher    | 6=Imprimer 8=         | Afficher le journa | 1             |
| Opt                      |                       |                    | Montant       |
| No compte Référer        | ice 1 Date Pér Descri | ption              | société       |
| 10010                    | 310395 03 Note (      | le crédit          | 5,820.00      |
| 10010                    | 310395 03 Frais       | divers             | 159.60-       |
| 10010                    | 310395 03 Intéré      | èts Hypoth.        | 4,600.00-     |
| 10010                    | 310395 03 Retour      | <u>-</u>           | 7,000.00      |
| F3=Exit F6=Créer un fi   | chier en sortie 🛛 🛛   | 711=Autre vue      | F12=Annuler   |

Autre vue

| Opt       |            | Montant   |          |           |  |
|-----------|------------|-----------|----------|-----------|--|
| No compte | No journal | Référence | société  | Solde     |  |
| 10010     | 950006     |           | 5,820.00 | 16,921.17 |  |
| 10010     | 950006     |           | 159.60-  | 16,761.57 |  |

#### *Compte:*

Sélection à partir d'un compte ou d'un groupe de compte par la détermination d'un numéro ou d'une partie de numéro de compte (ex. 100\*\*\* pour sélectionner tous les comptes 100 ayant 3 autres caractères suivants).

#### Période de/à:

Sélection à partir d'une période ou d'une série de périodes.

Date de/à:

Sélection à partir de la date d'écriture.

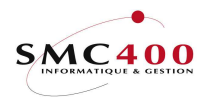

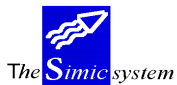

Documentation technique

### Référence 1:

Sélection à partir de la référence 1 ou d'une partie de la référence 1.

#### Référence 2:

Sélection à partir de la référence 2 ou d'une partie de la référence 2.

Référence 3:

Sélection à partir de la référence 3 ou d'une partie de la référence 3.

#### *Montant* :

Sélection à partir de la valeur du montant non signé, en fonction du code 1 (montant en valeur du compte), 2 (montant en valeur société).ou 3 (montant en valeur originale).

#### *Séquence préf.*:

Y définit le critère déterminant l'ordre préférentiel d'affichage des écritures.

Information complète concernant une transaction obtenue avec l'option **5**=*Afficher*:

| RBM0671                  | SIMIC SYSTEM                | No société : NS1        |  |  |  |  |
|--------------------------|-----------------------------|-------------------------|--|--|--|--|
| Afficher une transaction |                             |                         |  |  |  |  |
| No de compte             | : 20000                     | PAYABLES                |  |  |  |  |
| Data set                 | : 1                         |                         |  |  |  |  |
| No journal / type        | : 1 / N                     | FOURNIS.                |  |  |  |  |
| Période                  | : 01                        |                         |  |  |  |  |
| Dates écr/val/syst       | : 01.02.1996 / 01.02.1996 / | 27.09.1996              |  |  |  |  |
| Contrepartie             | :                           |                         |  |  |  |  |
| Description 1/2          | : 00001 FOURN. BE           |                         |  |  |  |  |
| Référence 1              | :                           |                         |  |  |  |  |
| Référence 2/3            | :                           |                         |  |  |  |  |
| Monnaie                  | : BEF                       | BEF                     |  |  |  |  |
| Montant mon. cpte        | : 1,000-                    |                         |  |  |  |  |
| Cours                    | : 1.000000                  |                         |  |  |  |  |
| Montant mon. soc.        | : 1,000-                    |                         |  |  |  |  |
| Montant en Euro          | : 24.87-                    |                         |  |  |  |  |
| Monnaie originale        | : BEF                       | BEF                     |  |  |  |  |
| Montant original         | : 1,000-                    |                         |  |  |  |  |
| Quantité                 | : 0                         |                         |  |  |  |  |
|                          |                             | Info utilis.:           |  |  |  |  |
| Réconciliation           | :                           | Cde intérêts:           |  |  |  |  |
| Idendification           | : 1                         | No du lot : 0000846     |  |  |  |  |
| Code TVA                 | :                           | No int./rel.: 0000847 / |  |  |  |  |
| F3=Exit                  | F9=Accepter                 | F12=Cancel              |  |  |  |  |

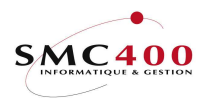

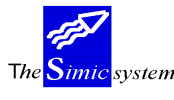

Documentation technique

# **37** INTERROGATION DES ECRITURES PAR COMPTE

### **GENERALITES**

Ce point de menu donne la possibilité à l'utilisateur de sélectionner et d'afficher des écritures ou un journal d'écritures par compte en fonction de critères et une image différente du point de menu 36, *Interrogation des écritures*.

Plusieurs critères de sélection pour l'affichage sont proposés:

- numéro de compte
  - Data Set
  - Période
  - Date de transaction
  - Date de valeur
- zones de référence

L'utilisateur peut bien entendu composer avec les différents critères de façon à ne voir affiché que les informations qu'il désire traiter.

Le système affiche sur un premier écran en colonnes doit et avoir ainsi que solde, les montants des transactions sélectionnées dans la monnaie du compte. Une deuxième vue (touche de fonction F11) permet d'afficher également en colonnes, les montants en monnaie originale, du compte et de la société ainsi que les informations contenues dans les références.

#### **UTILISATION**

Les options et fonctions énumérées ci-dessous sont accessibles aux utilisateurs qui en détiennent les droits spécifiés par le responsable de la sécurité SIMIC SYSTEM.

#### OPTIONS

5=Afficher le détail d'une écriture

Le système affiche toutes les données concernant l'écriture sélectionnée.

6=Impression Prépare une liste imprimée détaillant les écritures du journal.

8=Afficher le détail d'un journal

Le système affiche le contenu du journal qui contient l'écriture

sélectionnée. L'option 5 précédente reste toujours à disposition.

9=Afficher les factures

Affiche les mouvements débiteurs ou fournisseurs en relation avec le no de lot.

### **TOUCHES DE FONCTION**

F11=Autre vue Le système affiche par défaut une partie des informations concernant une écriture ou une série d'écritures (en fonction des critères de sélection).
Toutefois, il est possible d'accéder aux informations supplémentaires de façon à offrir à l'utilisateur une vision complète des données à disposition.
F10=Monnaie compte/société

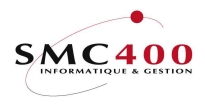

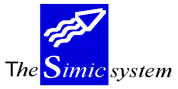

#### Permet d'afficher les montants en monnaie du compte ou de la société

# **DEFINITION DES ZONES**

| RBM068S3                   | SIMIC SYSTEM         | Société :       | NS1         |  |
|----------------------------|----------------------|-----------------|-------------|--|
|                            | Gérer les écritur    | es Data set:    | 1 1995      |  |
| Compte (F4) : 10010        | SBS C/C              |                 | CHF         |  |
| Période de/à : / I         | Date de/à : 01051995 | / 31051995 Date | (Y/N/S): N  |  |
| Réf. 1/2/3 :               |                      |                 |             |  |
|                            |                      |                 |             |  |
| Indiquez vos options, puis | appuyez sur ENTREE   |                 |             |  |
| 5=Afficher le détail d'une | écriture 6=Imprimer  | 8=Afficher      | lejournal   |  |
|                            |                      | 9=Liens des     | tiers       |  |
|                            | SOLDE FIN JUILLET    | CHF             | 3,354.52    |  |
| Date écr Contrepartie      | Débit                | Crédit          | Solde       |  |
| Date val Descri            | iption CHF           | CHF             | CHF         |  |
| SOLDE CUMULE               |                      |                 | 6,488.72    |  |
|                            |                      |                 |             |  |
| 31.05.95                   |                      | 159.45-         | 6,329.27    |  |
|                            | divers               |                 |             |  |
| _ 31.05.95                 |                      | 2,700.00-       | 3,629.27    |  |
| 31.05.95 Salain            | re A                 |                 |             |  |
|                            |                      |                 |             |  |
| F3=Exit F10=Monnai         | le compte            | F11=Vue 2       | F12=Annuler |  |

Autre vue

|              |            | SOLDE FIN       | JUILLET    | CHF       | 3,354.52        |  |
|--------------|------------|-----------------|------------|-----------|-----------------|--|
| Journal no   | Pér. Monna | ie originale    | Monnaie du | compte    | Monnaie société |  |
| Description  | Référence  | 1 Référence 2 R | éférence 3 |           | Quantité        |  |
|              | SC         | LDE CUMULE      |            |           | 6,488.72        |  |
|              |            |                 |            |           |                 |  |
| 950014 N     | 05 CHF     | 159.45-         | CHF        | 159.45-   | 159.45-         |  |
| Frais divers | REF1       | -X REF2X R      | EF3        | -X        |                 |  |
| 950014 N     | 05 CHF     | 2,700.00-       | CHF 2      | 2,700.00- | 2,700.00-       |  |
| Salaire A    |            |                 |            |           |                 |  |

### *Compte:*

Sélection d'un no de compte. Obligatoire.

#### Data Set:

Repris par défaut depuis l'environnement de l'utilisateur. Il est modifiable pour accéder à l'information concernant le compte choisi dans d'autres Data Sets.

#### Période de/à:

Permet la sélection de toutes les transactions du compte choisi à l'intérieur des limites des 2 périodes choisies.

Dates de/à:
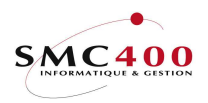

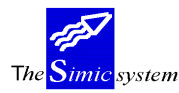

Documentation technique

Permet la sélection de toutes les transactions du compte choisi à l'intérieur de la limite des 2 dates. Ce critère exclut le critère par période

Date N/Y/S :

- Y Les dates choisies sont les dates valeurs des écritures du compte choisi
- N Les dates choisies sont les dates de transaction des écritures
- S Les dates choisies sont les dates du système des écritures

Référence 1/2/3:

Ces 3 zones permettent d'affiner la sélection en fonction des références. Elles sont traitées cumulativement "ET".

# Solde fin:

Affiche le solde cumulé de la période en cours du compte choisi en fonction du Data Set choisi.

# Solde cumulé:

Indique le solde cumulé du Data Set jusqu'à la période 'De'. Correspond au solde du compte au début de la période de départ.

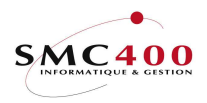

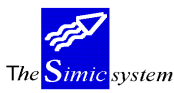

# **38 GESTION DU LETTRAGE**

# GENERALITES

Ce point de menu donne la possibilité à l'utilisateur de gérer les écritures réconciliées d'un lot.

Plusieurs possibilités sont proposées:

- 1) suppression complète de la réconciliation pour un lot d'écritures
- 2) suppression de la réconciliation d'une ou plusieurs écritures d'un lot
- 3) ajout d'une ou plusieurs écritures dans un lot

# **UTILISATION**

Les options et fonctions énumérées ci-dessous sont accessibles aux utilisateurs qui en détiennent les droits spécifiés par le responsable de la sécurité SIMIC SYSTEM.

### **OPTIONS**

| 1=Choisir     | Affiche toutes les écritures réconciliées d'un lot.                                                                             |
|---------------|----------------------------------------------------------------------------------------------------|
| 4=Suppression | Déréconcilie toutes les écritures du lot. Pour réconcilier un nouveau lot d'écritures,<br>il faut utiliser l'option 29 de Simic |
| 6=Imprimer    | Imprime les écrirures du lot sélectionné                                                                                        |

# **TOUCHES DE FONCTION**

| F6=Ajouter écritures | Permet d'ajouter d'autres écritures dans le lot sélectionné pour le compte concerné.                                                                                                    |
|----------------------|----------------------------------------------------------------------------------------------------|
| F10=Autre vue        | Le système affiche par défaut une partie des informations<br>concernant une écriture ou une série d'écritures. Toutefois, il est<br>possible d'accéder à d'autres informations avec cette touche de<br>fonction. |
| F11=Complément       | Permet d'afficher des informations supplémentaires de façon à offrir à l'utilisateur une vision complète des données à disposition.                                                                              |

# **OPTIONS SPECIALES**

Paramètres (5), conditionnant l'image ou le programme, gérés dans le point de menu 16, *Données sécurités*:

1) Affiche directement les informations de la vue no 2

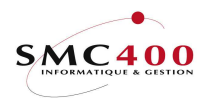

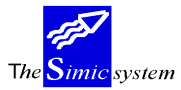

# **DEFINITION DES ZONES**

| RBM081C                                                  |                                                    | SIMIC<br>Liste des l                | SYSTEM<br>ots lettrés   |                    | No société   | e : 212         |
|----------------------------------------------------------|----------------------------------------------------|-------------------------------------|-------------------------|--------------------|--------------|-----------------|
| Utilisateur<br>Date jjn<br>Indiquez vos opt<br>1=Choisir | F4: R20T<br>nmaaaa:<br>tions, puis a<br>4=Suppress | ESTM.S<br>appuyez sur<br>ion 6=Impr | IMON<br>ENTREE<br>imer  |                    |              |                 |
| Opt Utilisateur<br>R20TEST                               | Nom<br>M. SIMON                                    | Compte<br>10000                     | No de lot<br>0000005387 | Date<br>25.04.2006 | Heure        | Zéro<br>Y       |
| F3=Exit                                                  |                                                    |                                     |                         |                    | E<br>F12=Ann | Bottom<br>Muler |

### *Utilisateur :*

Permet de sélectionner les lots d'un utilisateur.

Le système propose l'utilisateur courant. Il peut toutefois être modifié au moyen de la touche de fonction F4 qui affiche tous les utilisateurs. Si le contenu de cette zone est effacé, alors tous les lots de tous les utilisateurs seront affichés.

### Date jjmmaaa :

Permet de sélectionner les lots selon une date (jour, mois, année). Il est possible de n'entrer que le jour, le mois, l'année ou une combinaison de ces 3 éléments.

### DETAIL DES ECRITURES RECONCILIEES

| RBM080E SIMIC SYSTEM No                           | société : 212  |
|---------------------------------------------------|----------------|
| Ecritures réconciliées                            |                |
|                                                   |                |
| No du compte : 1000102 CAISSES 1000102            |                |
| Monnaie : DEM Balance                             | : 2.25         |
| Utilisateur : R20TEST M. SIMON                    | QPADEV0004     |
| No de lot : 000006050 22.05.2006 /                | 10.27.24       |
| Indiquez vos options, puis appuyez sur ENTREE     |                |
| 4=Supprimer                                       |                |
| Monnaie compte                                    | Monnaie compte |
| Op Journal DS Pér Date Description 1/2 Débit      | crédit         |
| 251 2 05 310505 DIFF. DE CHANGE 1.25              |                |
| 278 1 00 010106 DIFF. DE CHANGE 2.00              |                |
| 68 2 00 010105 DIFF. DE CHANGE                    | 1.00-          |
|                                                   |                |
|                                                   | Bottom         |
| F6=Ajouter écritures F10=Autre vue F11=Complément | F12=Annuler    |

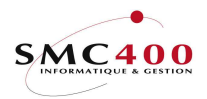

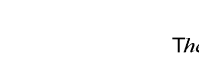

Documentation technique

system

# **39 MODIFIER LA PERIODE D'UN JOURNAL**

## **GENERALITES**

Ce point de menu permet à l'utilisateur de modifier la période d'un journal, d'une facture débiteur ou fournisseur, pour autant qu'il reste dans le même Data set. Les types de journaux suivants ne peuvent pas être modifiés :

| Туре    | 'Е'      | Journaux de réévaluation                                         |
|---------|----------|------------------------------------------------------------------|
| ou      |          |                                                                  |
| Origine | 'Е'      | Conversion à l'euro                                              |
|         | ʻI'      | Inter-compagnies                                                 |
|         | 'M'      | Intérêts                                                         |
|         | 'D', 'F' | Immobilisations                                                  |
|         | 'O'      | Journal d'ouverture des soldes à nouveaux (toujours période 00). |

### **UTILISATION**

Les options et fonctions énumérées ci-dessous sont accessibles aux utilisateurs qui en détiennent les droits spécifiés par le responsable de la sécurité SIMIC SYSTEM.

# TOUCHES DE FONCTION

F9=Accepter Valider l'opération demandée.

| RBM0751                                                                                                    |                                                                                                    | SIMIC SYSTEM                                 | No société : 560 |
|----------------------------------------------------------------------------------------------------|----------------------------------------------------------------------------------------------------|----------------------------------------------|------------------|
|                                                                                                    | Modifier                                                                                                  | la période d'un journal                      | Data set : 1     |
| No du journal<br>Data set<br>Période<br>Type<br>Description<br>Date du journal<br>Date système<br>Origine<br>No du lot<br>Journal condensé<br>Nom utilisateur | : 11<br>: 1<br>: 03<br>: R<br>: REVERSE<br>: 31032004<br>: 22042004<br>:<br>: 000000059<br>:<br>: R20TEST | Journal inverse N/R: N<br>ANNEE 2001<br>MARS |                  |
| Nouvelle période<br>Data set<br>F3=Exit                                                                                                    | : 02<br>: 1                                                                                               | FEVRIER<br>Année courante<br>F9=Accepter     | F12=Annuler      |

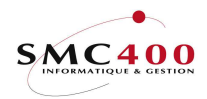

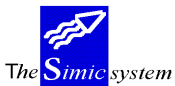

Documentation technique

# Description des zones

No du journal :

No du journal à modifier.

Journal inverse N/R :

Cette zone est utilisée seulement pour les journaux inverses. Journal normal = 'N'. Journal inversé = 'R' Pour tous les autres cas, cette zone doit être laissée à ' ' (blanc).

#### Data Set:

Data Set original du journal. Ne peut pas être modifié.

### Période:

Période. originale du journal

#### Autres informations :

Toutes les informations affichées proviennent du journal original

### Nouvelle période:

Nouvelle période de ce journal. La période autorisée dépend des droits de l'utilisateur et du type de journal, en particulier pour les journaux inverses.

### Nouveau dataset :

Cette zone est seulement utilisable pour les journaux splittés (origine 'S'). Le no de dataset ne peut être que postérieur, soit :

'1' si le journal original se trouve dans le dataset '2',

'0' si le journal original se trouve dans le dataset '12'.

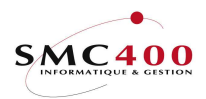

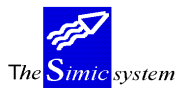

# 41 LISTE DES JOURNAUX

# **GENERALITES**

Ce point de menu permet à l'utilisateur d'imprimer les journaux comptabilisés pour les périodes qu'il désire. Par défaut, le système propose d'imprimer les journaux de toutes les périodes. Cependant, l'utilisateur peut modifier ce critère de sélection en saisissant dans les champs affichés les périodes de son choix.

# **UTILISATION**

Les options et fonctions énumérées ci-dessous sont accessibles aux utilisateurs qui en détiennent les droits spécifiés par le responsable de la sécurité SIMIC SYSTEM.

# **OPTIONS SPECIALES**

Paramètres (5), conditionnant l'image ou le programme, gérés dans le point de menu 16, *Données sécurités*:

- 1 Permet l'impression des références fournisseurs et débiteurs sous le no de journal.
- 2 Pour l'option 41B, permet l'impression en format 'PORTRAIT'.

# TOUCHES DE FONCTION

F9=Accepter Valider la sélection des périodes contenant les journaux et exécuter l'impression.

# **DEFINITION DES ZONES**

| RBM041A | SIMIC SYSTEM Société no : 107                                 |
|---------|---------------------------------------------------------------|
|         | Liste des journaux                                            |
|         |                                                               |
|         | Depuis periode : 00 a 12                                      |
|         | Depuis journal no : à                                         |
|         | Depuis date jjmmaaaa: à                                       |
|         | Depuis date système :                                         |
|         | Module CG/CR/DB:_ (1=CG, 2=CR, 3=DB)                          |
|         | Description :                                                 |
|         | Comptes d'activité Y/A: Y (Y=actif, A=analytique, BLANC=tout) |
|         | Fichier en sortie Y/N: N /                                    |
|         | Soumis en batch : Y                                           |
| F3=Exit | F9=Accepter                                                   |

# Depuis période / à:

L'utilisateur peut modifier le contenu de ces zones en fonction de son choix. Si une période uniquement est désirée, on entrera dans les deux zones le numéro de la période choisie.

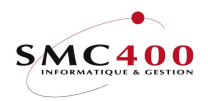

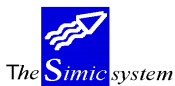

Documentation technique

# Depuis journal no / à:

L'utilisateur peut modifier le contenu de ces zones en fonction de son choix. Si une tranche de journaux est désirée, on entrera dans les deux zones le numéro des journaux choisis.

# Depuis date / à:

L'utilisateur peut modifier le contenu de ces zones en fonction de son choix. Si une tranche de date est désirée, on entrera dans les deux zones le numéro des dates choisies.

La date prise en considération est la date du journal et non celle des écritures. Le format est jour/mois/année.

### Depuis date système:

L'utilisateur peut modifier le contenu de cette zone en fonction de son choix. Si une date est désirée, on entrera dans la zone la date choisies.

La date prise en considération est la date système d'orogine des écritures. Le format est jour/mois/année.

# *Module CG/CR/DB:*

- 1 Seuls les journaux de la comptabilité générale sont sélectionnés.
- 2 Seuls les journaux fournisseurs sont sélectionnés.
- 3 Seuls les journaux débiteurs sont sélectionnés.
- Blanc Tous les journaux sont sélectionnés.

### Description :

L'utilisateur peut modifier le contenu de cette zone en fonction de son choix. Seules les journaux ayant exactement cette description sont sélectionnés.

# Comptes d'activité:

- A Seuls les comptes d'activités de type "A" sont sélectionnés.
- Y Seuls les comptes d'activités de type "Y" sont sélectionnés.
- Blanc Les comptes d'activités de type "A" et "Y" sont sélectionnés.

### *Fichier en sortie + nom:*

 Y Un fichier en sortie est crée dans la librairie SM2PCD. Le nom par défaut est "RBO041B".Ce fichier contient l'équivalent des lignes détails imprimées dans le rapport.
 N Aucun fichier n'est créé en sortie.

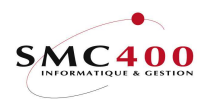

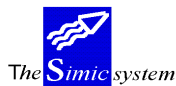

Documentation technique

Soumis en batch:

N Le travail est exécuté interactivement.

Y Le travail est exécuté en tâche de fond, un message vous est adressé lors de l'accomplissement du travail.

*Fichier en sortie + nom:* 

- Y Un fichier en sortie est crée dans la librairie SM2PCD.Ce fichier contient l'équivalent des lignes détails imprimées dans le rapport.
- N Aucun fichier n'est créé en sortie.

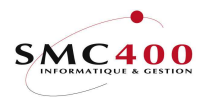

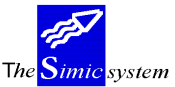

Documentation technique

# 42, B/C GRAND-LIVRE

# **GENERALITES**

Ce point de menu permet d'imprimer les comptes en activité. Le système propose par défaut l'impression de tous les comptes de la période 00 à la période courante. Il imprimera les journaux avec les informations suivantes:

- Solde périodique monnaie du compte
- Solde périodique monnaie de la société
- Solde périodique quantité
- Cumul monnaie du compte
- Cumul monnaie de la société
- Cumul quantité

### **UTILISATION**

Les options et fonctions énumérées ci-dessous sont accessibles aux utilisateurs qui en détiennent les droits spécifiés par le responsable de la sécurité SIMIC SYSTEM.

### **OPTIONS SPECIALES**

Paramètres (5), conditionnant l'image ou le programme, gérés dans le point de menu 16, *Données sécurités*:

1 Pour l'option 42C, la description 2 est imprimée sous la description 1.

# TOUCHES DE FONCTION

F9=Accepter Valider la sélection des périodes et des comptes et exécuter le travail.

# **DEFINITION DES ZONES**

| RBM042               | SIMIC SYSTEM               | Société no : 107             |
|----------------------|----------------------------|------------------------------|
|                      | Grand-livre                |                              |
| Depuis période       | : 00 à CP                  |                              |
| Sélection de         | (F4): ***50                | Compte, générique*           |
| à                    | (F7): ***75                | Compte, générique*           |
| Référence 1          | : CIS                      | 1                            |
| Référence 2          | : EXPORT                   |                              |
| Référence 3          | : CE                       |                              |
| Date valeur          | (Y/N): N                   |                              |
| Niveau de compte     | : (Blank/1/2/3)            |                              |
| Réconciliation       | : 1 (1=Tout, 2=Récond      | ciliées, 3=Non réconciliées) |
| Saut de page         | (Y/N): Y (Y=saut de page a | après chaque compte)         |
| Impression détaillée | (Y/N): Y (comptes collect: | ifs)                         |
| Comptes d'activité   | (Y/A): Y (Y=actif, A=analy | ytique, BLANC=tout)          |
| Fichier en sortie    | (Y/N): N                   |                              |
| Soumis en batch      | : Y                        |                              |
| F3=Exit              | F9=Accepter                |                              |

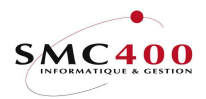

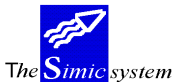

Documentation technique

## Depuis période:

Le système propose par défaut une impression de toutes les écritures de la période 00 à la période courante (CP), pour tous les comptes.

# Référence 1/2/3:

Au niveau des écritures, l'utilisateur peut restreindre la sélection en fonction de l'information contenue dans les références 1,2,3

*Date valeur Y/N:* 

| Y sans date | Tri des écritures par date valeur.                       |
|-------------|----------------------------------------------------------|
| Y avec date | Tri des écritures par date valeur, pour la date choisie. |

Niveau de compte (blank/1/2/3):

Permet à l'utilisateur de choisir le plan comptable de son choix.

#### Réconciliation:

Ce critère de sélection est utile dans le cas de l'utilisation des options 28/29 Réconciliations

- 1 Toutes les écritures sont choisies.
- 2 Seules les écritures réconciliées sont choisies.
- 3 Seules les écritures non-réconciliées sont choisies

### Saut de page:

Indique au système s'il doit faire un saut de page après chaque compte.

### Impression détaillée (comptes collectifs):

Indique au système s'il doit imprimer le détail des comptes collectifs ou seulement le solde. Permet d'économiser du papier.

### Comptes d'activité:

- A Seuls les comptes d'activités de type "A" sont sélectionnés.
- Y Seuls les comptes d'activités de type "Y" sont sélectionnés.
- Blanc Les comptes d'activités de type "A" et "Y" sont sélectionnés.

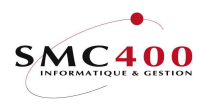

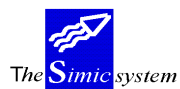

Documentation technique

*Fichier en sortie* + *nom:* 

- Y Un fichier en sortie est crée dans la librairie SM2PCD. Le nom par défaut est "RBO042/B/C".Ce fichier contient l'équivalent des lignes détails imprimées dans le rapport.
   N Aucun fichier n'est créé en sortie.
- Soumis en batch:

N Le travail est exécuté interactivement.
 Y Le travail est exécuté en tâche de fond, un message vous est adressé lors de l'accomplissement du travail.
 Note :

Tous les critères de sélection sont complémentaires.

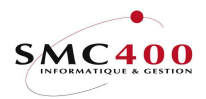

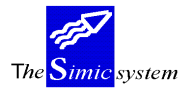

Documentation technique

# 43 BALANCE DES COMPTES

## **GENERALITES**

Ce point de menu permet d'imprimer les soldes de tous les comptes pour une période ainsi que le cumul de la période 00 à la période sélectionnée. Ceci pour la monnaie du compte, la monnaie de la société et la quantité.

Par défaut, le système propose d'imprimer, pour la période courante, tous les comptes en activité, quel que soit leur solde. On peut aussi ne sélectionner que les comptes présentant un solde non nul.

## **UTILISATION**

Les options et fonctions énumérées ci-dessous sont accessibles aux utilisateurs qui en détiennent les droits spécifiés par le responsable de la sécurité SIMIC SYSTEM.

### **OPTIONS**

# TOUCHES DE FONCTION

F9=Accepter Valider la sélection et exécuter le travail.

# DEFINITION DES ZONES

| RBM0431                       | SIMIC SYSTEM                | Société no : 107   |
|-------------------------------|-----------------------------|--------------------|
| Période de substitution       | Balance des comptes<br>: CP |                    |
| Seulement comptes actifs      | Y/N: Y                      |                    |
| Supprimer comptes à zéro      | Y/N: N                      |                    |
| Niveau de compte              | : (Blanc/1/2/3)             |                    |
| Langue                        | : F                         |                    |
| Comptes d'activité            | : Y (Y=actif, A=analy       | tique, BLANC=tout) |
| Fichier en sortie + nom       | Y/N: N                      |                    |
| Journaux CG en suspens inclus | Y/N: N                      |                    |
| Soumis en batch<br>F3=Exit    | Y/N: Y<br>F9=Accepter       |                    |

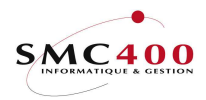

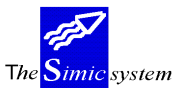

# Période de substitution:

Le système propose par défaut la période courante (CP).

## Seulement comptes actifs Y/N:

Y Sont seuls sélectionnés les comptes touchés par des écritures ou définis actifs au niveau du plan comptable.

N Tous les comptes du plan comptable sont sélectionnés.

### Supprimer comptes à zéro Y/N:

| N | Tous les comptes, quel que soit leur solde, sont imprimés. |
|---|------------------------------------------------------------|
| Y | Les comptes ayant un solde nul ne sont pas imprimés.       |

# *Niveau de compte (blank/1/2/3):*

Permet à l'utilisateur de choisir le plan comptable de son choix.

### Langue:

Permet à l'utilisateur de choisir la langue dans laquelle l'état sera imprimé.

### Comptes d'activité:

|  | A | Seuls les comptes d'activités de type "A" sont sélectionnés. |
|--|---|--------------------------------------------------------------|
|--|---|--------------------------------------------------------------|

- Y Seuls les comptes d'activités de type "Y" sont sélectionnés.
- Blanc Les comptes d'activités de type "A" et "Y" sont sélectionnés.

### *Fichier en sortie + nom:*

- Y Un fichier en sortie est crée dans la librairie SM2PCD. Le nom par défaut est "RBO043".Ce fichier contient l'équivalent des lignes détails imprimées dans le rapport.
- N Aucun fichier n'est créé en sortie.

### Journaux CG en suspens inclus :

- N Les journaux en suspens (option 22) sont ignorés.
- Y Les journaux en suspens (option 22) sont pris en considération.

### Soumis en batch:

- N Le travail est exécuté interactivement.
- Y Le travail est exécuté en tâche de fond, un message vous est adressé lors de l'accomplissement du travail.

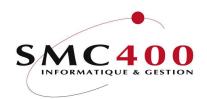

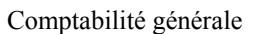

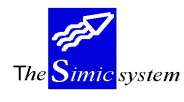

# 43B BALANCE DES COMPTES avec débits/crédits

## **GENERALITES**

Ce point de menu permet d'imprimer les débits, les crédits et les soldes de tous les comptes pour une période ainsi que le cumul de la période 00 à la période sélectionnée. Ceci pour la monnaie du compte ou la monnaie de la société.

Par défaut, le système propose d'imprimer, pour la période courante, tous les comptes en activité, quel que soit leur solde. On peut aussi ne sélectionner que les comptes présentant un solde non nul.

### UTILISATION

Les options et fonctions énumérées ci-dessous sont accessibles aux utilisateurs qui en détiennent les droits spécifiés par le responsable de la sécurité SIMIC SYSTEM.

### **OPTIONS**

# TOUCHES DE FONCTION

F9=Accepter Valider la sélection et exécuter le travail.

# **DEFINITION DES ZONES**

| RBM053                       | SIMIC SYSTEM<br>Balance des comptes | Société no : 107  |
|------------------------------|-------------------------------------|-------------------|
| Période de substitution      | : CP                                |                   |
| Seulement comptes actifs     | Y/N : Y                             |                   |
| Supprimer comptes à zéro     | Y/N : N                             |                   |
| Langue                       | : F                                 |                   |
| Comptes d'activité           | Y/A: Y (Y=actif, A=analytique,      | BLANC=tout)       |
| Monnaie                      | : 1 (1=Monnaie société, 2=Mo        | onnaie du compte) |
| Fichier en sortie + nom      | : N /                               |                   |
| Journaux CG en suspens inclu | sy/N : N                            |                   |
| Soumis en batch              | Y/N : N                             |                   |
| F3=Exit                      | F9=Accepter                         |                   |

### Période de substitution:

Le système propose par défaut la période courante (CP).

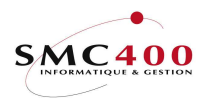

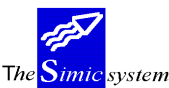

## Seulement comptes actifs Y/N:

Sont seuls sélectionnés les comptes touchés par des écritures ou définis actifs au Υ niveau du plan comptable.

Tous les comptes du plan comptable sont sélectionnés. Ν

### Supprimer comptes à zéro Y/N:

Tous les comptes, quel que soit leur solde, sont imprimés. Ν

Y Les comptes ayant un solde nul ne sont pas imprimés.

### Langue:

Permet à l'utilisateur de choisir la langue dans laquelle l'état sera imprimé.

# Comptes d'activité:

Seuls les comptes d'activités de type "A" sont sélectionnés. А

Y Seuls les comptes d'activités de type "Y" sont sélectionnés.

Les comptes d'activités de type "A" et "Y" sont sélectionnés. Blanc

### Monnaie:

- 1 Les valeurs en monnaie de la société sont imprimées.
- 2 Les valeurs en monnaie du compte sont imprimées.

## Fichier en sortie + nom:

Y Un fichier en sortie est crée dans la librairie SM2PCD. Le nom par défaut est "RBO043B".Ce fichier contient l'équivalent des lignes détails imprimées dans le rapport. Ν

Aucun fichier n'est créé en sortie.

### Journaux CG en suspens inclus :

- Ν Les journaux en suspens (option 22) sont ignorés.
- Υ Les journaux en suspens (option 22) sont pris en considération.

Soumis en batch:

- Le travail est exécuté interactivement. Ν
- Y Le travail est exécuté en tâche de fond, un message vous est

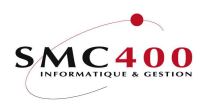

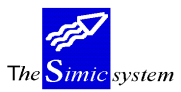

Documentation technique

adressé lors de l'accomplissement du travail.

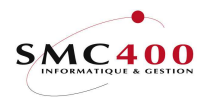

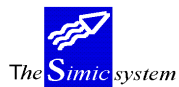

Documentation technique

# 44 PLAN COMPTABLE

# **GENERALITES**

Ce point de menu permet l'impression du plan comptable. Le système imprime, outre les numéros de compte, toutes les données liées aux comptes dans le fichier des comptes.

# **UTILISATION**

Les options et fonctions énumérées ci-dessous sont accessibles aux utilisateurs qui en détiennent les droits spécifiés par le responsable de la sécurité SIMIC SYSTEM.

# TOUCHES DE FONCTION

F9=Accepter Valider la sélection et exécuter le travail.

# **DEFINITION DES ZONES**

| RBM044                 | SIMIC SYSTEM<br><b>Plan comptable</b>  | Société no : 107         |
|------------------------|----------------------------------------|--------------------------|
| Sélection de<br>à      | (F4) : Compte no,<br>(F7) : Compte no, | générique*<br>générique* |
| Par niveaux de comptes | s Y/N: N                               |                          |
| Code langue            | : F                                    |                          |
| Comptes d'activité     | Y/A: Y (Y=actif, A=analytique,         | BLANC=tout)              |
| Soumis en Batch        | Y/N: Y                                 |                          |
| F3=Exit                | F9=Accepter                            |                          |

Sélection de à:

Permet de limiter la sélection à un compte, groupe de comptes.

| Ex 1: | de | 12**** |
|-------|----|--------|
|       | à  | 15**** |
| Ex 2: | de | 122530 |
|       | à  | 150230 |

Par Niveaux de comptes Y/N:

Permet à l'utilisateur d'imprimer les plans comptables complémentaires

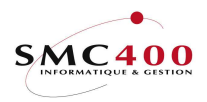

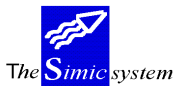

Documentation technique

# Code langue :

Permet à l'utilisateur d'imprimer la description du compte dans la langue définie par F8 dans l'option 14.

# Comptes d'activité:

- A Seuls les comptes d'activités de type "A" sont sélectionnés.
- Y Seuls les comptes d'activités de type "Y" sont sélectionnés.
- Blanc Les comptes d'activités de type "A" et "Y" sont sélectionnés.

# Soumis en batch:

- N Le travail est exécuté interactivement.
- Y Le travail est exécuté en tâche de fond, un message vous est adressé lors de l'accomplissement du travail.

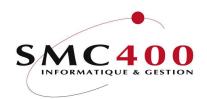

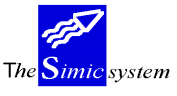

Documentation technique

# 45 BILAN + PERTES & PROFITS (STANDARD)

## **GENERALITES**

Ce point de menu permet d'imprimer un bilan et un compte de pertes et profits standards. Le bilan et le compte de pertes et profits sont imprimés uniquement en monnaie de la société. Par défaut, le résultat est arrêté à la période courante (CP). Cependant, l'utilisateur a la possibilité de choisir la période qu'il désire.

Le système imprime chaque compte avec le solde, séparé en colonnes Dépenses/Recettes, Actif/Passif. Si la balance n'est pas nulle, le système affiche un message indiquant l'erreur ainsi que la différence constatée.

Le format de cette liste ne peut pas être modifié, il imprime tous les comptes, en 4 sections :

| 1ère page | col. gauche | comptes type | "Е" |
|-----------|-------------|--------------|-----|
| 1ère page | col. droite | comptes type | "I" |
| 2ème page | col. gauche | comptes type | "A" |
| 2ème page | col. droite | comptes type | "L" |
| _ 1.0     |             | · · · · ·    |     |

Dans chacun des 4 cas, les comptes sont imprimés dans l'ordre alphanumérique croissant.

# UTILISATION

Les options et fonctions énumérées ci-dessous sont accessibles aux utilisateurs qui en détiennent les droits spécifiés par le responsable de la sécurité SIMIC SYSTEM.

# **OPTIONS SPECIALES**

Paramètres (5), conditionnant l'image ou le programme, gérés dans le point de menu 16, *Données sécurités*:

1 Le compte de résultat est toujours au passif, quelque soit le signe du résultat.

# TOUCHES DE FONCTION

F9=Accepter Valider la sélection et exécuter le travail.

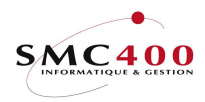

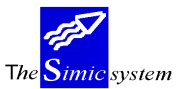

Documentation technique

# **DEFINITION DES ZONES**

| RBM045                         | SIMIC SYSTEM<br>Bilan + P & P | Société no : 107 |
|--------------------------------|-------------------------------|------------------|
| Période de substitution        | : CP                          |                  |
| Seulement comptes actifs       | Y/N: Y                        |                  |
| Supprimer comptes à zéro       | Y/N: N                        |                  |
| Niveau de compte               | : (Blanc/1/2/3)               |                  |
| Langue                         | : F                           |                  |
| Comptes d'activité             | : Y (Y=actif, A=analytiqu     | e, BLANC=tout)   |
| Bilan = 1, $PP = 2$ , Tout = 3 | : 3                           |                  |
| Fichier en sortie + nom        | Y/N: N /                      |                  |
| Journaux CG en suspens inclus  | Y/N: N                        |                  |
| Soumis en batch                | Y/N: Y                        |                  |
| F3=Exit                        | F9=Accepter                   |                  |

# Période de substitution:

Le système propose par défaut la période courante (CP).

# Seulement comptes actifs Y/N:

Y Sont seuls sélectionnés les comptes touchés par des écritures ou définis actifs au niveau du plan comptable.

N Tous les comptes du plan comptable sont sélectionnés.

### Supprimer comptes à zéro Y/N:

N Tous les comptes, quel que soit leur solde, sont imprimés.

Y Les comptes ayant un solde nul ne sont pas imprimés.

# Niveau de compte (blank/1/2/3):

Permet à l'utilisateur de choisir le plan comptable de son choix.

### Langue:

Permet à l'utilisateur de choisir la langue dans laquelle l'état sera imprimé.

Guide de l'utilisateur

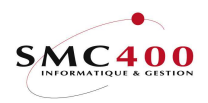

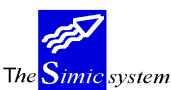

Documentation technique

# Comptes d'activité:

| A | Seuls les comptes d'activités de type "A" sont sélectionnés. |
|---|--------------------------------------------------------------|
|---|--------------------------------------------------------------|

- Y Seuls les comptes d'activités de type "Y" sont sélectionnés.
- Blanc Les comptes d'activités de type "A" et "Y" sont sélectionnés.

# Journaux CG en suspens inclus :

- N Les journaux en suspens (option 22) sont ignorés.
- Y Les journaux en suspens (option 22) sont pris en considération.

## Soumis en batch:

- N Le travail est exécuté interactivement.
- Y Le travail est exécuté en tâche de fond, un message vous est adressé lors de l'accomplissement du travail.

# Bilan=1, PP=2, Tout=3:

- 3 Impression du compte de pertes et profits et du bilan.
- 2 Impression du compte de pertes et profits seulement.
- 1 Impression du bilan seulement.

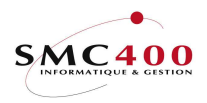

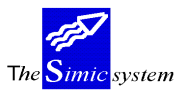

# 46 BILAN + PERTES & PROFITS (PARAM.)

# **GENERALITES**

Ce point de menu permet d'imprimer un bilan et un compte de pertes et profits.

Le Bilan et le compte de pertes et profits sont imprimés uniquement en monnaie de la société.

Par défaut, le résultat est arrêté à la période courante (CP). Toutefois, l'utilisateur a la possibilité de choisir la période qu'il désire.

Des paramètres doivent être spécifiés dans le point de menu 47, *Paramétrage pour option 46*. Ils servent à regrouper des comptes, à créer des sous-totaux et à décrire les comptes. Il est important que tous les comptes soient spécifiés dans le fichier des paramètres. Si cela n'est pas le cas, le solde du bilan n'est pas zéro, et le système affiche les comptes manquants.

Lors de l'adjonction de nouveaux comptes dans le plan comptable, les paramètres ne sont pas mis à jour. L'utilisateur doit alors modifier lui-même le fichier.

# UTILISATION

Les options et fonctions énumérées ci-dessous sont accessibles aux utilisateurs qui en détiennent les droits spécifiés par le responsable de la sécurité SIMIC SYSTEM.

# **OPTIONS SPECIALES**

Paramètres (5), conditionnant l'image ou le programme, gérés dans le point de menu 16, *Données sécurités*:

1 Le compte de résultat est toujours au passif, quelque soit le signe du résultat.

# TOUCHES DE FONCTION

F9=Accepter Valider la sélection et exécuter le travail.

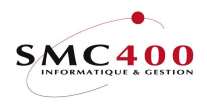

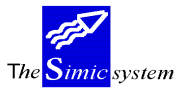

# **DEFINITION DES ZONES**

| RBM045                        | SIMIC SYSTEM<br>Bilan + P & P | Société no : 107 |
|-------------------------------|-------------------------------|------------------|
| Période de substitution       | : CP                          |                  |
| Langue                        | : F                           |                  |
| Bilan = 1, PP = 2, Tout = 3   | : 3                           |                  |
| Fichier en sortie + nom       | Y/N: N /                      |                  |
| Journaux CG en suspens inclus | Y/N: N                        |                  |
| Soumis en batch               | Y/N: Y                        |                  |
| F3=Exit                       | F9=Accepter                   |                  |

# Période de substitution:

Le système propose par défaut la période courante (CP).

# Langue:

Permet à l'utilisateur de choisir la langue dans laquelle l'état sera imprimé.

# Journaux CG en suspens inclus :

- N Les journaux en suspens (option 22) sont ignorés.
- Y Les journaux en suspens (option 22) sont pris en considération.

### Soumis en batch:

N Le travail est exécuté interactivement.

Y Le travail est exécuté en tâche de fond, un message vous est adressé lors de l'accomplissement du travail.

# Bilan=1, PP=2, Tout=3:

- 3 Impression du compte de pertes et profits et du bilan.
- 2 Impression du compte de pertes et profits seulement.
- 1 Impression du bilan seulement.

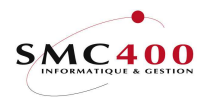

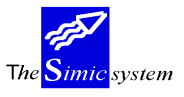

Documentation technique

# 47 PARAMETRAGE POUR OPTION 46

### **GENERALITES**

L'utilisateur qui veut imprimer une liste de P&P et de bilan différente de la version standard, doit introduire dans un fichier, les paramètres nécessaires servant d'instruction à chacune des 4 sections correspondant aux types de compte E/I/A/L.

Avant la première utilisation de cette option, l'utilisateur doit exécuter impérativement le point de menu 48, *Préparation des paramètres*. De cette manière, le système prépare les instructions à l'intérieur de chaque section. La liste paramétrisée aura ainsi le même format que la liste standard. Il appartient alors à l'utilisateur de définir l'ordre des comptes et les totaux désirés.

# **UTILISATION**

Les options et fonctions énumérées ci-dessous sont accessibles aux utilisateurs qui en détiennent les droits spécifiés par le responsable de la sécurité SIMIC SYSTEM.

Le système utilise une commande AS/400 (EDTSRC) qui permet de modifier le fichier qui contient les paramètres. Après la modification des paramètres, la touche F3 permet, après confirmation, de sauvegarder les changements apportés.

On distingue sur l'écran :

| - une ligne de commande   | SEU==>             |
|---------------------------|--------------------|
| - des numéros de séquence | 0001.00<br>0002.00 |
|                           | 0003.00            |
|                           | 0004.00            |

On peut poser à ces endroits des codes qui permettent à l'utilisateur de se déplacer le long du fichier et de modifier les lignes de comptes.

| Sur la ligne de commande, on peut :                                                                                                    | Codes                                                        |  |  |
|----------------------------------------------------------------------------------------------------|--------------------------------------------------------------|--|--|
| <ul> <li>Se déplacer au début du fichier</li> <li>Se déplacer à la fin du fichier</li> <li>Rechercher des caractères</li> </ul>                                                                                                    | T<br>B<br>F xxx (xxx symbolise les caractères<br>recherchés) |  |  |
| Sur les numéros de séquence, on peut :                                                                                                    | Codes                                                        |  |  |
| <ul> <li>Créer une nouvelle ligne</li> <li>Supprimer une ligne</li> <li>Copier une ligne</li> <li>Déplacer une ligne</li> <li>Indiquer la destination d'une ligne <ul> <li>avant la ligne</li> <li>après la ligne</li> </ul> </li> </ul> | I<br>D<br>C<br>M<br>B<br>A                                   |  |  |

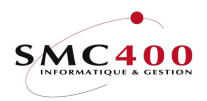

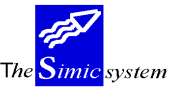

Documentation technique

Les codes doivent être posés sur la colonne gauche de l'écran et être suivis de la touche "Zsuiv" (fin de zone).

La copie et le déplacement de bloc de plusieurs lignes s'effectuent à l'aide des codes "CC" et "MM" posés sur la ligne de début de bloc et la ligne de fin de bloc.

Les paramètres d'impression doivent être enregistrés ainsi :

Pour chaque compagnie, indiquer :

Première ligne, 3 premiers caractères : No de la compagnie Dernière ligne 3 premiers caractères : \*\*\*

Toutes les lignes intermédiaires sont des instructions pour l'impression des comptes, sous-totaux ou caractères spéciaux.

Le format de ces lignes est le suivant :

| Position |                           | Valeur                               | Travail                                                                                                    |  |  |
|----------|---------------------------|--------------------------------------|----------------------------------------------------------------------------------------------------|--|--|
| 1        |                           | E<br>sinon le                        | Si 2-16 vides, imprime sous-total des comptes de dépenses, dernier sous-total.                                                                                                    |  |  |
|          |                           |                                      | Si 2-16 contient un numéro de compte de dépenses le solde sera                                                                                                    |  |  |
|          |                           | imprimé dans la colonne des montants |                                                                                                    |  |  |
|          |                           | I                                    | id. E mais comptes de Recettes                                                                                                    |  |  |
|          |                           | A                                    | id E mais comptes d'Actifs                                                                                                    |  |  |
|          |                           | L                                    | id. E mais comptes de Passifs                                                                                                    |  |  |
|          |                           | P                                    | id. E mais comptes Privés.                                                                                                    |  |  |
| 2-16     | No com                    | pte                                  | Provoque l'impression du solde de ce compte dans la colonne                                                                                                    |  |  |
|          | des mon                   | tants.                               |                                                                                                    |  |  |
|          | Vide                      |                                      | Calcule et imprime le sous-total des comptes imprimés, sinon le                                                                                                    |  |  |
|          |                           | dernier s                            | sous-total.                                                                                                    |  |  |
|          | *                         |                                      | Imprime les caractères définis dans les colonnes 17-51 dans la                                                                                                    |  |  |
|          | colonne des montants.     |                                      |                                                                                                    |  |  |
|          | &                         |                                      | Imprime les caractères définis dans les colonnes 17-51 dans la                                                                                                    |  |  |
|          | colonne des descriptions. |                                      |                                                                                                    |  |  |
| 17-51    | Vide                      |                                      | Imprime la description des comptes. Si * spécifié en 2,                                                                                                    |  |  |
|          |                           | provoqu                              | e un saut d'une ligne.                                                                                                    |  |  |
|          | Autres                    | imprimé                              | Si un no de compte est spécifié en 2-16, ces caractères sont<br>es en lieu et place de la description du compte.<br>Si * spécifié en 2, impression des caractères dans la colonne des |  |  |
|          |                           | montant                              | S                                                                                                    |  |  |
|          |                           |                                      | (par ex. pour souligner la ligne, entrer ====).                                                                                                    |  |  |

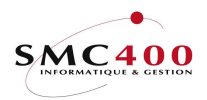

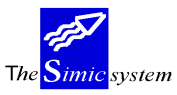

Documentation technique

# 48 PREPARATION DES PARAMETRES

# **GENERALITES**

Avant la première utilisation du point de menu 47, *Paramétrage pour point de menu 46*, l'utilisateur doit exécuter impérativement ce point de menu.

Le système prépare des paramètres standards pour imprimer une liste de P&P et de bilan qui pourra être modifiée en fonction des désirs de l'utilisateur.

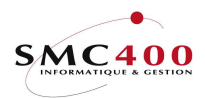

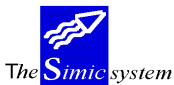

Documentation technique

# 49 RELEVE TVA

# **GENERALITES**

Ce point de menu permet d'imprimer la liste TVA, selon les critères de sélections choisis, ceci pour les modules comptabilité générale, fournisseurs ou débiteurs. Les critères sélectionnés sont sauvegardés dans un fichier lors de l'acceptation par F9. Ils seront automatiquement présentés lors de la prochaine utilisation de l'option 49.

### UTILISATION

Les options et fonctions énumérées ci-dessous sont accessibles aux utilisateurs qui en détiennent les droits spécifiés par le responsable de la sécurité SIMIC SYSTEM.

### **OPTIONS SPECIALES**

Paramètres (5), conditionnant l'image ou le programme, gérés dans le point de menu 16, *Données sécurités*:

- 1 N = Version italienne. La date d'enregistrement est la date de clôture (option 12).
- 1 Y = Version italienne. La date d'enregistrement est la date du journal (idem date document).
- 2 Y = Version standard. Permet l'impression des comptes de contrepartie.

### TOUCHES DE FONCTION

F4=InvitePermet de choisir le critère de sélection en fonction de la<br/>position du curseur sur le champ concerné.F9=AccepterValider la sélection et exécuter le travail.

# **DEFINITION DES ZONES**

| RBM0591                   | SIMIC SYSTEM         | Société no : 212 |
|---------------------------|----------------------|------------------|
|                           | Liste TVA            |                  |
| Depuis période : 01 ,     | ′1997 à 12 / 1997    |                  |
| Base TVA                  | ′001 Ta              | axe 6.5 %        |
| Nature TVA                | Se                   | ervices          |
| Destination TVA F4: CHF   | Su                   | isse             |
| Compte                    | 00 DE                | CBITEURS         |
| Lanque                    | Fr                   | ançais           |
| No fiscal F4: CH          | / 245616 SI          | MIC INFORMATIQUE |
| Monnaie + niveau F4: CHF  | / 00 Fr              | ancs suisses     |
| Version F4: STAN          | IDARD                |                  |
| Séquence                  | =Facture, 1=Journal, | 2=Date)          |
| Modules :                 |                      |                  |
| Fournisseurs N            | Conto credito prec   | cedente : 10000  |
|                           | Acconto versato      | : 1,235.45       |
| Débiteurs N               |                      |                  |
| Comptabilité générale : Y |                      |                  |
| Récapitulation par :      |                      |                  |
| Bases TVA Y/N: N          | Fichier en sortie    | + nom Y/N :N     |
| Natures TVA Y/N: N        |                      |                  |
| Destinations TVA . Y/N: N |                      |                  |
| Type de mouvements Y/N: N |                      |                  |
| Comptes Y/N: N            |                      |                  |
| Soumis en batch : Y       |                      |                  |
| F3=Exit                   | F9=Accepter          | F12=Annuler      |

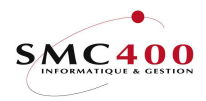

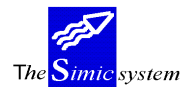

Documentation technique

Depuis période - à:

L'utilisateur peut modifier le contenu de ces zones en fonction de son choix. Si une période uniquement est désirée, on entrera dans les deux zones le numéro de la période choisie.

Base TVA :

Permet à l'utilisateur de choisir une base TVA, blanc = toutes

Nature TVA :

Permet à l'utilisateur de choisir une nature TVA, blanc = toutes

Destination TVA :

Permet à l'utilisateur de choisir une destination TVA, blanc = toutes

*Compte* :

Permet à l'utilisateur de choisir un compte, blanc = tous

### Langue :

Permet à l'utilisateur de choisir la langue dans laquelle la liste sera imprimée.

No fiscal :

Permet à l'utilisateur de choisir un no fiscal, blanc = tous

Monnaie + niveau :

Permet d'imprimer le rapport dans une monnaie différente. La conversion se fait au moment de l'impression. Les valeurs originales ne sont pas touchées. Le choix du niveau permet d'isoler les cours utilisés.

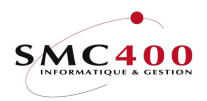

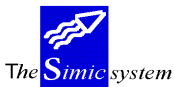

Documentation technique

Comptabilité générale

Version :

Permet à l'utilisateur de choisir le mode d'impression Standard Version spéciale italienne 1 Version spéciale italienne 2

Pour les versions italiennes, 2 paramètres supplémentaires sont disponibles. No de compte : pour déterminer le solde en cours à la fin de la période précédente. L'acompte versé : Le montant de l'acompte actuellement versé. Ceci pour la dernière

page récapitulative.

### Séquence :

Permet à l'utilisateur de choisir la séquence d'impression. (Valable uniquement pour la version standard)

- 0) par factures
- 1) par journal
- 2) par dates

### Modules :

Permet à l'utilisateur de choisir le module pour lequel il veut imprimer la TVA. Pour la version italienne, les 2 modules débiteurs et fournisseurs sont automatiquement proposés.

### Récapitulation :

Permet à l'utilisateur de choisir une ou toutes les récapitulations indiquées.

### Soumis en batch:

N Le travail est exécuté interactivement.
 Y Le travail est exécuté en tâche de fond, un message vous est adressé lors de l'accomplissement du travail.

### *Fichier en sortie* + *nom:*

- Y Un fichier en sortie est crée dans la librairie SM2PCD. Le nom par défaut est "RBO049".Ce fichier contient l'équivalent des lignes détails imprimées dans le rapport.
- N Aucun fichier n'est créé en sortie.

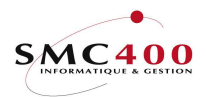

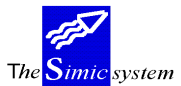

# **49I** FICHIERS TVA ITALIE

# **GENERALITES**

Ce point de menu permet de préparer les fichiers TVA spécifique à l'Italie depuis 2006, selon les critères de sélections choisis.

### UTILISATION

Les options et fonctions énumérées ci-dessous sont accessibles aux utilisateurs qui en détiennent les droits spécifiés par le responsable de la sécurité SIMIC SYSTEM.

Les zones nécessaires au remplissage du fichier qui ne sont pas répertoriées dans SIMIC sont contenues dans une Dtaarea. Cette Dataarea est automatiquement créée dans la librairie de données (ex. SM2DTA) lors de la 1<sup>ère</sup> entrée avec l'option 49I.

Il faut donc, après être entré une fois dans SIMIC, mettre à jour cette Dataarea avec la commande CHGDTAARA selon la structure suivante :

# **Data area : VATITxxx xxx = no société** (Longueur 200).

| Position      | Longueur | Champ | no Nom de la zone                                 |
|---------------|----------|-------|---------------------------------------------------|
| 001-07070     | 13       |       | Denominazione                                     |
| 071-11040     | 14       |       | Commune della sede legale                         |
| 111-11202     | 15       |       | Provincia della sede legale                       |
| 113-12816     | 16       | *     | Codice fiscale                                    |
| 129-14416     | 20       | *     | Codice fiscale dell'intermediario che effectua la |
| transmissione |          |       |                                                   |
| 145-14905     | 21       | -     | Numero di iscrizione all'albo del C.A.F. (00000)  |

Si \* = Zone pas obligatoire, mais utilisable si nécessaire.

# Zones SIMIC utilisées pour la préparation du fichier.

| Fichier                  | Zone Descrip | otion           | Record              | Champ  |          | Description |
|--------------------------|--------------|-----------------|---------------------|--------|----------|-------------|
| RBFSOC                   | RBFAADH2     | No TVA société  | '0'                 | 5      |          | Codice      |
| RBFSOC                   | RBFAADH2     | No TVA société  | <b>'</b> 0 <b>'</b> | 6      |          | Partita IVA |
| RBFCUS<br>fiscale        | RBFKADH2     | No TVA client   | '1'                 | CL0020 | 01       | Codice      |
| RBFCUS                   | RBFKADH2     | No TVA client   | '1'                 | CL0030 | 01       | Partita IVA |
| SMFART                   | MFORADH2     | No TVA client   | '1'                 | CL0030 | 01       | Partita IVA |
| RBFSUP<br>Codice fiscale | RBFPADH2     | No TVA fourniss | eur '               | 2'     | FR002001 |             |
| RBFSUP<br>Partita IVA    | RBFPADH2     | No TVA fourniss | eur '               | 2'     | FR003001 |             |

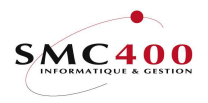

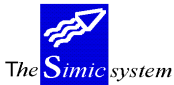

#### Particularité :

Dans l'option 74 (bases taxes TVA), il faut indiquer dans les 6 dernières positions de la description le code Italien pour la base TVA (004001, 005001, etc) sans le préfixe CL ou PR. Si la base TVA ne doit pas être transférée, il faut indiquer '**999999**' dans les 6 dernières positions.

| RBM3141 SIMIC        | SYS  | rem – db | /CR      | No soc | iété : 212 |
|----------------------|------|----------|----------|--------|------------|
| Afficher             | r la | base d'  | une taxe |        |            |
| Code pays            | :    | IT       |          |        |            |
| Code base d'une taxe | :    | I68      |          |        |            |
| Taux                 | :    | 0,000    |          |        |            |
| Compte lié à la taxe | F4:  | 40000    | ŗ        | TAXES  |            |
| Description          | :    | IVA 20%  | autofatt | ure    | 004001     |
| Taux de récupération | :    | 100,000  |          |        |            |
| Intra-communautaire  | :    | Y        |          |        |            |

#### **Traitement option 49I:**

Un écran de sélection est affiché. L'année est obligatoire ainsi que le nom du fichier.

Le nom du fichier (maximum 8 caractères) se termine toujours par '01', car il représente le 1<sup>er</sup> fichier en cas de fichiers multiples (si taille trop importante). Les fichiers suivants auront le même nom, mais avec une terminaison séquentielle consécutive allant de '02' à '99'. Ces fichiers sont créés dans la librairie de l'utilisateur (indiquée dans l'option 16), ou SM2PCD par défaut.

Les clients ou fournisseurs ayant le code **'999'** dans la zone **'Type :'** de la fiche signalétique (option Simic 114 et 214) ne sont pas transférés.

| RBM3251 | SIMIC SYSTEM - DB/CR NO                     | o société : 212 |
|---------|---------------------------------------------|-----------------|
|         | Création de fichiers TVA pout               | l'Italie        |
|         |                                             |                 |
|         | Année de traitement : 2007                  |                 |
|         |                                             |                 |
|         | Nom du fichier en sortie : VATITA <b>01</b> |                 |
|         |                                             |                 |
| F3=Exit | F9=Accepter                                 | F12=Annuler     |

Lors du traitement, une liste d'erreur est produite. Il est important de vérifier son contenu avant d'envoyer le fichier.

Le fichier en format PC est automatiquement copié dans le dossier (folder) du nom de la librairie de données.

Les mouvements débiteurs ou fournisseurs dont la base TVA doit être transmise et qui n'ont pas de code TVA (codice fiscale ou partita IVA) ne sont pas traités, mais figurent sur la liste contrôle.

#### Particularité clients :

Si le no TVA de la fiche signalétique du client n'est pas indiqué, celui de la facture est utilisé. Ceci pour les sociétés qui ont un client 'Divers' (donc sans no de TVA connu), mais qui ont le no TVA correct indiqué sur la facture. Il est toujours possible de compléter ce no au moyen de l'option 230 se Simic. Si les deux no TVA (client et facture) sont manquants, alors une erreur est signalée.

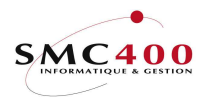

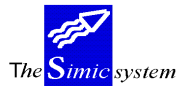

# 51 CONSOLIDATION

## **GENERALITES**

Le système permet de transférer les soldes de la société courante vers la société consolidée. Divers paramètres vous sont proposés afin d'assurer une gestion correcte des monnaies étrangères. La pertinence des choix effectués quant aux définitions des sociétés et de leur organisation n'est pas assurée.

Ce point de menu peut être utilisé afin de modifier la monnaie de base de la société, à supposer que l'on doive fournir des rapports dans différentes monnaies.

# **UTILISATION**

Les options et fonctions énumérées ci-dessous sont accessibles aux utilisateurs qui en détiennent les droits spécifiés par le responsable de la sécurité SIMIC SYSTEM.

# **OPTIONS SPECIALES**

Paramètres (5), conditionnant l'image ou le programme, gérés dans le point de menu 16, *Données sécurités*:

- 2 N = Les comptes analytiques sont aussi consolidés.
- 2 Y = Les comptes analytiques **ne sont pas** consolidés.

# TOUCHES DE FONCTIONS

F9=Accepter Permet de valider la sélection définie par l'utilisateur et d'exécuter la consolidation.

# **DEFINITION DES ZONES**

| RBM0511 | SIMIC SYSTEM                                                                                                    |                                                                 | No      | société : NS1 |  |
|---------|----------------------------------------------------------------------------------------------------|-----------------------------------------------------------------|---------|---------------|--|
|         | Consolidation                                                                                                    |                                                                 |         |               |  |
|         | Société consolidée:Niveau du compte de consolidation1/2/3:Compte de différence de change:Cours période courante pour comptes type I/E:Conservation monnaie étrangère:Monnaie étrangère utilisée pour la conversion:Conversion selon les cours des DS originaux:Utilisation niveau monnaie compte type A/L Y/N::Liste de contrôle pour Data Set 2 à Z:Ecritures en sortie:Comptes non actifs inclus:Par écritures - rupture par référence 1/2/3:Langue: | NS1<br>1<br>Y<br>N<br>N<br>N<br>N<br>Y<br>N<br>N<br>Y<br>N<br>F | (N/Y(A, | A=Toutes)     |  |
|         | Soumis en batch Y/N:<br>Data set convertis<br>123456ABCDEFGHIJKLMNOPQRSTUVWXYZ<br>YYNNNNNNNNNNNNNNNNNNNNNNNNNNNNN                                                                                                    | N                                                               |         |               |  |
| F3=Exit | F9=Accepter                                                                                                    |                                                                 |         | F12=Annuler   |  |

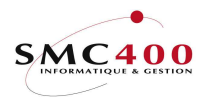

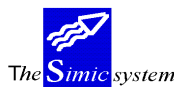

### Société consolidée :

Le système vous propose le code de la société de consolidation saisi dans le fichier société. Il est possible d'indiquer une autre société souhaitée.

### Niveau de compte de consolidation b/1/2/3:

Détermine le numéro de compte à utiliser pour la consolidation en relation avec les niveaux de numéros définis dans le plan comptable. L'utilisateur a le choix entre trois différents numéros en plus du niveau de base.

# Compte de différence de change :

Ce compte doit être indiqué dans tous les cas. Lorsque la monnaie et les taux de change de la société sont différents de la monnaie et des taux de la société de consolidation, le système convertit tous les montants et impute la différence de change calculée dans ce compte.

### Cours période courante pour comptes type I/E :

- N On utilise le cours de chaque période.
- Y On utilise le cours de la période courante pour les comptes de type I/E.

### Conservation monnaie étrangère :

- Y Toutes les monnaies étrangères sont conservées.
   Le type et le code monnaie sont vérifiés avant la consolidation. Les comptes en USD et en DEM ne pourront être consolidés dans un même compte dans la société de consolidation.
- N Toutes les monnaies étrangères sont ignorées lors de la consolidation de la compagnie, et seul le type de compte est vérifié.

### Monnaie étrangère utilisée pour la conversion :

- N Le système vous propose de consolider les montants en monnaie de la compagnie.
- Y Le système permet de consolider un compte en monnaie étrangère en utilisant comme base les montants en monnaies étrangères convertis aux taux spécifiés dans la société de consolidation.

### Conservation monnaie de la société :

Guide de l'utilisateur

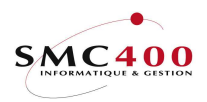

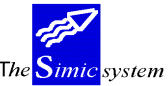

- N Le système garde les monnaies des comptes dans la société consolidée.
- Y Le système permet de consolider un compte en monnaie étrangère en utilisant comme base les montants en monnaies de la société à consolider et en gardant cette monnaie comme monnaie du compte dans la société consolidée.

#### Conversion selon les cours des DS originaux :

- Y Lors de consolidation de sociétés comprenant plusieurs Data Sets à traiter, le système convertit les monnaies étrangères sur la base des taux des Data Set de la société consolidée.
- N La conversion se fait sur la base des DS 1 de la société consolidée.
  - Par exemple, cela veut dire que des valeurs de la période 11 du dataset 2 seront converties au taux de la période 11 du dataset 1. Ce qui nécessitera probablement tous les taux dans le dataset 1, même si la société se trouve en période 05.

#### Utilisation niveau monnaie compte type A/L Y/N:

Cette zone permet de convertir des comptes de bilan seulement (types A/L) à un taux historique, c'està-dire différent du cours de clôture habituel. Ces taux (taux de clôture) se trouveront dans la société cible avec le niveau de la monnaie adéquat.

Les comptes de bilan concernés dans les sociétés sources doivent avoir un niveau de monnaie différent de '00'.

Attention : Si une monnaie doit être convertie avec plusieurs taux différents selon les sociétés, il faut impérativement avoir autant de niveaux différents qu'il y a de taux à appliquer. Dans ce cas, il sera nécessaire de bien indiquer dans la description à quoi sert ce niveau (ex. : USD, société 766, capital).

- N Les taux avec le niveau '00' est toujours utilisé.
- Y Les taux avec le niveau de la monnaie source seront utilisés.

#### Liste de contrôle pour Data Set 2 à Z:

- N Aucun journal n'est imprimé.
- Y Le système permet d'imprimer un journal de la consolidation pour les Data Sets 3 à 6.

#### Ecritures en sortie:

Y Le système permet d'imprimer un journal des écritures de consolidation, compte par compte et période par période, pour les Data Sets 1 et 2.

N Aucune écriture en sortie pour la société consolidée.

#### *Comptes non-actifs inclus:*

- Y Les comptes non-actifs sont repris dans la société consolidée
- N les comptes non-actifs ne sont pas traités et n'apparaissent pas dans la société consolidée

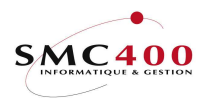

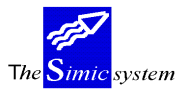

Documentation technique

Par écritures - rupture par référence 1/2/3:

Y Si le paramètre *Ecriture en sortie* = "Y", le système crée des écritures par compte/Data Set/période/références

Avec Y dans ce paramètre, le système doit lire toutes les transactions pour le/les Data Sets concernés au lieu de lire seulement le compte, d'où un traitement qui

- peut être beaucoup plus long selon le nombre d'écritures gérées par la société.
   A Toutes les écritures consolidées sont écrites dans la société consolidée.
  - Attention : cette fonction peut être longue et occuper beaucoup de place sur le disque. N'est pas recommandée pour les sociétés avec beaucoup d'écritures.
- N Le système ne gère que les comptes sans s'occuper du détail.

### Langue:

Permet de choisir la langue selon que les descriptions des comptes ont été saisies par langue (point de menu 14, *Gestion des comptes*).

Soumis en batch:

- Y Permet de soumettre la consolidation par lot
- N la consolidation est effectuée en mode interactif

*Data Set convertis (1 à Z):* 

Permet de choisir quels Data Sets doivent être traités.

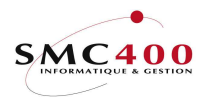

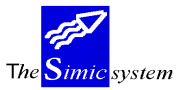

Documentation technique

# 55 **REPARTITION D'UN COMPTE**

### <u>PRINCIPE</u>

Permet de répartir le montant d'un compte de lignes détails factures fournisseurs, clients ou de lignes d'un journal CG sur plusieurs périodes, mais au maximum jusqu'à la fin du data set suivant, donc sur 24 périodes.

# **DEFINITION**

Les options 21, 22, 122, 123, 125, 221 et 225 sont concernées par cette fonction.

Lors de l'acceptation d'une facture ou d'un journal par **F9**, le programme contrôle la présence d'un compte de répartition. En cas de présence, un écran de travail est affiché pour permettre sa répartition. Si le journal est entrée sur le Data set 1, les périodes hors du Data set courant seront conservées dans le Data set 0 (visible seulement avec l'option 35) et seront comptabilisées lors de la prochaine clôture avec l'option 61.

Si le journal est entrée sur le Data set 2, les périodes hors du Data set courant seront comptabilisées dans le Data set 1 et éventuellement dans le Data set 0 si la zone 'Exercice future' est à 'Y'. Le montant réparti sera arrondi aux 5ct. et sera ajusté sur la dernière période.

Si un journal a été comptabilisé avec une ou plusieurs lignes réparties et qu'il doit être supprimé, la suppression du journal ou de la facture originale supprimera tous les journaux s'y rattachant.

Le journal original ou un journal réparti ne peut plus être modifié par les options 23, 126 et 226 pour ne pas altérer le résultat du split.

La solution consiste à copier le journal original (ou facture) qui se retrouvera en suspens, de le supprimer et de le recomptabiliser.

Une règle de gestion permet de répartir de différente manière un même compte original. Au moment du split et en cas de plusieurs règles de gestion pour un même compte, une fenêtre sera affichée pour demander la règle à utiliser.

# SAISIE DU NO DE COMPTE DE REPARTITION

| RBM323C                                                                                     | Introductio                                                            | SIMIC SYSTEM<br>on du compte à r                         | No<br>épartir                               | société : 212                                          |  |
|---------------------------------------------------------------------------------------------|------------------------------------------------------------------------|----------------------------------------------------------|---------------------------------------------|--------------------------------------------------------|--|
| Indiquez vos options, puis appuyez sur ENTREE<br>2=Modifier 3=Copier 4=Supprimer 5=Afficher |                                                                        |                                                          |                                             |                                                        |  |
| Op Compte source<br>20999<br>20999<br>20999                                                 | Règle Descriptio<br>001 Test ligne<br>001 Test ligne<br>001 Test ligne | on Compte<br>20999- 3001*<br>20999 3001*<br>20999- 3001* | cible %<br>75.00000<br>75.00000<br>75.00000 | Nbr CG FO CL<br>0 01 Y Y Y<br>0 01 Y Y Y<br>0 01 Y Y Y |  |
| F3=Exit                                                                                     | E                                                                      | 6=Créer                                                  |                                             | F12=Annuler                                            |  |
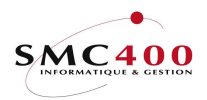

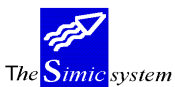

Documentation technique

| RBM3231                    | SIMIC SYSTEM                   | No société : 212 |
|----------------------------|--------------------------------|------------------|
| Modif                      | fier une répartition de compte |                  |
|                            |                                |                  |
| Compte source              | F4: 20999 PREPAYMEN            | τŗ               |
| ····· <u>r</u> ····        |                                |                  |
| Règle de gestion           | · 001                          |                  |
| Regie de gebeion           |                                |                  |
| Description                | . Tost ligno 2000              | V                |
| Description                | . lest lighe 20999             | X                |
| Compto sible               | <b>P</b> 4- 2001+              |                  |
| compte cibie               | F4: 3001^                      |                  |
|                            | ==                             |                  |
| Pourcent                   | : /5.00000                     |                  |
|                            |                                |                  |
| Nombre de périodes 01-13   | : 01                           |                  |
|                            |                                |                  |
| Valable pour compta-génér. | Y/N: Y                         |                  |
|                            |                                |                  |
| Valable pour fournisseurs  | Y/N: Y                         |                  |
| _                          |                                |                  |
| Valable pour débiteurs     | Y/N: Y                         |                  |
| -                          |                                |                  |
| F3=Exit                    | F9=Accepter                    | F12=Annuler      |
| 1.0 20120                  | 19 100000001                   | TIE Immater      |

## Compte de source :

Cette zone contient le no de compte à répartir.

## *Règle de gestion :*

Cette zone est utilisée seulement si plusieurs règles existent pour répartir un même compte.

Dans ce cas, l'utilisateur indique un code identifiant le ou les comptes répartis pour cette règle de gestion.

A noter que le contenu de cette zone est libre et qu'il peut rester à BLANC si une seule règle existe pour ce compte.

## *Description* :

Cette zone optionnelle permet de définir la fonction de ce compte.

## *Compte cible :*

Cette zone contient le no de compte résultant de la répartition. Cette zone est optionnelle et peut contenir seulement une racine, ex. : 600\*\*\*

## Pourcent :

Cette zone contient le% du montant en monnaie société à répartir pour cette ligne. Si un seul compte est réparti, la valeur 100,00 est conseillée, car la ligne proposée avec le compte réparti aura déjà la valeur correcte.

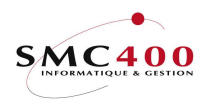

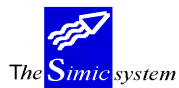

Documentation technique

Nombre de périodes 01-24 :

Cette zone contient le nombre de périodes par défaut à répartir. Si l'utilisateur sait que pour cette règle, la répartion est toujours pour une année, alors il indiquera la valeur '12' dans cette zone.

Valable pour la compta-générale :

Cette zone indique si le contrôle doit avoir lieu pour les options 21 et 22.

Valable pour les fournisseurs :

Cette zone indique si le contrôle doit avoir lieu pour les options 122, 123 et 125.

Valable pour les débiteurs :

Cette zone indique si le contrôle doit avoir lieu pour les options 221 et 225.

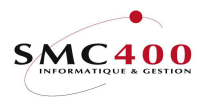

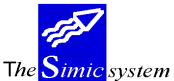

Documentation technique

## <u>PRINCIPE</u>

Cette fenêtre permet de répartir la valeur en monnaie société indiquée sur une ligne détail du journal original.

Le sous-fichier présenté contient 15 lignes déjà pré-définies numérotées de 1 à 15. La touche de fonction **F11** permet d'augmenter de 3 lignes ce sous-fichier jusqu'à 9999 lignes.

Sur la gauche de l'écran figure aussi le no de la ligne du journal original ('0001' dans l'exemple cidessous).

Le total des montants répartis doit correspondre au montant original. En cas d'erreur, la zone **'Balance'** (au bas de l'écran) indique la différence.

Les journaux répartis reçoivent le code 'S' (split) dans la zone 'Origine'.

## **TOUCHES DE FONCTIONS :**

- F7 Permet de ne pas répartir cette ligne originale. Une fenêtre est présentée pour confirmation.
- F9 Accepte et réparti la ligne et affiche les lignes suivantes à répartir si nécessaire.
- F11 Ajoute 3 lignes détails au sous-fichier.
- F12 Revient à l'étape précédente, c'est-à-dire au journal original. Cette fonction demande une confirmation, car les lignes précédentes déjà réparties seront annulées. Ce qui veut dire que l'utilisateur devra recommencer sa répartition.

# FENETRE DE REPARTITION

| RBM324C<br>Compte (F4) | Répartition d'un compt<br>Description du compte | e Période Exer<br>Montant déb/nbr suiv |
|------------------------|-------------------------------------------------|----------------------------------------|
| 0001 30011<br>1 AA     | CHF Expenses 1                                  | Ref. 2 Ref. 5<br>1860.00 03 12 N       |
| 0001 30012<br>2 AA     | CHF Expenses 2                                  | 1240.00 03 12 N                        |
| 0001<br>3              |                                                 |                                        |
| Balance                | 0.00 F7=Non réparti                             | F9=Accepter F11=Ext. F12=Annul         |

## Compte (F4):

Cette zone contient le no de compte qui recevra la répartition.

#### *Montant* :

Cette zone contient le montant en monnaie société à répartir.

Le total de tous les montants de ce sous-fichier doit être identique au montant de la ligne originale.

Si le compte de répartition est dans la même monnaie que la monnaie du compte original, alors le cours original de la ligne est utilisé.

Si le compte de répartition n'est pas dans la même monnaie que la monnaie du compte original, alors le cours de la péiode est utilisé.

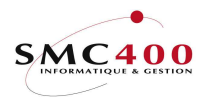

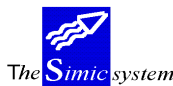

## Périodes, début :

Cette zone contient la période de départ du Data set courant. Les valeurs admises sont de 01 à 12. Il est donc possible de répartir une ligne de facture sur les périodes 01 à 12, même si la période courante est '08' (août).

## Périodes, nombre :

Cette zone contient le nombre de périodes de répartition depuis la période de départ.

Le nombre maximum de périodes est 24 si la période de départ est 01, 23 si la période de départ est 02, etc.

Si le nombre de périodes est plus grand que le nombre de périodes restantes sur le Data set courant, alors le solde des périodes à répartir se fera sur le Data set 0 (exercice suivant) si l'utilisateur travaille avec le Data set 1, ou respectivement sur le Data set 1 s'il travaille avec le Data set 2.

## *Exercice suivant Y/N* :

Si cette zone contient un 'Y', la période de départ du Data set se fera sur le Data set suivant.

Dans ce cas, le nombre de période ne peut pas dépasser le nombre de périodes restantes sur le ou les Data set concernés.

Si le Data set courant est '1' et 'Exercice suivant' est 'N', la répartition se fera sur le Data set 1 et sur le Data set 0, si nécessaire.

Si le Data set courant est '1' et 'Exercice suivant' est 'Y', la répartition se fera sur le Data set 0 seulemet.

Si le Data set courant est '2' et 'Exercice suivant' est 'N', la répartition se fera sur le Data set 2 et sur le Data set 1, si nécessaire.

Si le Data set courant est '2' et 'Exercice suivant' est 'Y', la répartition se fera sur le Data set 2 seulement.

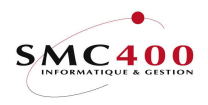

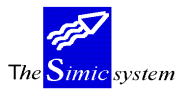

Documentation technique

# 56 GESTION DES TABLES NO DE JOURNAUX ET REFERENCES

# **PRINCIPE**

Permet de numéroter automatiquement les no de journaux pour la CG et/ou les no de références pour les débiteurs /fournisseurs.

## SAISIE DES TABLES NO DE JOURNAUX ET REFERENCES

| RBM082C               | SIMIC SYSTEM                    | No société : 212     |
|-----------------------|---------------------------------|----------------------|
|                       | Table Telefences no de Journaux |                      |
|                       |                                 |                      |
| Afficher à partir de  | Code                            |                      |
| Indiquez vos options, | puis appuyez sur ENTREE         |                      |
| 2=Modifier 3=Copi     | er 4=Supprimer 5=Afficher       |                      |
| 7=Rebaptiser          |                                 |                      |
| Opt Code Description  | Typ C/P Mod J/R                 | No DS 1 No DS 2      |
| CAI Caisse 1          | 1 1                             | 0012345678 000000000 |
|                       |                                 |                      |
|                       |                                 | Bottom               |
| F3=Exit               | F6=Créer                        | F12=Annuler          |

| RBM0821 SIMIC SYSTEM No société : 212                                  |
|------------------------------------------------------------------------|
| Modifier un code de référence                                          |
| Code référence : CAI                                                   |
| Description : Caisse 1                                                 |
| Type de journal CG N/R/S: (BLANC=Dft) Contrepartie CG Y/N: (BLANC=Dft) |
| Module 1/2/3: 1 (1=CG, 2=FO, 3=CL)                                     |
| Type no de départ 1/2: 1 (1=No journal, 2=No référence)                |
| No de départ Data set 1 : 0012345678 No de départ Data set K :         |
| No de départ Data set 2 : No de départ Data set L :                    |
| No de départ Data set 3 : No de départ Data set M :                    |
| No de départ Data set 4 : No de départ Data set N :                    |
| No de départ Data set 5 : No de départ Data set 0 :                    |
| No de départ Data set 6 : No de départ Data set P :                    |
| No de départ Data set A : No de départ Data set O :                    |
| No de départ Data set B : No de départ Data set R :                    |
| No de départ Data set C : No de départ Data set S :                    |
| No de départ Data set D : No de départ Data set T :                    |
| No de départ Data set E : No de départ Data set U :                    |
| No de départ Data set F : No de départ Data set V :                    |
| No de départ Data set G : No de départ Data set W :                    |
| No de départ Data set H : No de départ Data set X :                    |
| No de départ Data set I : No de départ Data set Y :                    |
| No de départ Data set J : No de départ Data set Z :                    |
| F3=Exit F9=Accepter F12=Annuler                                        |

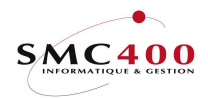

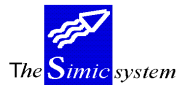

Documentation technique

Code référence :

Cette zone contient l'argument de recherche.

## Description :

Description libre pour définir cet argument. Zone indicative seulement.

## *Type de journal CG N/R/S* :

Indique pour cet argument s'il faut forcer ou non le type de journal à N/R/S. Un 'BLANC' dans cette zone indique qu'il n'y a pas de modification à apporter dans le type de journal saisi à l'écran. Cette zone est valable seulement pour le module CG.

*Contrepartie CG Y/N :* 

Indique pour cet argument s'il faut forcer ou non le code contrepartie. Un 'BLANC' dans cette zone indique qu'il n'y a pas de modification à apporter dans le code contrepartie saisi à l'écran. Cette zone est valable seulement pour le module CG.

*Module* 1/2/3 :

Indique pour cet argument le module où il sera utilisé, soit : 1 = CG (comptabilité générale), options 21 et 22. 2 = FO (fournisseurs), options 122/123 et 125. 3 = CL (clients), options 221et 225.

*Type no de départ 1/2 :* 

Indique pour cet argument le genre de no à modifier, soit : 1 = No de journal 2 = No de référence, valable seulement pour les codes modules 2 et 3.

No de départ data set 1 à Z :

Indique pour cet argument le no de journal ou référence à modifier pour le data set concerné.

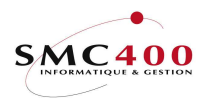

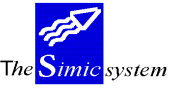

Documentation technique

## **DEFINITION**

## Comptabilité Générale (CG), options 21/22.

Programme 'RBJ098' appelé par le User call 'RBJTRA01A'.

Programme de recherche 'RBPRNO02' no de journal

| 0                   |        | 5      |                             |
|---------------------|--------|--------|-----------------------------|
| Paramètres passés : | WARG   | Défaut | = Description du journal    |
|                     | WSTS   | Défaut | = 'N' recherche non forcée  |
|                     | WMOD   | Fixe   | = '1' comptabilité générale |
|                     | WTYPNO | Fixe   | = '1' no de journal         |
|                     |        |        |                             |

## Descriptions des paramètres passés :

WARG (10) Argument de recherche dans la table définie par l'option 56. Les 3 premiers caractères sont utilisés pour la recherche (dans l'ordre 3 puis 2 et enfin 1 caractère). Les 10 caractères sont utilisés à titre de contrôle. WSTS(1) Indique s'il faut forcer ou non la recherche en cas de non concordance entre l'argument de recherche et la table. 'N' Si non concordance dans la table, le no de journal est conservé tel quel sans être modifié. 'Υ' Si non concordance dans la table, le système propose une fenêtre avec les arguments existant dans la table. Il est alors possible de choisir un élément ou de ne pas modifier le no de journal. WMOD(1) Valeur '1' = recherche dans la table de l'argument correspondant au module CG, zone 'Module'. WTYPNO(1) Valeur '1' = recherche dans la table de l'argument correspondant à la zone 'Type no de départ' pour le no de journal. Descriptions des paramètres reçus en retour : Si cette zone contient tout des '#', cela indique qu'il n'y a pas eu concordance, donc WARG (10) pas de zone à modifier. WNO (10) En cas de recherche fructueuse, cette zone reçoit le nouveau no de journal. WTYPE (1) En cas de recherche fructueuse, cette zone reçoit la valeur contenue dans la zone 'Type de journal CG N/R/S' de l'argument choisi. Un 'BLANC' dans cette zone

WCAS (1) indique qu'il n'y a pas de modification à apporter. WCAS (1) En cas de recherche fructueuse, cette zone reçoit la valeur contenue dans la zone '*Contrepartie CG Y/N*' de l'argument choisi. Un 'BLANC' dans cette zone indique qu'il n'y a pas de modification à apporter.

Guide de l'utilisateur

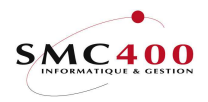

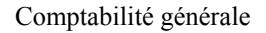

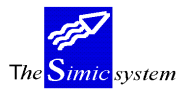

Fournisseurs (FO), options 122/123/125. Programme 'RBJ198' appelé par le User call 'RBJDTC01A'.

## <u>No de journal</u>

| Programme de recherche | 'RBPRNO02' no | de journa | 1                          |
|------------------------|---------------|-----------|----------------------------|
| Paramètres passés :    | WARG          | Défaut    | = 'AP '                    |
|                        | WSTS          | Défaut    | = 'N' recherche non forcée |
|                        | WMOD          | Fixe      | = '2' fournisseurs         |
|                        | WTYPNO        | Fixe      | = '1' no de journal        |

## Descriptions des paramètres passés :

| WARG (10)  | Argument de recherche dans la table définie par l'option 56.                                           |  |  |  |  |  |
|------------|----------------------------------------------------------------------------------------------------|--|--|--|--|--|
|            | Les 3 premiers caractères sont utilisés pour la recherche (dans l'ordre 3 puis 2 et                    |  |  |  |  |  |
|            | enfin 1 caractère). Les 10 caractères sont utilisés à titre de contrôle.                               |  |  |  |  |  |
| WSTS (1)   | Indique s'il faut forcer ou non la recherche en cas de non concordance entre                           |  |  |  |  |  |
|            | l'argument de recherche et la table.                                                                   |  |  |  |  |  |
|            | 'N' Si non concordance dans la table, le no de journal est conservé tel quel sans                      |  |  |  |  |  |
|            | être modifié.                                                                                          |  |  |  |  |  |
|            | 'Y' Si non concordance dans la table, le système propose une fenêtre avec les                          |  |  |  |  |  |
|            | arguments existant dans la table. Il est alors possible de choisir un élément ou de ne                 |  |  |  |  |  |
|            | pas modifier le no de journal.                                                                         |  |  |  |  |  |
| WMOD (1)   | Valeur '2' = recherche dans la table de l'argument correspondant au module FO, zone ' <i>Module</i> '. |  |  |  |  |  |
| WTYPNO (1) | Valeur '1' = recherche dans la table de l'argument correspondant à la zone                             |  |  |  |  |  |
|            | <i>'Type no de départ'</i> pour le no de journal.                                                      |  |  |  |  |  |
|            |                                                                                                    |  |  |  |  |  |

## Descriptions des paramètres reçus en retour :

| WARG (10) | Si cette | e zone | e con | tient | tout | des | '#', cela | a indique | qu'il n | 'y a pas e | eu co | ncordan | ce, donc |
|-----------|----------|--------|-------|-------|------|-----|-----------|-----------|---------|------------|-------|---------|----------|
|           | pas de   | zone   | à mo  | difie | er.  |     |           |           |         |            |       |         |          |
|           | _        |        |       | • •   |      |     |           |           |         |            |       |         |          |

WNO (10) En cas de recherche fructueuse, cette zone reçoit le nouveau no de journal.

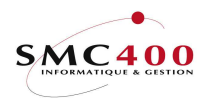

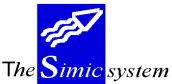

Documentation technique

## No de référence

| Programme de recherche | 'RBPRNO02' no | de référe | nce                        |
|------------------------|---------------|-----------|----------------------------|
| Paramètres passés :    | WARG          | Défaut    | = Type de mouvement        |
|                        | WSTS          | Défaut    | = 'N' recherche non forcée |
|                        | WMOD          | Fixe      | = '2' fournisseurs         |
|                        | WTYPNO        | Fixe      | = '2' no de référence      |
|                        | WTYPE         | Défaut    | = ' '                      |

## Descriptions des paramètres passés :

| WARG (10)  | Argument de recherche dans la table définie par l'option 56.                             |
|------------|------------------------------------------------------------------------------------------|
|            | Les 3 premiers caractères sont utilisés pour la recherche (dans l'ordre 3 puis 2 et      |
|            | enfin 1 caractère). Les 10 caractères sont utilisés à titre de contrôle.                 |
| WSTS (1)   | Indique s'il faut forcer ou non la recherche en cas de non concordance entre             |
|            | l'argument de recherche et la table.                                                     |
|            | <b>'N'</b> Si non concordance dans la table, le no de journal est conservé tel quel sans |
|            | être modifié.                                                                            |
|            | 'Y' Si non concordance dans la table, le système propose une fenêtre avec les            |
|            | arguments existant dans la table. Il est alors possible de choisir un élément ou de ne   |
|            | pas modifier le no de référence.                                                         |
| WMOD (1)   | Valeur '2' = recherche dans la table de l'argument correspondant au module FO,           |
|            | zone 'Module'.                                                                           |
| WTYPNO (1) | Valeur '2' = . recherche dans la table de l'argument correspondant à la zone             |
|            | ' <i>Type no de départ</i> ' pour le no de référence.                                    |
| WTYPE (1)  | Valeur ' ' = le no de référence trouvé occupe au retour les 10 positions de la zone      |
|            | WNO.                                                                                     |
|            | Valeur 'Y' = le no de référence trouvé occupe au retour les 7 dernières positions de     |
|            | la zone WNO avec en plus l'argument de recherche dans les 3 premières positions .        |
|            |                                                                                          |
|            |                                                                                          |

## Descriptions des paramètres reçus en retour :

| WARG (10) | Si cette zone contient tout des '#', cela indique qu'il n'y a pas eu concordance, donc |
|-----------|----------------------------------------------------------------------------------------|
|           | pas de zone à modifier.                                                                |

WNO (10) En cas de recherche fructueuse, cette zone reçoit le nouveau no de référence.

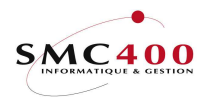

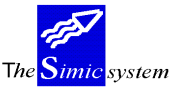

Documentation technique

Débiteurs (CL), options 221/225. Programme 'RBJ298' appelé par le User call 'RBJDTD01A'

#### <u>No de journal</u> Programn

| Programme de recherche | "RBPRNO02" no | de journa | ıl                         |
|------------------------|---------------|-----------|----------------------------|
| Paramètres passés :    | WARG          | Défaut    | = 'AR '                    |
|                        | WSTS          | Défaut    | = 'N' recherche non forcée |
|                        | WMOD          | Fixe      | = '3' débiteurs            |
|                        | WTYPNO        | Fixe      | = '1' no de journal        |

#### Descriptions des paramètres passés :

| WARG (10)  | Argument de recherche dans la table définie par l'option 56.                                                                                                    |  |  |  |  |
|------------|----------------------------------------------------------------------------------------------------|--|--|--|--|
|            | Les 3 premiers caractères sont utilisés pour la recherche (dans l'ordre 3 puis 2 et                                                                                         |  |  |  |  |
|            | enfin 1 caractère). Les 10 caractères sont utilisés à titre de contrôle.                                                                                                    |  |  |  |  |
| WSTS (1)   | Indique s'il faut forcer ou non la recherche en cas de non concordance entre                                                                                                |  |  |  |  |
|            | l'argument de recherche et la table.                                                                                                    |  |  |  |  |
|            | <b>'N'</b> Si non concordance dans la table, le no de journal est conservé tel quel sans                                                                                    |  |  |  |  |
|            | être modifié.                                                                                                    |  |  |  |  |
|            | <b>'Y'</b> Si non concordance dans la table, le système propose une fenêtre avec les arguments existant dans la table. Il est alors possible de choisir un élément ou de ne |  |  |  |  |
|            | pas modifier le no de journal.                                                                                                    |  |  |  |  |
| WMOD (1)   | Valeur '3' = recherche dans la table de l'argument correspondant au module CL, zone ' <i>Module</i> '.                                                                      |  |  |  |  |
| WTYPNO (1) | Valeur '1' = recherche dans la table de l'argument correspondant à la zone<br>' <i>Type no de départ</i> ' pour le no de journal.                                           |  |  |  |  |
|            |                                                                                                    |  |  |  |  |

## Descriptions des paramètres reçus en retour :

- Si cette zone contient tout des '#', cela indique qu'il n'y a pas eu concordance, donc WARG (10) pas de zone à modifier.
- WNO (10) En cas de recherche fructueuse, cette zone reçoit le nouveau no de journal.

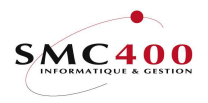

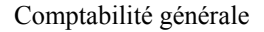

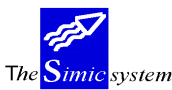

Documentation technique

#### No de référence

| Programme de recherche | 'RBPRNO02' no | de référe | nce                        |
|------------------------|---------------|-----------|----------------------------|
| Paramètres passés :    | WARG          | Défaut    | = Type de mouvement        |
|                        | WSTS          | Défaut    | = 'N' recherche non forcée |
|                        | WMOD          | Fixe      | = '3' clients              |
|                        | WTYPNO        | Fixe      | = '2' no de référence      |
|                        | WTYPE         | Défaut    | = ' '                      |

#### Descriptions des paramètres passés :

WARG (10) Argument de recherche dans la table définie par l'option 56.

Les 3 premiers caractères sont utilisés pour la recherche (dans l'ordre 3 puis 2 et enfin 1 caractère). Les 10 caractères sont utilisés à titre de contrôle.

WSTS (1) Indique s'il faut forcer ou non la recherche en cas de non concordance entre l'argument de recherche et la table.

**'N'** Si non concordance dans la table, le no de journal est conservé tel quel sans être modifié.

**'Y'** Si non concordance dans la table, le système propose une fenêtre avec les arguments existant dans la table. Il est alors possible de choisir un élément ou de ne pas modifier le no de référence.

- WMOD (1) Valeur '3' = recherche dans la table de l'argument correspondant au module CL, zone '*Module*'.
- WTYPNO (1) Valeur '2' = . recherche dans la table de l'argument correspondant à la zone '*Type no de départ*' pour le no de référence.
- WTYPE (1) Valeur ' ' = le no de référence trouvé occupe au retour les 10 positions de la zone WNO.

Valeur 'Y' = le no de référence trouvé occupe au retour les 7 dernières positions de la zone WNO avec en plus l'argument de recherche dans les 3 premières positions .

#### Descriptions des paramètres reçus en retour :

WARG (10) Si cette zone contient tout des '#', cela indique qu'il n'y a pas eu concordance, donc pas de zone à modifier.

WNO (10) En cas de recherche fructueuse, cette zone reçoit le nouveau no de reference.

Guide de l'utilisateur

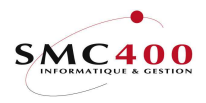

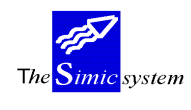

# 60 MISE A JOUR DU PLAN COMPTABLE

A partir d'une société source, il est possible de créer un nouveau plan comptable ou de mettre à jour le plan comptable de la société dans laquelle se trouve l'utilisateur.

Tous les comptes de la société cible sont mis à jour par les informations de la société source. Si les comptes n'existent pas, ils sont créés (si Y dans critère).

## **DEFINITION DES ZONES**

| RBM069  | SIMIC SYSTEM            | Société no : 212          |
|---------|-------------------------|---------------------------|
|         | Mise à jour plan comp   | table                     |
| S       | ociété source :         | 107                       |
| E       | nvironement source :    | SIMICDOC                  |
| A       | vec nouveaux comptes :  | N                         |
| S       | eulement si actif :     | N (Activité=Y/A et DS1=N) |
| М       | on. originale cpte Y/N: | N                         |
| М       | on. originale soc. Y/N: | N                         |
| F3=Exit | F9=Accepter             | F12=Annuler               |

Société source :

Indique la société source.

Environement source :

Indique l'environement dans lequel se trouve la société source.

## Avec nouveaux comptes Y/N:

Indique si les nouveaux comptes doivent être copiés.

- N Les nouveaux comptes ne sont pas copiés.
- Y Les nouveaux comptes sont copiés en fonction du critère suivant.

## Seulement si actif Y/N:

- N Tous les nouveaux comptes son copiés.
- Y Seulement les comptes dont la zone 'Compte d'activité' est 'Y' ou 'A' et dont la zone 'Dataset 1 en suspens' est 'N'.

## Monnaie originale du compte :

Indique si les nouveaux comptes doivent garder leur monnaie d'origine.

- N Les nouveaux comptes reçoivent la monnaie de la société cible.
- Y Les nouveaux comptes gardent leur monnaie d'origine.

## Monnaie originale de la société :

Indique si les nouveaux comptes doivent garder la monnaie de la société source.

- Y Les nouveaux comptes reçoivent la monnaie de la société source.
- N Dépend du critère précédent.

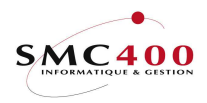

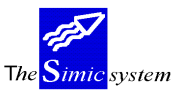

# 61 CLOTURE ANNUELLE

## **GENERALITES**

Ce point de menu est utilisé une fois par exercice comptable. Il permet à l'utilisateur de boucler son année comptable. Le système effectue les opérations suivantes:

Vérification que la période courante au moment du bouclement soit bien la dernière période du Data Set 1. Dans le cas contraire, le système empêche l'opération de clôture et le signale par un message d'erreur.

Transfert des soldes et des écritures du Data Set 1 au Data Set 2.

Reprise des soldes des comptes de bilan, en bilan d'ouverture de la nouvelle année, dans la période spécifiée par l'utilisateur dans le fichier société. Le système crée un journal d'ouverture "Soldes à nouveau" (S.A.N.) en période 00.

De plus, pour les comptes dont le paramètre "*Détail solde d'ouverture* = 'Y'", l'entier des écritures non-réconciliées sera repris dans le journal d'ouverture.

Si ce code est 'R' l'ouverture se fera par références 1/2/3. Pour plus d'informations, voir option 69.

Mise-à-jour de l'année courante du Data Set 1.

ATTENTION: lors du bouclement, le transfert des écritures et des soldes du Data Set 1 au Data Set 2 efface les données qu'il y avait dans le Data Set 2. Il est donc fortement conseiller, si on veut garder les données du Data Set 2, de les transférer dans un autre Data Set avant d'exécuter le bouclement.

## **UTILISATION**

Les options et fonctions énumérées ci-dessous sont accessibles aux utilisateurs qui en détiennent les droits spécifiés par le responsable de la sécurité SIMIC SYSTEM.

## **OPTIONS SPECIALES**

Paramètres (5), conditionnant l'image ou le programme, gérés dans le point de menu 16, *Données sécurités*:

- 1 N = Tous les journaux en suspens dans le Data Set 1 sont transférés dans le Data Set 2.
- 1 Y = Les journaux en suspens ne sont pas transférés.

## **DEFINITION DES ZONES**

| RBM015SIMIC SYSTEMNo société : 107 |  |
|------------------------------------|--|
|------------------------------------|--|

Guide de l'utilisateur

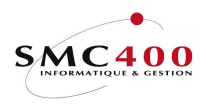

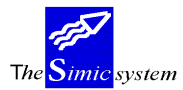

Documentation technique

|         |                     | Clôture annuel | le               |  |
|---------|---------------------|----------------|------------------|--|
|         | Période courante    | : 12           | DECEMBRE         |  |
|         | Compte de virement  | : 49000        | CLEARING ACCOUNT |  |
|         | Journaux en suspens | : Y            |                  |  |
|         | Positions référence | 1*: ****       |                  |  |
|         | Positions référence | 2*:****        |                  |  |
|         | Positions référence | 3*:****        |                  |  |
|         | Votre mot de passe  | :              |                  |  |
|         | Soumis en batch     | : Y            |                  |  |
| F3=Exit |                     |                |                  |  |

## Période courante :

Le système affiche la période en cours. Par définition, la période est toujours la dernière. Dans le cas contraire, le système vous indique que la période courante n'est pas la dernière et ne fait pas le traitement de bouclement.

#### *Compte de Virement :*

Le compte de virement utilisé pour balancer les montants débit/crédit est affiché par le système. Le numéro de ce compte est spécifié dans le fichier société.

#### Journaux en suspens :

Le système indique par Y/N (Oui/Non) si des journaux sont en suspens dans la comptabilité à clôturer. Si tel est le cas, la clôture ne peut être effectuée avant le traitement de ces journaux.

## Positions référence 1/2/3 :

Indique les positions des références à cumuler (voir exemple sous option 69). Utilisées seulement pour les comptes qui ont la zone « Détail ouverture 'R' ».

## Soumis en batch:

- N Le travail est exécuté interactivement.
- Y Le travail est exécuté en tâche de fond, un message vous est adressé lors de l'accomplissement du travail. Si pour des raisons de sécurité, le travail ne pas être exécuté, un autre message vous est adressé.

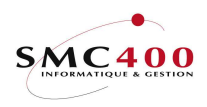

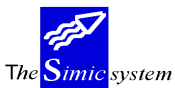

Documentation technique

NOTE

Toutes les zones susmentionnées ne sont pas modifiables. Elles sont affichées en tant qu'information.

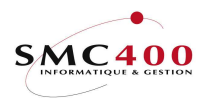

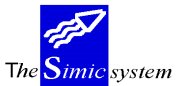

Documentation technique

## **TRAVAUX SPECIAUX**

Les travaux énumérés ci-dessous sont accessibles aux utilisateurs qui en détiennent les droits spécifiés par le responsable de la sécurité SIMIC SYSTEM.

## 62 SUPPRESSION DES ECRITURES DU DATA SET 2

Toutes les écritures du Data Set 2 sont supprimées. Cependant, le solde des comptes reste valable. Ce point de menu permet donc de libérer de la place disque tout en gardant les soldes des comptes de l'année précédente. Le mot de passe de l'utilisateur est nécessaire pour procéder à l'opération.

## **DEFINITION DES ZONES**

| RBM021 | SIMIC SYSTEM<br>Suppression des écritures Data set 2 | No société : 21 |
|--------|------------------------------------------------------|-----------------|
|        | Soumis en batch Y/N: Y<br>Mot de passe, svp          |                 |
|        | Appuyez sur F9 pour confirmer                        |                 |
|        | F9=Accepter                                          | F12=Annuler     |

Soumis en batch:

- N Le travail est exécuté interactivement.
- Y Le travail est exécuté en tâche de fond, un message vous est adressé lors de l'accomplissement du travail. Si pour des raisons de sécurité, le travail ne pas être exécuté, un autre message vous est adressé.

# 63 SUPPRESSION DES ECRITURES DS 3 A Z

## **DEFINITION DES ZONES**

| RBM022      | SIMIC SYSTEM No société : 107                                                               |  |
|-------------|---------------------------------------------------------------------------------------------|--|
|             | Suppression des écritures des Data set 3 à Z                                                |  |
|             | Data set : 3<br>Soumis en batch : Y<br>Mot de passe, svp :<br>Appuyez sur F9 pour confirmer |  |
| F9=Accepter | F12=Annuler                                                                                 |  |

Toutes les écritures du Data Set courant (3,4,5 ou 6 + A à Z) sont supprimées. Dans ce cas, les soldes des comptes sont remis à zéro. Le mot de passe de l'utilisateur est nécessaire pour procéder à l'opération. L'utilisateur doit se trouver dans le Data Set concerné pour pouvoir le supprimer.

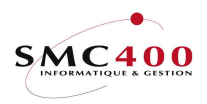

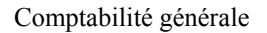

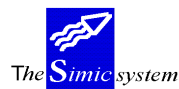

Documentation technique

## Soumis en batch:

- N Le travail est exécuté interactivement.
- Y Le travail est exécuté en tâche de fond, un message vous est adressé lors de l'accomplissement du travail. Si pour des raisons de sécurité, le travail ne pas être exécuté, un autre message vous est adressé.

# 64 TRANSFERT DES ECRITURES

# **DEFINITION DES ZONES**

| RBM023     | SIMIC SYSTEM<br>Transfert d'écritures depuis un Data set                             | No société : 107 |
|------------|--------------------------------------------------------------------------------------|------------------|
|            | Depuis Data set (1 to Z): 1<br>Vers Data set (3 to Z): 3<br>Depuis période : 00 à 13 |                  |
| F9=Accepte | er F12=Annuler                                                                       |                  |

Ce point de menu permet d'**ajouter** les journaux et écritures ou une partie des journaux et écritures d'un Data Set de la société source dans un autre Data Set d'une société cible.

Ce point de menu permet donc de construire un Data Set à partir de plusieurs Data Set.

Les journaux et les écritures transférées viennent s'ajouter aux éventuels journaux et écritures qui se trouvent déjà dans le Data Set cible.

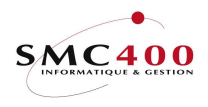

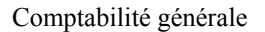

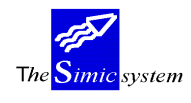

# 65 TRANSFERT D'UN DATA SET

# **DEFINITION DES ZONES**

| RBM030  | SIMIC SYSTEM<br>Transfert d'un Data Set                                                           | Société no : 107 |
|---------|---------------------------------------------------------------------------------------------------|------------------|
|         | Depuis Data Set (2 à Z): 2<br>Vers Data Set (3 à Z): 3<br>Vers société 107<br>Soumis en batch : Y |                  |
| F3=Exit | F9=Accepter                                                                                       | F12=Annuler      |

Ce point de menu permet de **transférer** les journaux et écritures d'un Data Set dans un autre Data Set de cette société ou d'une autre société.

Toutes les écritures du Data Set source sont transférées dans le Data Set cible. Les journaux conservent leur numérotation. La description, la période et la numérotation des journaux sont aussi transférés.

Les écritures du Data Set source sont effacées après l'opération puisqu'elles se retrouvent dans un autre Data Set/société. La description du Data set est remplacée par un astérisque (\*).

Le Data Set cible doit être vide avant de pouvoir opérer le transfert. Si ce n'est pas le cas un message vous empêche de procéder au transfert.

# 65S TRANSFERT DES DATA SETS (2 à Y vers 3 à Z)

# Principe :

Transfert automatique des datasets selon le schéma suivant, soit de '2' à 'Y' vers '3' à 'Z' :

| AVANT TRANSFERT |      |      |          |         |         |         |   |   |   |   |      |
|-----------------|------|------|----------|---------|---------|---------|---|---|---|---|------|
| Data set        | 1    | 2    | 3        | 4       | 5       | 6       | A | В | ÷ | Y | Z    |
| Période         | 2009 | 2008 | 2007     | 2006    | 2005    | 2004    |   |   |   |   | vide |
|                 |      |      |          |         |         |         |   |   |   |   |      |
|                 |      |      |          | $\sim$  |         |         |   |   |   |   |      |
|                 |      |      | <u> </u> | A       | RES TR  | ANSFERT | г |   |   |   |      |
| Data set        | 1    | 2    | 3        | AF<br>4 | RES TR/ | ANSFERT | A | в | ÷ | Y | Z    |

Cette option permet de traiter plusieurs sociétés à la fois.

La sélection de ces sociétés se fait au travers d'un écran de sélection dont le critère de recherche est la société consolidante ou une liste de sociétés.

Une fois la sélection des sociétés effectuée, le programme effectue un certain nombre de contrôle avant le traitement définitif (voir détail ci-dessous).

Le traitement se fait en batch dans le sous-système QINTER afin qu'il soit sûrement actif.

Pendant tout le traitement, les sociétés sélectionnées **ne seront pas disponibles** pour les utilisateurs. Une liste de contrôle indiquera tous les datasets transférés, ceci par société.

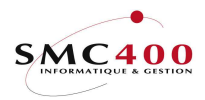

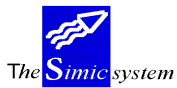

Documentation technique

#### <u>Utilisation :</u>

## **Etape 1 :** Sélection de la société de consolidation

| RBM3291 | SIMIC SYSTEM - MENU PRINCIPAL No Sélection des sociétés à traiter                     | société : 212 |  |  |  |  |
|---------|---------------------------------------------------------------------------------------|---------------|--|--|--|--|
|         | Société de consolidation F4: CO1 CONSOLIDATION CHF<br>Année courante Dataset 1 : 2009 |               |  |  |  |  |
| F3=Exit | F9=Prochain écran                                                                     | F12=Annuler   |  |  |  |  |

#### Société de consolidation F4:

Cette zone est le critère de sélection pour déterminer les sociétés à sélectionner. La touche de fonction **F4** affiche dans un sous fichier toutes les sociétés consolidées pour permettre de retrouver le bon critère de recherche.

Si cette zone contient 'ALL', toutes les sociétés non consolidantes et seront proposées.

#### Année courante Dataset 1 :

Cette zone permettra de vérifier le contenu actuel du Dataset 1 de chaque société sélectionnée, ceci pour vérifier que le transfert n'a pas déjà été exécuté une fois.

La touche de fonction F9 affichera dans un sous fichier toutes les sociétés qui ont ce code dans la zone 'Société consolidée' de l'option 11 (gestion des sociétés).

```
RBM329B SIMIC SYSTEM - MENU PRINCIPAL
Société de consolidation
Indiquez votre option, puis appuyez sur ENTREE
1=Choisir
Opt Soc Nom
IN2 SMC400 SàRL / CONSOLIDATION
CO1 CONSOLIDATION CHF
599 BASE TEST CONVERSION
F3=Exit 12=Annuler
```

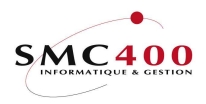

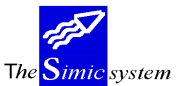

Documentation technique

# **Etape 2:** Sélection des sociétés à traiter

Les sociétés sont déjà présélectionnées et peuvent naturellement être non sélectionnées. La touche de fonction F9 commencera le traitement pour l'option adéquate.

| RBM32 | 9C    | SIMIC SYSTEM<br>Sélection des socié | tés    |      | No | société : 21 |
|-------|-------|-------------------------------------|--------|------|----|--------------|
| Indiq | uez v | vos options, puis appuyez sur 1     | ENTREE |      |    |              |
| 1=Cho | isir  |                                     |        |      |    |              |
| Opt S | loc 1 | Nom                                 | Mon    | Pér. |    |              |
| 1 2   | 12 \$ | SMC400 SàRL / MILLENIUM             | CHF    | 02   |    |              |
| 1 3   | 33 \$ | SMC400 SàRL / MILLENIUM             | CHF    | 01   |    |              |
| 1 3   | 34 5  | SMC400 SàRL / MILLENIUM             | CHF    | 03   |    |              |
| 1 3   | 35 \$ | SMC400 SàRL / MILLENIUM             | CHF    | 03   |    |              |
| 1 3   | 39 3  | SMC400 SàRL / MILLENIUM             | CHF    | 02   |    |              |
|       |       |                                     |        |      |    | Bottom       |
| F3=Ex | it    | F9=Accepter                         |        |      |    | F12=Annuler  |

## **Etape 3:** Contrôles des sociétés à traiter

Contrôles effectués pour toutes les sociétés sélectionnées :

- 1) Le Dataset 'Z' doit être vide, car il peut recevoir le Dataset 'Y'.
- S'il n'est pas vide, il doit être vidé manuellement avec l'option SIMIC 63.
- 2) L'année courante du Dataset 1 ne doit pas être supérieure au critère indiqué dans la l<sup>ère</sup> image de sélection *Année courante Dataset 1'*. Car ceci indiquerai que la clôture annuelle a déjà été faite et, par conséquent, que le transfert de Dataset aussi.
- 3) L'année courante du Dataset 2 ne doit pas être égale au critère indiqué dans la l<sup>ère</sup> image de sélection 'Année courante Dataset 1'. Car ceci indiquerai que la clôture annuelle a déjà été faite et, par conséquent, que le transfert de Dataset aussi.
- 4) Aucun utilisateur ne doit être actif sur une des sociétés sélectionnées.
- Si c'est le cas, il doit arrêter son travail ou doit être arrêter par un informaticien.
- 5) L'année courante du Dataset 3 ne doit pas être égale au (critère indiqué -1) dans la l<sup>ère</sup> image de sélection 'Année courante Dataset 1'. Car ceci indiquerai que le transfert de Dataset a déjà été effectué.

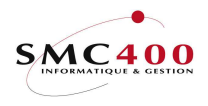

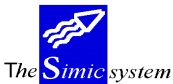

## **Etape 4:** Contrôle des erreurs

L'écran suivant affiche les erreurs possibles et permet, si pas d'erreur, de lancer le traitement.

| RBM329C     | SIMIC SYSTEM                         | No société : 21    |  |
|-------------|--------------------------------------|--------------------|--|
|             | Gestion des erreurs                  |                    |  |
| Soc Dataset | Erreur                               |                    |  |
| 212 Z       | Dataset Z pas vide                   |                    |  |
| 2CN 1       | Année courante dataset 1 incorrecte, | clôture déjà faite |  |
| 02 2        | Année courante dataset 2 incorrecte, | clôture déjà faite |  |
| 212 Z       | Dataset Z pas vide                   |                    |  |
|             |                                      | Bottom             |  |
| F3=Exit     | F9=Accepter                          | F12=Annuler        |  |

# Etape 5: Acceptation

Le travail est soumis en batch dans le sous-système QINTER.

Pendant tout le traitement, les sociétés sélectionnées **ne seront pas disponibles** pour les utilisateurs. Une liste de contrôle indiquera tous les datasets transférés, ceci par société avec un message de succès ou non de l'opération.

## 66 DUPLIFIER UNE SOCIETE (SANS VALEUR)

## **DEFINITION DES ZONES**

| RBM024  | SIMIC SYSTEM<br>Duplifier une société (sans valeur) | No société : 107 |
|---------|-----------------------------------------------------|------------------|
|         | Nouveau no société :                                |                  |
| F3=Exit | F9=Accepter                                         | F12=Annuler      |

La nouvelle société sera automatiquement créée.

Duplication d'une compagnie sans les écritures et sans les soldes.

Cette option est utile pour une société qui gère plusieurs compagnies avec la même organisation ou le même plan comptable. Ainsi, une seule compagnie est définie complètement, les autres compagnies sont créées sans saisir à nouveau les données.

Les données concernant les fournisseurs et les clients ainsi que les hiérarchies sont également duplifiées

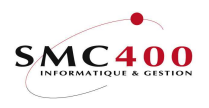

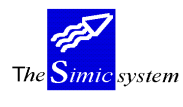

# 67 DUPLIFIER UNE SOCIETE (AVEC LES VALEURS)

# **DEFINITION DES ZONES**

| RBM027  | SIMIC SYSTEM<br>Duplifier une société (avec valeur)                                                       | No société : 107 |
|---------|----------------------------------------------------------------------------------------------------|------------------|
|         | Nouveau no société : 567                                                                                  |                  |
|         | Ecritures copiées depuis Data set<br>123456ABCDEFGHIJKLMNOPQRSTUVWXYZ<br>YYYYYNNNNNNNNNNNNNNNNNNNNNNNNNNN |                  |
|         | Soumis en batch Y/N: Y                                                                                    |                  |
| F3=Exit | F9=Accepter                                                                                               | F12=Annuler      |

Duplication d'une compagnie avec les écritures, les soldes des comptes ainsi que les données relatives aux modules clients et fournisseurs ainsi que leurs mouvements. Seules les écritures des Data sets sélectionnés seront copiés.

# 68 SUPPRESSION D'UNE SOCIETE

# **DEFINITION DES ZONES**

| RBM025  | SIMIC SYSTEM<br>Supprimer une société           | No société : 212 |
|---------|-------------------------------------------------|------------------|
|         | Société à supprimer :<br>Soumis en batch Y/N: Y |                  |
|         | Mot de passe, svp :                             |                  |
| F3=Exit | F9=Accepter                                     | F12=Annuler      |

Suppression complète d'une société, même si elle est active. Le mot de passe de l'utilisateur est nécessaire pour procéder à l'opération. On ne peut pas supprimer la société actuelle de travail.

# Soumis en batch:

- N Le travail est exécuté interactivement.
- Y Le travail est exécuté en tâche de fond, un message vous est adressé lors de l'accomplissement du travail. Si pour des raisons de sécurité, le travail ne pas être exécuté, un autre message vous est adressé.

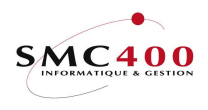

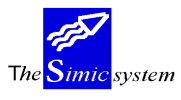

# 69 TRANSFERT DES SOLDES

# **DEFINITION DES ZONES**

| RBM026 |                     | SIMIC SYSTEM<br>Transfert des soldes | No société : 21           |
|--------|---------------------|--------------------------------------|---------------------------|
|        | Depuis Data set     | (2 à 6): 2                           | ANNEE 2002                |
|        | Vers Data set       | (1 à 6): 1                           | ANNEE 2003                |
|        | Vers société        | : 300                                | SMC400, TEST OPTION 69    |
|        | Compte de virement  | : 49000                              | CLEARING ACCOUNT / SOURCE |
|        | Positions référence | 1 *: ****                            |                           |
|        | Positions référence | 2 *:****                             |                           |
|        | Positions référence | 3 *: ****<br>F9=Accepter             | F12=Annuler               |

Il est possible qu'après une clôture annuelle, des écritures soient encore passées dans le Data Set 2 (année précédente). L'utilisateur peut alors réajuster les balances d'ouverture du Data Set 1. Le système compose un nouveau journal d'ouverture, en période 00, remplaçant le/les précédents. L'utilisateur peut ainsi continuer à traiter l'année précédente après la première clôture.

Depuis Data set (2 à 6) :

Indique le Data set source qui doit être transféré.

*Vers Data set (1 à 6) :* 

Indique le Data set cible qui recevra le journal d'ouverture. Ne peut pas être identique au Data set source si société source et cible identiques.

Vers société :

Indique la société qui recevra le journal d'ouverture.

## Positions référence 1/2/3 :

Indique les positions des références à cumuler (voir exemple ci-dessous). Utilisées seulement pour les comptes qui ont la zone « Détail ouverture 'R' ».

Exemple : Référence 1 : '\*\*\*\*\_\_\_\_' Référence 2 : '\_\_\_\*\*\*\*\_\_\_'

Guide de l'utilisateur

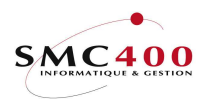

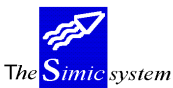

Documentation technique

Référence 3 : '\_\_\_\_\_\*\*\*\*\*\_\_\_\_\_

Dans cet exemple, les écritures seront regroupées par les positions 1 à 4 de la référence 1, les positions 3 à 6 de la référence 2 et les positions 6 à 10 de la référence 3.

Avant chaque traitement, un contrôle sera effectué pour déterminer la présence de la DATAAREA relative à la société en cours.

,

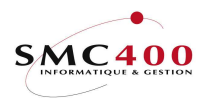

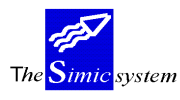

Documentation technique

# JOURNALISATION - TRACE

# 71 LISTE DES MODIFICATIONS DES FICHIERS

Toute modification d'un fichier de données est enregistrée dans le journal des modifications des fichiers. Ce journal permet de garder une trace des données actuelles et antérieures au changement survenu. L'utilisateur, la date, l'heure et la fonction sont aussi précisés.

L'impression de ce journal est possible à tout moment.

On peut, si on le souhaite, effacer le journal après l'impression.

L'utilisateur peut choisir le fichier à imprimer ou, avec la touche F7, l'ensemble des fichiers.

# 72 JOURNAL DES MOUVEMENTS

Toute modification de journaux d'écritures est enregistrée dans le journal des mouvements. L'impression de ce journal est possible à tout moment. On peut, si on le souhaite, effacer le journal après l'impression.

# 72B JOURNAL DES MOUVEMENTS

Idem option 72, mais avec sélection possible de la période et du Dataset. Cette option n'imprime que les modifications et les suppressions de journaux.

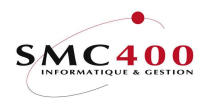

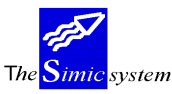

# 73 REALLOCATION DE LA TVA

# Principe :

Permet de recalculer la TVA à partir d'un code TVA complet, soit la base, la nature et la destination. Un seul code TVA complet peut être traité à la fois.

Les journaux et les informations TVA originales ne sont pas modifiés.

Un journal d'ajustement est crée en suspens dans la comptabilité générale. Il peur être vérifié au travers de l'option 22 avant d'être accepté.

Ces journaux peuvent en tout temps être supprimés et recréés.

# Définition des zones

| RBM3221           | SIMIC SYSTEM | 1 - DB/CR   |       | No société   | : 212  |
|-------------------|--------------|-------------|-------|--------------|--------|
|                   | Réallocatior | n d'un code | e TVA | Data set     | : 1    |
|                   |              |             |       |              |        |
| Base TVA          | F4:          | CH / 001    |       | Taxe 6.5 %   |        |
| Nature TVA        | F4:          | 001         |       | Services     |        |
| Destination TVA   | F4:          | 001         |       | Suisse       |        |
| Taux actuel       | :            | 6,500       |       |              |        |
|                   |              | 01 ( 10     | 0004  |              |        |
| Période selection | nnée de/a :  | 01 / 12     | 2004  |              |        |
|                   |              | 7 600       |       |              |        |
| Taux a appriquer  | •            | 1,600       | (1-M+ | aoumia 2-M+  |        |
| Base de calcul    | ÷.           | ⊥<br>11     | (I-MC | Soumis, 2-Mu | _ 11C) |
| Ferrode Substitue |              |             |       |              |        |
| Montant minimum   | -            | 0.00        |       |              |        |
|                   | •            | 0,00        |       |              |        |
| Descriptions 1/2  | :            | AJUSTEMEN'  | Т     |              |        |
| 1                 |              |             |       |              |        |
| Par référence 1   | :            | Ν           |       |              |        |
| Par référence 2   | :            | Ν           |       |              |        |
| Par référence 3   | :            | Ν           |       |              |        |
|                   |              |             |       |              |        |
| F3=Exit           | F9=Accepter  |             |       | F12=Ar       | nuler  |

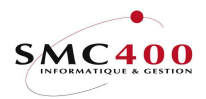

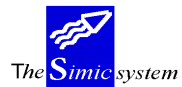

Documentation technique

Base TVA :

Indique le code base TVA qui doit être traité.

*Nature TVA :* Indique le code nature TVA qui doit être traité.

*Destination TVA :* Indique le code destination TVA qui doit être traité.

*Taux actuel :* Indique le taux associé à la base TVA définie dans l'option 74 de SIMIC.

*Période sélectionnée de/à :* Indique quelles périodes sont à traiter pour la base TVA choisie.

*Taux à appliquer :* Indique le nouveau taux à appliquer.

## Base de calcul :

Indique le montant sur lequel sera effectué le calcul.

**1** = Montant soumis. Méthode ordinaire.

Exemple. Une facture de 1'000 Fr. a été calculée à l'origine avec un taux de 5,2%, soit un total TTC de 1'052 FR.

Le nouveau taux est 5,4%. Le résultat sera donc un montant soumis de 998.10 Fr. et une TVA de 53.90 Fr.

Détail du calcul :  $1'052 \times 100 / 105,4 = 998.10$  pour le montant soumis.

Vérification : 998.10 x 5,2% = 53.90.

La différence de 1,90 F.r (53.90 - 52) sera comptabilisée sur le compte TVA lié à la base TVA et répartie sur tous les comptes de PP.

**2** = Montant total TTC. Méthode 'Taux de la dette fiscale nette'.

Exemple. Une facture de 1'000 Fr. a été calculée à l'origine avec un taux de 7,6%, soit un total TTC de 1'076 FR.

Le taux réel est 6,0%. Le résultat sera donc un montant soumis de 1'011.45 Fr. et une TVA de 64.55 Fr.

Détail du calcul :  $1'076 \ge 0.06 = 64,55$  pour le montant TVA et 1'076 - 64.55 = 1011.45 pour le montant soumis.

La différence de 11,45 F.r (76 - 64,55) sera comptabilisée sur le compte TVA lié à la base TVA et répartie sur tous les comptes de PP.

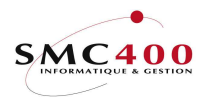

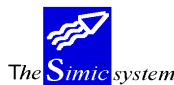

## Montant minimum :

Indique le montant minimum qui sera réparti sur les comptes de PP. Le total non réparti sera alloué au compte le plus grand.

Cette zone permet de ne pas répartir des centimes en cas de réallocation par références.

# Descriptions 1 / 2 :

Indique les descriptions qui seront transférées dans les écritures comptables. La description 1 est obligatoire.

## Références 1/2/3 :

Indique le niveau de rupture pour la répartition des comptes de PP. Si l'analytique est utilisée au niveau des références, il est conseillé d'utiliser les mêmes conditions pour que le résultat soit cohérent.

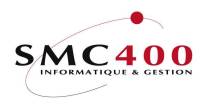

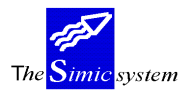

# 77 LISTES RECAPITULATIVES DEBITEURS/CREANCIERS/TAXES

Ces listes permettent d'avoir une vue d'ensemble des totaux des postes ouverts par comptes collectifs/monnaies.

# 78 REORGANISATION

# **DEFINITION DES ZONES**

| RBM029  | SIMIC SYSTEM<br>Réorganisation |        | No société : 212 |   |
|---------|--------------------------------|--------|------------------|---|
|         | Effacer fichiers traces        | Y/N: N |                  |   |
|         | Soumis en batch                | Y/N: Y |                  |   |
|         | Pressez F9 pour confirme       | er     |                  |   |
| F3=Exit | F9=Accepter                    |        | F12=Annule       | r |

La réorganisation permet de reconstruire les chemins d'accès à la base de données de SIMIC SYSTEM.

Il est conseillé d'exécuter cette option lorsque

## Effacer fichiers traces:

- N Les traces ne sont pas effacées.
- Y Les traces sont effacées.

#### Soumis en batch:

- N Le travail est exécuté interactivement.
- Y Le travail est exécuté en tâche de fond, un message vous est adressé lors de l'accomplissement du travail. Si pour des raisons de sécurité, le travail ne pas être exécuté, un autre message vous est adressé.

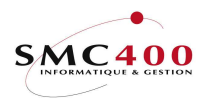

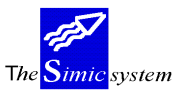

Documentation technique

# 79 MISE A JOUR DES COMPTES DEPUIS ECRITURES

# **DEFINITION DES ZONES**

| RBM057  | SIMIC SYSTEM                             | Société no : 212   |  |
|---------|------------------------------------------|--------------------|--|
|         | Mise à jour des comptes depuis les écrit | tures Data set : 1 |  |
|         | No de compte F4:                         |                    |  |
| F3=Exit | Pressez F9 pour confirmer<br>F9=Accepter | F12=Annuler        |  |

La mise à jour permet de recalculer les soldes des comptes sur la base des écritures comptabilisées. Le travail est effectué interactivement, ceci pour la société et le Data Set dans lesquels vous travaillez.

# No de compte:

Si un no de compte est indiqué, seul ce compte est recalculé. Si non, tous les comptes sont recalculés.

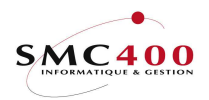

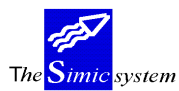

Documentation technique

## **OPTIONS DIVERSES**

# 00 GESTION DE L'IMPRIMANTE

## **UTILISATION**

Les options et fonctions énumérées ci-dessous sont accessibles aux utilisateurs qui en détiennent les droits spécifiés par le responsable de la sécurité SIMIC SYSTEM.

- 01 Démarrage de l'imprimante pour la file d'attente appropriée.
- 02 Suspension de l'impression en cours.
- 03 Redémarrage de l'impression suspendue.
- 04 Arrêt immédiat de l'imprimante.
- 05 Attribution de l'imprimante à une autre file d'attente.
- 06 Affichage de l'état de l'imprimante.
- 88 Gestion des imprimés.

## **DEFINITION DES ZONES**

Autre imprimante :

Le système propose le nom de l'imprimante associée à l'utilisateur défini par le responsable de la sécurité de SIMIC SYSTEM.

Le nom peut être modifié en tout temps.

# 01 AFFICHAGE DES UTILISATEURS

Ce point de menu permet d'afficher une série d'informations sur les utilisateurs actuellement dans le SIMIC SYSTEM:

- Numéro de l'écran
  - Nom de l'utilisateur
- Environnement
- No société
- Point de menu
- Description du point de menu

# 81 CALCULETTE

Une calculette vous permet d'effectuer des calculs élémentaires.

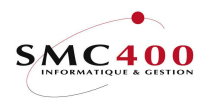

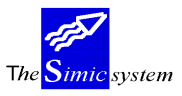

Documentation technique

# 88 GESTION DE VOS IMPRIMES

Cette option vous permet de gérer vos propres listes à imprimer .

# 89 AFFICHAGE DES MESSAGES

Cette option affiche les messages envoyés à l'utilisateur.